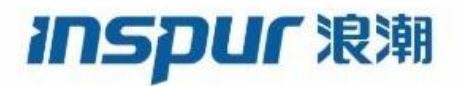

Inspur

CN12900 Series

**INOS-CN Label Switching Configuration Guide** 

Inspur-Cisco Networking Technology Co.,Ltd. provides customers with comprehensive technical support and services. For any assistance, please contact our local office or company headquarters. Website: http://www.inspur.com/ Technical Support Tel: 400-691-1766 Technical Support Email:<u>icnt\_service@inspur.com</u> Technical Document Support Email: <u>icnt\_service@inspur.com</u> Address: 1036 Langchao Road, Lixia District, Jinan City, Shandong Province Postal code: 250101

\_\_\_\_\_

### Notice

Copyright © 2020 Inspur Group. All rights reserved.

No part of this publication may be excerpted, reproduced, translated or utilized in any form or by any means, electronic or mechanical, including photocopying and microfilm, without permission in Writing from **Inspur-Cisco Networking Technology Co.,Ltd.** 

#### INSPUC 浪潮

#### is the trademark of Inspur-Cisco Networking Technology Co.,Ltd..

All other trademarks and trade names mentioned in this document are the property of their respective holders.

The information in this document is subject to change without notice. Every effort has been made in the preparation of this document to ensure accuracy of the contents, but all statements, information, and recommendations in this document do not constitute the warranty of any kind, express or implied

## Preface

## Objectives

This guide describes main functions of the CN12900 Series. To have a quick grasp of the CN12900 Series, please read this manual carefully.

## Versions

The following table lists the product versions related to this document.

| Product name   | Version |
|----------------|---------|
| CN12900 Series |         |

## Conventions

## Symbol conventions

The symbols that may be found in this document are defined as follows.

| Symbol  | Description                                                                                                    |
|---------|----------------------------------------------------------------------------------------------------|
| Warning | Indicates a hazard with a medium or low level of risk which, if<br>not avoided, could result in minor or moderate injury.                                      |
| Caution | Indicates a potentially hazardous situation that, if not avoided, could cause equipment damage, data loss, and performance degradation, or unexpected results. |
| Note    | Provides additional information to emphasize or supplement<br>important points of the main text.                                                               |
| Отір    | Indicates a tip that may help you solve a problem or save time.                                                                                                |

## General conventions

| Convention | Description                                                                                                    |
|------------|----------------------------------------------------------------------------------------------------|
| Boldface   | Names of files, directories, folders, and users are in <b>boldface</b> .<br>For example, log in as user <b>root</b> . |

| Convention     | Description                            |
|----------------|----------------------------------------|
| Italic         | Book titles are in <i>italics</i> .    |
| Lucida Console | Terminal display is in Lucida Console. |

## Command conventions

| Convention    | Description                                                                                                    |
|---------------|----------------------------------------------------------------------------------------------------|
| Boldface      | The keywords of a command line are in <b>boldface</b> .                                                                       |
| Italic        | Command arguments are in <i>italics</i> .                                                                                     |
| []            | Items (keywords or arguments) in square brackets [] are optional.                                                             |
| { x   y   }   | Alternative items are grouped in braces and separated by vertical bars. One is selected.                                      |
| [ x   y   ]   | Optional alternative items are grouped in square brackets and separated by vertical bars. One or none is selected.            |
| { x   y   } * | Alternative items are grouped in braces and separated by vertical bars. A minimum of one or a maximum of all can be selected. |
| [x   y   ] *  | The parameter before the & sign can be repeated 1 to n times.                                                                 |

## **GUI** conventions

|    | Convention | Description                                                                                                    |
|----|------------|----------------------------------------------------------------------------------------------------|
| Во | soldface   | Buttons, menus, parameters, tabs, windows, and dialog titles are in <b>boldface</b> . For example, click <b>OK</b> . |
| >  |            | Multi-level menus are in boldface and separated by the ">" signs. For example, choose File > Create > Folder.        |

## Keyboard operation

| Format       | Description                                                                                                    |
|--------------|----------------------------------------------------------------------------------------------------|
| Кеу          | Press the key. For example, press Enter and press Tab.                                                              |
| Key 1+Key 2  | Press the keys concurrently. For example, pressing <b>Ctrl+C</b> means the two keys should be pressed concurrently. |
| Key 1, Key 2 | Press the keys in turn. For example, pressing <b>Alt</b> , <b>A</b> means the two keys should be pressed in turn.   |

## Mouse operation

| Action       | Description                                                                               |
|--------------|-------------------------------------------------------------------------------------------|
| Click        | Select and release the primary mouse button without moving the pointer.                   |
| Double-click | Press the primary mouse button twice continuously and quickly without moving the pointer. |
| Drag         | Press and hold the primary mouse button and move the pointer to a certain position.       |

## Change history

Updates between document versions are cumulative. Therefore, the latest document version contains all updates made to previous versions.

## Issue 01 (2020-02-24)

Initial commercial release

## Contents

| Preface                                                  |    |
|----------------------------------------------------------|----|
| Objectives                                               | II |
| Versions                                                 | II |
| Conventions                                              | II |
| Change history                                           | IV |
| CHAPTER 1 New and Changed Information                    | 1  |
| 1.1 New and Changed Information                          | 1  |
| CHAPTER 2 Configuring Static MPLS                        | 2  |
| 2.1 About Static MPLS                                    | 2  |
| 2.2 Licensing Requirements for Static MPLS               |    |
| 2.3 Prerequisites for Static MPLS                        | 4  |
| 2.4 Guidelines and Limitations for Static MPLS           | 4  |
| 2.5 Configuring Static MPLS                              | 5  |
| 2.6 Verifying the Static MPLS Configuration              | 8  |
| 2.7 Displaying Static MPLS Statistics                    | 10 |
| 2.8 Clearing Static MPLS Statistics                      | 11 |
| 2.9 Configuration Examples for Static MPLS               | 12 |
| 2.10 Additional References                               | 13 |
| CHAPTER 3 Configuring MPLS Label Imposition              | 14 |
| 3.1 About MPLS Label Imposition                          | 14 |
| 3.2 Guidelines and Limitations for MPLS Label Imposition | 14 |
| 3.3 Configuring MPLS Label Imposition                    | 14 |
| 3.4 Verifying the MPLS Label Imposition Configuration    | 18 |
| 3.5 Displaying MPLS Label Imposition Statistics          | 21 |
| 3.6 Clearing MPLS Label Imposition Statistics            | 22 |
| 3.7 Configuration Examples for MPLS Label Imposition     | 22 |
| CHAPTER 4 Configuring MPLS Layer 3 VPNs                  | 24 |
| 4.1 Information About MPLS Layer 3 VPNs                  |    |
| 4.2 Prerequisites for MPLS Layer 3 VPNs                  | 27 |

|     | 4.3 Guidelines and Limitations for MPLS Layer 3 VPNs               | 27    |
|-----|--------------------------------------------------------------------|-------|
|     | 4.4 Default Settings for MPLS Layer 3 VPNs                         | 28    |
|     | 4.5 Configuring MPLS Layer 3 VPNs                                  | 28    |
| СНА | PTER 5 Configuring MPLS L3VPN Label Allocation                     | 63    |
|     | 5.1 Information About MPLS L3VPN Label Allocation                  | 63    |
|     | 5.2 Licensing Requirements for MPLS L3VPN Label Allocation         | 64    |
|     | 5.3 Prerequisites for MPLS L3VPN Label Allocation                  | 64    |
|     | 5.4 Guidelines and Limitations for MPLS L3VPN Label Allocation     | 64    |
|     | 5.5 Default Settings for MPLS L3VPN Label Allocation               | 64    |
|     | 5.6 Configuring MPLS L3VPN Label Allocation                        | 65    |
|     | 5.7 Verifying MPLS L3VPN Label Allocation Configuration            | 70    |
|     | 5.8 Configuration Examples for MPLS L3VPN Label Allocation         | 70    |
| СНА | PTER 6 Configuring MPLS Layer 3 VPN Load Balancing                 | 71    |
|     | 6.1 Information About MPLS Layer 3 VPN Load Balancing              | 71    |
|     | 6.2 Licensing Requirements for MPLS Layer 3 VPN Load Balancing     | 75    |
|     | 6.3 Prerequisites for MPLS Layer 3 VPN Load Balancing              | 75    |
|     | 6.4 Guidelines and Limitations for MPLS Layer 3 VPN Load Balancing | 76    |
|     | 6.5 Default Settings for MPLS Layer 3 VPN Load Balancing           | 76    |
|     | 6.6 Configuring MPLS Layer 3 VPN Load Balancing                    | 76    |
|     | 6.7 Configuration Examples for MPLS Layer 3 VPN Load Balancing     | 79    |
| СНА | PTER 7 Configuring Segment Routing                                 | 81    |
|     | 7.1 About Segment Routing                                          | 81    |
|     | 7.2 Licensing Requirements for Segment Routing                     | 82    |
|     | 7.3 Guidelines and Limitations for Segment Routing                 | 83    |
|     | 7.4 Overview of BGP Egress Peer Engineering With Segment Routing   | 84    |
|     | 7.5 Configuring Segment Routing                                    | 86    |
|     | 7.6 Configuring Layer 3 EVPN over Segment Routing MPLS             | 97    |
|     | 7.7 Configuring BGP EVPN and Label Allocation Mode                 | 99    |
|     | 7.8 Configuring Segment Routing with IS-IS Protocol                | . 102 |
|     | 7.9 Configuring Segment Routing with OSPFv2                        | 104   |
|     | 7.10 About Segment Routing for Traffic Engineering                 | .105  |
|     | 7.11 Configuring SR-TE                                             | .107  |

|     | 7.12 Configuration Example for a SR-TE ODN - Usecase                           | 108   |
|-----|--------------------------------------------------------------------------------|-------|
|     | 7.13 Verifying SR-TE for Layer3 EVPN                                           | 111   |
|     | 7.14 Verifying the Segment Routing Configuration                               | 112   |
|     | 7.15 Configuration Examples for Segment Routing                                | . 112 |
|     | 7.16 Additional References                                                     | 117   |
| CHA | APTER 8 Configuring MPLS Segment Routing OAM                                   | . 118 |
|     | 8.1 Overview of MPLS Segment Routing OAM                                       | 118   |
|     | 8.2 Segment Routing OAM Support for LSP Ping and Traceroute                    | 118   |
|     | 8.3 Guidelines and Limitations                                                 | . 118 |
|     | 8.4 Examples for Using Ping and Traceroute CLI Commands                        | 119   |
| СНА | APTER 9 InterAS Option B                                                       | 120   |
|     | 9.1 Information About InterAS                                                  | . 120 |
|     | 9.2 InterAS Options                                                            | 121   |
|     | 9.3 Licensing Requirements for InterAS Option B                                | 121   |
|     | 9.4 Guidelines and Limitations for Configuring InterAS Option B                | 122   |
|     | 9.5 Configuring the Switch for InterAS Option B                                | 122   |
|     | 9.6 Configuring BGP for InterAS Option B                                       | . 124 |
|     | 9.7 Configuring the Switch for InterAS Option B (with RFC 3107 implementation) | 125   |
|     | 9.8 Configuring BGP for InterAS Option B (with RFC 3107 implementation)        | . 127 |
| СНА | APTER 10 IETF RFCs Supported for Label Switching                               | . 131 |
|     | 10.1 IETF RFCs Supported for Label Switching                                   | . 131 |

## Figure

| gure 1 🔮 Static MPLS Topology                                                                           | 3    |
|----------------------------------------------------------------------------------------------------|------|
| gure 2 🔮 Basic MPLS Layer 3 VPN Terminology                                                             | 24   |
| gure 3 🔮 Hub-and-Spoke Topology                                                                         | 25   |
| gure 4 🗧 Provider MPLS Network Using BGP                                                                | 72   |
| gure 5 🥇 Topology with a Route Reflector                                                                | . 73 |
| gure 6 🥇 Virtual Routing and Forwarding (VRF) on each PE configured using separate Route Distinguishers | 74   |
| gure 7 🥇 Enabling the VRF on both PE devices to use the same RD                                         | 74   |
| gure 8 🥇 BGP Prefix SID Simple Example                                                                  | .82  |
| gure 9 🗧 Example of Egress Peer Engineering                                                             | .85  |
| gure 10 🥇 ODN Operation                                                                                 | 106  |
| gure 11 ː Reference Topology1                                                                           | 108  |

## Table

| Table 1 / New and Changed Features for Inspur INOS-CN            | 1  |
|------------------------------------------------------------------|----|
| Table 2 🥇 Default MPLS Layer 3 VPN Parameters                    | 28 |
| Table 3 : Licensing Requirements for MPLS L3VPN Label Allocation | 64 |
| Table 4 : Default L3VPN Label Allocation Parameters              | 64 |
| Table 5 / Verifying MPLS L3VPN Label Allocation Configuration    | 70 |
| Table 6 🦾                                                        | 75 |
| Table 7 🥇 Default MPLS Layer 3 VPN Load Balancing Parameters     | 76 |
| Table 8 / Licensing Requirements                                 |    |

## **CHAPTER 1** New and Changed Information

This chapter provides release-specific information for each new and changed feature in the *Inspur CN12900* Series INOS-CN Label Switching Configuration Guide.

## 1.1 New and Changed Information

This table summarizes the new and changed features for the *Inspur CN12900 Series INOS-CN Label Switching Configuration* Guide and tells you where they are documented.

Table 1: New and Changed Features for Inspur INOS-CN

| Feature         | Description | Changed in Release | Where Documented |
|-----------------|-------------|--------------------|------------------|
| Initial Release |             | 9.2(1i)            |                  |

## **CHAPTER 2** Configuring Static MPLS

This chapter contains information on how to configure static multiprotocol label switching (MPLS).

## 2.1 About Static MPLS

Generally, label switching routers (LSRs) use a label distribution protocol to dynamically learn the labels that they should use to label-switch packets. Examples of such protocols include:

- Label Distribution Protocol (LDP), the Internet Engineering Task Force (IETF) standard that is used to bind labels to network addresses
- Resource Reservation Protocol (RSVP), which is used to distribute labels for traffic engineering (TE)
- Border Gateway Protocol (BGP), which is used to distribute labels for MPLS virtual private networks (VPNs)

To use a learned label to label-switch packets, an LSR installs the label into its Label Forwarding Information Base (LFIB).

The static MPLS feature enables you to statically configure the following:

- The binding between a label and an IPv4 or IPv6 prefix
- The action corresponding to the binding between a label and an IPv4 or IPv6 prefix (label swap or pop)
- The contents of an LFIB cross-connect entry

## 2.1.1 Label Swap and Pop

As a labeled packet traverses the MPLS domain, the outermost label of the label stack is examined at each hop. Depending on the contents of the label, a swap or pop (dispose) operation is performed on the label stack. Forwarding decisions are made by performing an MPLS table lookup for the label carried in the packet header. The packet header does not need to be reevaluated during packet transit through the network. Because the label has a fixed length and is unstructured, the MPLS forwarding table lookup process is both straightforward and fast.

In a swap operation, the label is swapped with a new label, and the packet is forwarded to the next hop that is determined by the incoming label.

In a pop operation, the label is removed from the packet, which may reveal an inner label below. If the popped label was the last label on the label stack, the packet exits the MPLS domain. Typically, this process occurs at the egress LSR. A failure of the primary link in the aggregator reroutes the MPLS traffic to the backup link and results in a swap operation.

## 2.1.2 Static MPLS Topology

This diagram illustrates the static MPLS source routing topology. The access nodes perform the swap operation, and the aggregation nodes perform the pop operation for the primary path and the swap operation for the backup path.

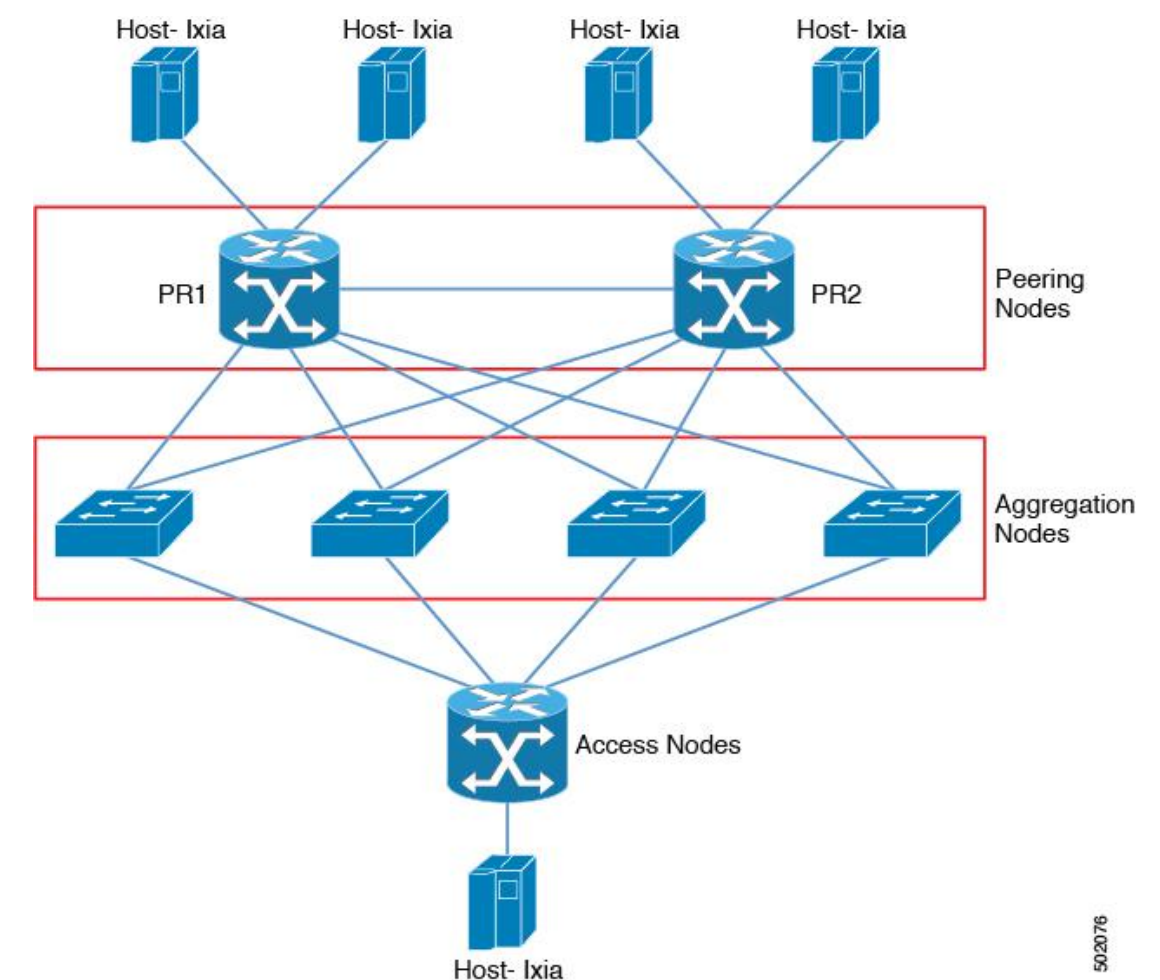

#### Figure 1: Static MPLS Topology

### 2.1.3 Benefits of Static MPLS

- Static bindings between labels and IPv4 or IPv6 prefixes can be configured to support MPLS hop-by-hop forwarding through neighbor routers that do not implement LDP label distribution.
- Static cross-connects can be configured to support MPLS label switched path (LSP) midpoints when neighbor routers do not implement either LDP or RSVP label distribution but do implement an MPLS forwarding path.

## 2.1.4 High Availability for Static MPLS

Inspur CN12900 Series switches support stateful switchovers (SSOs) for static MPLS. After an SSO, static MPLS returns to the state it was in previously.

Static MPLS supports zero traffic loss during SSO. MPLS static restarts are not supported.

## 2.2 Licensing Requirements for Static MPLS

The following table shows the licensing requirements for this feature:

|--|

| Inspur INOS-CN | Static MPLS requires no license. Any feature not         |
|----------------|----------------------------------------------------------|
|                | included in a license package is bundled with the        |
|                | INOS-CN image and is provided at no extra charge to you. |

## **2.3** Prerequisites for Static MPLS

Static MPLS has the following prerequisites:

• For Inspur CN12900 Series switches, you must configure the ACL TCAM region size for MPLS, save the configuration, and reload the switch. (For more information, see the "Using Templates to Configure ACL TCAM Region Sizes" and "Configuring ACL TCAM Region Sizes" sections in the Inspur CN12900 Series INOS-CN Security Configuration Guide).

## **2.4** Guidelines and Limitations for Static MPLS

Static MPLS has the following guidelines and limitations:

- Static MPLS is supported on Inspur CN12900 Series switches with the CN129-X636C-R, CN129-X636Q-R, or CN129-X6136YC-R line cards.
- Static MPLS, MPLS segment routing, and MPLS stripping cannot be enabled at the same time.
- Equal-cost multipath (ECMP) is not supported with label pop.
- Label pop and swap operations are supported, but label push operations are not.
- MPLS packets will be forwarded as long as the ingress label matches the configured label and the configured FEC (prefix) is in the routing table.

The device generally performs as a label switching router (LSR). It performs as a label edge router (LER) for penultimate hop popping, by installing the explicit null label as the out-label in the label FIB (LFIB) by an LSR before the packet is passed to an adjacent LER. This means that label switching router (LSR) unctions with 1 or more labels.

- Static MPLS supports up to 128 labels.
- The backup path is supported only for a single adjacency and not for ECMP.
- Inspur CN12900 Series switches support a limited backup path FRR convergence.
- The output for most of the MPLS commands can be generated in XML or JSON.
- VRFs, vPCs, and VXLAN are not supported with static MPLS.
- Subinterfaces are not supported for static MPLS.
- The Forwarding Equivalence Class (FEC) should exactly match routes in the routing table.
- When you configure fast reroute (backup), you can specify only the connected next hop (and not the recursive next hop) as the next-hop prefix in the backup configuration.
- When multiple FECs are sharing the backup (the same next-hop and interface), any change to the backup configuration requires a reconfiguration of all the other FECs that are sharing the backup configuration.
- When the backup path is active, the **show mpls switching labels** command will not show the out label/out interface/next hop and related statistics. You can use the **show forwarding mpls label** *label* **stats platform** command to check the statistics.
- If traffic ingresses or egresses on a non-default unit (where the default unit is unit0), the corresponding ULIB statistics will not be displayed in the output of the show mpls switching labels *low-label-value* [*high-label-value*] detail command. You can use the show forwarding mpls label *label* stats platform command to check the statistics.
- If the backup and primary paths are pointing to the same interface, the backup action swap takes precedence.
- Physical (Ethernet) and port channels are supported only for backup.

## 2.5 Configuring Static MPLS

## 2.5.1 Enabling Static MPLS

You must install and enable the MPLS feature set and then enable the MPLS static feature before you can configure MPLS static labels.

#### SUMMARY STEPS

- 1. configure terminal
- 2. [no] install feature-set mpls
- **3.** [no] feature-set mpls
- 4. [no] feature mpls static
- 5. (Optional) show feature-set
- 6. (Optional) show feature | inc mpls\_static

#### **DETAILED STEPS**

|        | Command or Action                                                                                                    | Purpose                                                                                               |
|--------|----------------------------------------------------------------------------------------------------|----------------------------------------------------------------------------------------------------|
| Step 1 | <pre>configure terminal<br/>Example:<br/>switch# configure terminal<br/>switch(config)#</pre>                                         | Enters global configuration mode.                                                                     |
| Step 2 | <pre>[no] install feature-set mpls Example: switch(config)# install feature-set mpls</pre>                                            | Installs the MPLS feature set. The <b>no</b> form of this command uninstalls the MPLS feature set.    |
| Step 3 | <pre>[no] feature-set mpls Example: switch(config)# feature-set mpls</pre>                                                            | Enables the MPLS feature set. The <b>no</b> form of this command disables the MPLS feature set.       |
| Step 4 | <pre>[no] feature mpls static Example: switch(config)# feature mpls static</pre>                                                      | Enables the static MPLS feature. The <b>no</b> form of this command disables the static MPLS feature. |
| Step 5 | (Optional) show feature-set<br><b>Example:</b><br>switch(config) # show feature-set State<br>Feature Set Name ID<br><br>mpls4 enabled | Displays the status of the MPLS feature set.                                                          |
| Step 6 | (Optional) show feature   inc mpls_static<br>Example:<br>switch(config) # show feature   inc<br>mpls_static                           | Displays the status of static MPLS.                                                                   |

| Command or A | ction |         | Purpose |
|--------------|-------|---------|---------|
| mpls_static  | 1     | enabled |         |

## 2.5.2 Reserving Labels for Static Assignment

You can reserve the labels that are to be statically assigned so that they are not dynamically assigned.

#### Before you begin

Ensure that the static MPLS feature is enabled.

#### SUMMARY STEPS

- **1.** configure terminal
- 2. [no] mpls label range min-value max-value [static min-static-value max-static-value]
- **3.** (Optional) **show mpls label range**
- 4. (Optional) copy running-config startup-config

#### DETAILED STEPS

|        | Command or Action                                                  | Purpose                                                        |
|--------|--------------------------------------------------------------------|----------------------------------------------------------------|
| Step 1 | configure terminal                                                 | Enters global configuration mode.                              |
|        | Example:                                                           |                                                                |
|        | switch# configure terminal                                         |                                                                |
|        | switch(config)#                                                    |                                                                |
| Step 2 | [no] mpls label range min-value max-value [static                  | Reserves a range of labels for static label assignment.        |
|        | min-static-value max-static-value]                                 | The range for the minimum and maximum values is from           |
|        | Example:                                                           | 16 to 471804.                                                  |
|        | <pre>switch(config)# mpls label range 17 99 static 100 10000</pre> |                                                                |
| Step 3 | (Optional) show mpls label range                                   | Displays the label range that is configured for static MPLS.   |
|        | Example:                                                           |                                                                |
|        | <pre>switch(config)# show mpls label range</pre>                   |                                                                |
| Step 4 | (Optional) <b>copy running-config startup-config Example:</b>      | Copies the running configuration to the startup configuration. |
|        | <pre>switch(config)# copy running-config startup-<br/>config</pre> |                                                                |

# **2.5.3** Configuring Static Label and Prefix Binding Using the Swap and Pop Operations

In a top-of-rack configuration, the outer label is swapped to the specified new label. The packet is forwarded to the next-hop address, which is auto-resolved by the new label.

In an aggregator configuration, the outer label is popped, and the packet with the remaining label is forwarded to the next-hop address. Pop operations are performed in the primary path, and swap operations are performed in the backup path.

#### Before you begin

Ensure that the static MPLS feature is enabled.

#### SUMMARY STEPS

- 1. configure terminal
- 2. interface *type slot/port*
- **3.** [no] mpls ip forwarding
- 4. mpls static configuration
- 5. address-family {ipv4 | ipv6} unicast
- 6. local-label local-label-value prefix destination-prefix destination-prefix-mask
- 7. **next-hop** {**auto-resolve** | *destination-ip-next-hop* **out-label implicit-null** | **backup** *local-egress-interface destination-ip-next-hop* **out-label** *output-label-value*}
- 8. (Optional) copy running-config startup-config

#### **DETAILED STEPS**

|        | Command or Action                                                                                                    | Purpose                                                                                                    |
|--------|----------------------------------------------------------------------------------------------------|----------------------------------------------------------------------------------------------------|
| Step 1 | <pre>configure terminal<br/>Example:<br/>switch# configure terminal<br/>switch(config)#</pre>                                                                       | Enters global configuration mode.                                                                                     |
| Step 2 | <pre>interface type slot/port Example: switch(config) # interface ethernet 2/2 switch(config-if) #</pre>                                                            | Enters the interface configuration mode for the specified interface.                                                  |
| Step 3 | <pre>[no] mpls ip forwarding Example: switch(config-if)# mpls ip forwarding</pre>                                                                                   | Enables MPLS on the specified interface. The <b>no</b> form of this command disables MPLS on the specified interface. |
| Step 4 | <pre>mpls static configuration<br/>Example:<br/>switch(config-if)# mpls static configuration<br/>switch(config-mpls-static)#</pre>                                  | Enters MPLS static global configuration mode.                                                                         |
| Step 5 | <pre>address-family {ipv4   ipv6} unicast<br/>Example:<br/>switch(config-mpls-static)# address-family<br/>ipv4<br/>unicast<br/>switch(config-mpls-static-af)#</pre> | Enters global address family configuration mode for<br>the<br>specified IPv4 or IPv6 address family.                  |
| Step 6 | local-label local-label-value prefix destination-                                                                                                    | Specifies static binding of incoming labels to IPv4                                                                   |

|        | Command or Action                                                                                                    | Purpose                                                                                                    |
|--------|----------------------------------------------------------------------------------------------------|----------------------------------------------------------------------------------------------------|
|        | <pre>prefix destination-prefix-mask Example: switch(config-mpls-static-af)# local-label 2000 prefix 1.255.200.0 255.255.25 switch(config-mpls-static-af-lbl)#</pre>                                                                          | or IPv6<br>prefixes. The <i>local-label-value</i> is the range of the<br>static<br>MPLS label defined in the <b>mpls label range</b><br>command.                                                                                                    |
| Step 7 | <pre>next-hop {auto-resolve   destination-ip-next-hop out-label implicit-null   backup local-egress-interface destination-ip-next-hop out-label output-label- value} Example: switch(config-mpls-static-af-lbl)# next-hop auto-resolve</pre> | <ul> <li>Specifies the next hop. These options are available:</li> <li>next-hop auto-resolve—Use this option for label swap operations.</li> <li>next-hop destination-ip-next-hop out-label implicit-null—Use this option for the primary path in label pop operations.</li> <li>next-hop backup local-egress-interface destination-ip-next-hop out-label output-label-value—Use this option for the backup path in label pop operations.</li> </ul> |
| Step 8 | (Optional) copy running-config startup-config<br>Example:<br>switch(config-mpls-static-af-lbl)# copy<br>running-config startup-config                                                                                                    | Copies the running configuration to the startup configuration.                                                                                                    |

## 2.6 Verifying the Static MPLS Configuration

To display the static MPLS configuration, perform one of the following tasks:

| Command                                      | Purpose                                                             |
|----------------------------------------------|---------------------------------------------------------------------|
| show feature   inc mpls_static               | Displays the status of static MPLS.                                 |
| show feature-set                             | Displays the status of the MPLS feature set.                        |
| show ip route                                | Displays routes from the unicast Routing Information<br>Base (RIB). |
| show mpls label range                        | Displays the label range that is configured for static MPLS.        |
| show mpls static binding {all   ipv4   ipv6} | Displays the configured static prefix or label bindings.            |

| Command                      | Purpose                              |
|------------------------------|--------------------------------------|
| show mpls switching [detail] | Displays MPLS switching information. |

This example shows sample output for the show mpls static binding all command:

This example shows sample output for the show mpls switching detail command:

```
VRF default
IPv4 FEC
In-Label
                              : 2000
Out-Label stack
                              : Pop Label
                              : 1.255.200.0/32
FEC
Out interface
                              : Po21
Next hop
                              : 1.21.1.1
Input traffic statistics
                             : 0 packets, 0 bytes
Output statistics per label : 0 packets, 0 bytes
IPv6 FEC
In-Label
                              : 3000
Out-Label stack
                              : Pop Label
FEC
                              : 2000:1:255:201::1/128
Out interface
                             : port-channel21
Next hop
                             : 2000:1111:2121:1111:1111:1111:1111:1
Input traffic statistics
                            : 0 packets, 0 bytes
Output statistics per label : 0 packets, 0 bytes
```

This example shows normal, XML, and JSON sample output for the **show mpls switching** command when the switch is configured with a static IPv4 prefix:

```
switch# show run mpls static | sec 'ipv4 unicast'
address-family ipv4 unicast
local-label 100 prefix 192.168.0.1 255.255.255 next-hop auto-resolve out-label 200
switch# show mpls switching
Legend:
   (P)=Protected, (F)=FRR active, (*)=more labels in stack.
   IPV4: FEC name Out-Interface Next-Hop
   In-Label Out-Label
   VRF default200 192.168.0.1/32 Eth1/23 1.12.23.2
   100
switch# show mpls switching | xml
```

```
<?xml version="1.0" encoding="ISO-8859-1"?> <nf:rpc-reply
xmlns:nf="urn:ietf:params:xml:ns:netconf:base:1.0"
<nf:data>
```

```
<show>
 <mpls>
  <switching>
   < XML OPT Cmd ulib show switching cmd labels>
      XML OPT Cmd ulib show switching cmd_detail>
     <__XML__OPT_Cmd_ulib_show_switching_cmd_vrf>
      <__XML__OPT_Cmd_ulib_show_switching_cmd___readonly__>
        < readonly >
        <TABLE vrf>
             <ROW vrf>
               <vrf_name>default</vrf_name>
               <TABLE_inlabel> <ROW_inlabel>
                 <in label>100</in label>
                 <out label stack>200</out label stack>
                 <ipv4 prefix>192.168.0.1/32</ipv4 prefix>
                 <out interface>Eth1/23</out interface>
                 <ipv4 next hop>1.12.23.2</ipv4 next hop>
                 <nhlfe p2p flag> </nhlfe p2p flag>
                </ROW inlabel>
               </TABLE_inlabel>
           </ROW vrf>
           </TABLE vrf>
           </__readonly__>
          </__XML_OPT_Cmd_ulib_show_switching_cmd___readonly_>
        </__XML__OPT_Cmd_ulib_show_switching_cmd_vrf>
</__XML__OPT_Cmd_ulib_show_switching_cmd_detail>
             _XML__OPT_Cmd_ulib_show_switching cmd vrf>
       </ XML OPT Cmd ulib show switching cmd labels>
      </switching>
     </mpls>
    </show>
   </nf:data>
  </nf:rpc-
  reply> ]]>]]>
  switch# show mpls switching | json
  {"TABLE vrf": {"ROW vrf": {"vrf name": "default", "TABLE inlabel":
  {"ROW inlabel
  ": {"in label": "100", "out label stack": "200", "ipv4 prefix":
 "192.168.0.1/32"
  , "out interface": "Eth1/23", "ipv4_next_hop": "1.12.23.2",
  "nhlfe p2p flag": nu
```

## 2.7 Displaying Static MPLS Statistics

11}}}}

To monitor static MPLS statistics, perform one of the following tasks:

| Command                                                   | Purpose                                                                  |
|-----------------------------------------------------------|--------------------------------------------------------------------------|
| show forwarding [ipv6] adjacency mpls stats               | Displays MPLS IPv4 or IPv6 adjacency statistics.                         |
| show forwarding mpls drop-stats                           | Displays the MPLS forwarding packet drop statistics.                     |
| show forwarding mpls ecmp [module <i>slot</i>   platform] | Displays the MPLS forwarding statistics for equal-cost multipath (ECMP). |
| show forwarding mpls label <i>label</i> stats [platform]  | Displays MPLS label forwarding statistics.                               |

| Command                                                                                                   | Purpose                                                                                          |
|----------------------------------------------------------------------------------------------------|--------------------------------------------------------------------------------------------------|
| <b>show mpls forwarding statistics</b> [interface type slot/port]                                         | Displays MPLS forwarding statistics.                                                             |
| <b>show mpls switching labels</b> <i>low-label-value</i><br>[ <i>high-label-value</i> ] [ <b>detail</b> ] | Displays the MPLS label switching statistics. The range for the label value is from 0 to 524286. |

This example shows sample output for the **show forwarding adjacency mpls stats** command:

This example shows sample output for the show forwarding ipv6 adjacency mpls stats command:

| FEC                   | next-hop        | interface | tx packets | tx bytes | Label info |
|-----------------------|-----------------|-----------|------------|----------|------------|
| 2000:1:255:201::1/128 | - 2000:1.21.1.1 |           |            |          |            |
|                       |                 | Po21      | 46604      | 5778896  | POP 3      |
| 2000:1:255:201::1/128 | 2000:1:24:1::1  | Po24      | 0          | 0        | SWAP 3001  |

This example shows sample output for the show forwarding mpls label 2000 stats command:

|                 |                     | +                       |         | +               | +             | +             |
|-----------------|---------------------|-------------------------|---------|-----------------|---------------|---------------|
| Local<br>Label  | Prefix<br> Table Id | FEC<br> (Prefix/Tunn    | nel id) | Next-Hop<br>    | Interface<br> | Out<br> Label |
| 2000<br>НН: 100 | 0x1<br>008, Refo    | 1.255.200.0/<br>ount: 1 | 32      | 1.21.1.1        | Po21          | Pop Label     |
| Input Pk        | ts : 7712           | 9                       | Input 1 | Bytes : 9872512 |               |               |
| Output P        | kts: 7722           | 3                       | Output  | Bytes: 9575652  |               |               |

This example shows sample output for the **show mpls forwarding statistics** command:

| MPLS software forwarding stats s                            | umr | nary:      |
|-------------------------------------------------------------|-----|------------|
| Packets/Bytes sent                                          | :   | 0/0        |
| Packets/Bytes received                                      | :   | 0/0        |
| Packets/Bytes forwarded                                     | :   | 0/0        |
| Packets/Bytes originated                                    | :   | 0/0        |
| Packets/Bytes consumed                                      | :   | 0/0        |
| Packets/Bytes input dropped<br>Packets/Bytes output dropped | :   | 0/0<br>0/0 |

## 2.8 Clearing Static MPLS Statistics

To clear the static MPLS statistics, perform these tasks:

| Command                                                                 | Purpose                                            |
|-------------------------------------------------------------------------|----------------------------------------------------|
| clear forwarding [ipv6] adjacency mpls stats                            | Clears the MPLS IPv4 or IPv6 adjacency statistics. |
| clear forwarding mpls drop-stats                                        | Clears the MPLS forwarding packet drop statistics. |
| clear forwarding mpls stats                                             | Clears the ingress MPLS forwarding statistics.     |
| clear mpls forwarding statistics                                        | Clears the MPLS forwarding statistics.             |
| <b>clear mpls switching label statistics</b> [interface type slot/port] | Clears the MPLS switching label statistics.        |

## 2.9 Configuration Examples for Static MPLS

This example shows how to reserve labels for static assignment:

switch# configure terminal

```
Enter configuration commands, one per line. End with CNTL/Z.
switch(config)# mpls label range 17 99 static 100 0000
switch(config)# show mpls label range
Downstream Generic label region: Min/Max label: 17/99
Range for static labels: Min/Max Number: 100/10000
```

This example shows how to configure MPLS static label and IPv4 prefix binding in a top-of-rack configuration (swap configuration):

switch# configure terminal Enter configuration commands, one per line. End with CNTL/Z. switch(config)# interface ethernet 1/1 switch(config-if)# mpls ip forwarding switch(config-if)# mpls static configuration switch(config-mpls-static)# address-family ipv4 unicast switch(config-mpls-static-af)# local-label 2000 prefix 1.255.200.0/32 switch(config-mpls-static-af-lbl)# next-hop auto-resolve out-label 2000

This example shows how to configure MPLS static label and IPv6 prefix binding in a top-of-rack configuration (swap configuration):

switch# configure terminal Enter configuration commands, one per line. End with CNTL/Z. switch(config)# interface ethernet 1/1 switch(config-if)# mpls ip forwarding switch(config-if)# mpls static configuration switch(config-mpls-static)# address-family ipv6 unicast switch(config-mpls-static-af)# local-label 3001 prefix 2000:1:255:201::1/128 switch(config-mpls-static-af-lbl)# next-hop auto-resolve out-label 3001

This example shows how to configure MPLS static label and IPv4 prefix binding in an aggregator configuration (pop configuration):

switch# configure terminal

Enter configuration commands, one per line. End with CNTL/Z.

```
switch(config)# interface ethernet 1/1
switch(config-if)# mpls ip forwarding
switch(config-if)# mpls static configuration
switch(config-mpls-static)# address-family ipv4 unicast
switch(config-mpls-static-af)# local-label 2000 prefix .255.200.0/32
switch(config-mpls-static-af-lbl)# next-hop 1.31.1.1 out-label implicit-null
switch(config-mpls-static-af-lbl)# next-hop backup Po34 1.34.1.1 out-label
2000
```

This example shows how to configure MPLS static label and IPv6 prefix binding in an aggregator configuration (pop configuration):

```
switch# configure terminal
Enter configuration commands, one per line. End with CNTL/Z.
switch(config) # interface ethernet 1/1
switch(config-if) # mpls ip forwarding
                     mpls
switch(config-if)#
                              static
                                          configuration
switch(config-mpls-static)# address-family ipv6 unicast
switch(config-mpls-static-af)#
                               local-label
                                               3001
                                                       prefix
                                                                  2000:1:255:201::1/128
switch(config-mpls-static-af-lbl)# next-hop 2000:1:31:1::1 out-label implicit-null
switch(config-mpls-static-af-lbl)# next-hop backup Po34 2000:1:34:1::1 out-label 3001
```

## 2.10 Additional References

### 2.10.1 Related Documents

| Related Topic     | Document Title                                                                                                    |
|-------------------|----------------------------------------------------------------------------------------------------|
| MPLS TCAM regions | See the Using Templates to Configure ACL TCAM<br>Region Sizes section in the Inspur CN12900 Series INOS-<br>CN Security Configuration Guide. |

## **CHAPTER 3** Configuring MPLS Label Imposition

This chapter contains information on how to configure multiprotocol label switching (MPLS) label imposition.

## 3.1 About MPLS Label Imposition

An outgoing label stack having one or more labels can be statically provisioned using the MPLS Label Stack Imposition feature. The outgoing label stack is used in the following two types of statically configured MPLS bindings:

- Prefix and Label to Label Stack Here an IP prefix or an incoming label is mapped to an outgoing stack, similar to static MPLS. An incoming prefix is mapped to out-label-stack for IP-only ingress traffic.
- Label to Label Stack Here only an incoming label is mapped to an outgoing stack without any prefix.

The new MPLS binding types are implemented in the static MPLS component and are available only when the **feature mpls segment-routing** command is enabled.

If configured next-hops of MPLS label imposition are SR recursive next-hops (RNH), then they are resolved to actual next-hops using RIB. The outer label of the out-label stack is imposed automatically from the SR allocated labels.

ECMP is also supported by adding a number of path configurations.

## 3.2 Guidelines and Limitations for MPLS Label Imposition

MPLS label imposition has the following guidelines and limitations:

- MPLS label imposition is supported for the following:
- Inspur CN12900 Series switches with the CN129-X636C-R, CN129-X636Q-R, or CN129-X6136YC-R line cards.
- MPLS label imposition supports only IPv4.
- The maximum number of labels in an out-label stack is three for Inspur CN12900 Series switches. If you try to impose more labels, the trailing label is truncated automatically, and a syslog error message appears signaling to correct the configuration.
- Multicast is not supported for MPLS label imposition.
- Subinterfaces and port channels are not supported for MPLS label imposition.
- Prefixes and associated subnet masks learned from routing protocols (including from static routes) cannot be used as part of the label stack imposition policy.
- For label stack imposition verified scalability limits, see the Verified Scalability Guide for your device.

## 3.3 Configuring MPLS Label Imposition

## 3.3.1 Enabling MPLS Label Imposition

You must install and enable the MPLS feature set and then enable the MPLS segment routing feature before you can configure MPLS label imposition.

#### SUMMARY STEPS

- 1. configure terminal
- 2. [no] install feature-set mpls

- **3.** [no] feature-set mpls
- 4. [no] feature mpls segment-routing
- 5. (Optional) show feature-set
- 6. (Optional) show feature | grep segment-routing

#### **DETAILED STEPS**

|        | Command or Action                                                                                                    | Purpose                                                                                                    |
|--------|----------------------------------------------------------------------------------------------------|----------------------------------------------------------------------------------------------------|
| Step 1 | <pre>configure terminal<br/>Example:<br/>switch# configure terminal<br/>switch(config)#</pre>                                                       | Enters global configuration mode.                                                                                                |
| Step 2 | <pre>[no] install feature-set mpls Example: switch(config)# install feature-set mpls</pre>                                                          | Installs the MPLS feature set. The <b>no</b> form of this command uninstalls the MPLS feature set.                               |
| Step 3 | <pre>[no] feature-set mpls Example: switch(config)# feature-set mpls</pre>                                                                          | Enables the MPLS feature set. The <b>no</b> form of this command disables the MPLS feature set.                                  |
| Step 4 | <pre>[no] feature mpls segment-<br/>routing<br/>Example:<br/>switch(config)# feature mpls segment-routing</pre>                                     | Enables the MPLS segment routing feature. The <b>no</b> form<br>of this command disables the MPLS segment<br>routing<br>feature. |
| Step 5 | (Optional) show feature-set<br>Example:<br>switch(config) # show feature- State<br>set<br>Feature Set Name ID<br>                                   | Displays the status of the MPLS feature set.                                                                                     |
| Step 6 | (Optional) show feature   grep segment-routing<br>Example:<br>switch(config) # show feature   grep segment-<br>routing<br>segment-routing 1 enabled | Displays the status of MPLS segment routing.                                                                                     |

## 3.3.2 Reserving Labels for MPLS Label Imposition

You can reserve the labels that are to be statically assigned. Dynamic label allocation is not supported.

#### Before you begin

Ensure that the MPLS segment routing feature is enabled.

#### SUMMARY STEPS

- 1. configure terminal
- 2. [no] mpls label range min-value max-value [static min-static-value max-static-value]
- 3. (Optional) show mpls label range
- 4. (Optional) copy running-config startup-config

#### **DETAILED STEPS**

|        | Command or Action                                                  | Purpose                                                      |
|--------|--------------------------------------------------------------------|--------------------------------------------------------------|
| Step 1 | configure terminal                                                 | Enters global configuration mode.                            |
|        | Example:                                                           |                                                              |
|        | switch# configure terminal                                         |                                                              |
|        | switch(config)#                                                    |                                                              |
| Step 2 | [no] mpls label range min-value max-value [static                  | Reserves a range of labels for static label                  |
|        |                                                                    | assignment.                                                  |
|        | min-static-value max-static-value]                                 | The range for the minimum and maximum values is              |
|        |                                                                    | from                                                         |
|        | Example:                                                           | 16 to 471804.                                                |
|        | <pre>switch(config) # mpls label range 17 99 static</pre>          |                                                              |
|        | 10000                                                              |                                                              |
| Step 3 | (Optional) show mpls label range                                   | Displays the label range that is configured for static MPLS. |
|        | Example:                                                           |                                                              |
|        | <pre>switch(config)# show mpls label range</pre>                   |                                                              |
| Step 4 | (Optional) copy running-config startup-config                      | Copies the running configuration to the startup              |
|        | Example:                                                           | configuration.                                               |
|        | <pre>switch(config)# copy running-config startup-<br/>config</pre> |                                                              |

## 3.3.3 Configuring MPLS Label Imposition

You can configure MPLS label imposition on the device.

#### Before you begin

Ensure that the MPLS segment routing feature is enabled. Set a static label range as follows: **mpls label range 16 16 static 17 50000**.

#### SUMMARY STEPS

- 1. configure terminal
- 2. interface *type slot/port*
- 3. [no] mpls ip forwarding
- 4. mpls static configuration
- 5. address-family ipv4 unicast
- 6. lsp name

- 7. in-label *value* allocate policy *prefix*
- 8. forward
- 9. path number next-hop ip-address out-label-stack label-id label-id
- **10.** (Optional) copy running-config startup-config

#### **DETAILED STEPS**

|        | Command or Action                                                                                 | Purpose                                                        |
|--------|---------------------------------------------------------------------------------------------------|----------------------------------------------------------------|
| Step 1 | configure terminal                                                                                | Enters global configuration mode.                              |
|        | Example:                                                                                          |                                                                |
|        | switch# configure terminal                                                                        |                                                                |
|        | <pre>switch(config)#</pre>                                                                        |                                                                |
| Step 2 | interface type slot/port                                                                          | Enters the interface configuration mode for the specified      |
|        | Example:                                                                                          | interface.                                                     |
|        | <pre>switch(config)# interface ethernet 2/2 switch(config-if)#</pre>                              |                                                                |
| Step 3 | [no] mpls ip forwarding                                                                           | Enables MPLS on the specified interface. The <b>no</b> form of |
|        | Example:                                                                                          | this command disables MPLS on the specified interface.         |
|        | <pre>switch(config-if)# mpls ip forwarding</pre>                                                  |                                                                |
| Step 4 | mpls static configuration                                                                         | Enters MPLS static global configuration mode.                  |
|        | Example:                                                                                          |                                                                |
|        | <pre>switch(config-if)# mpls static configuration</pre>                                           |                                                                |
|        | <pre>switch(config-mpls-static)#</pre>                                                            |                                                                |
| Step 5 | address-family ipv4 unicast                                                                       | Enters global address family configuration mode for the        |
|        | Example:                                                                                          | specified IPv4 address family.                                 |
|        | <pre>switch(config-mpls-static)# address-family ipv4 unicast switch(config-mpls-static-af)#</pre> |                                                                |
| Stop 6 |                                                                                                   | Succifier a new few LCD                                        |
| Step 6 | Isp name                                                                                          | Specifies a name for LSP.                                      |
|        |                                                                                                   |                                                                |
|        | <pre>switch(config=mpls=static=lsp) # switch(config=mpls=static=lsp) #</pre>                      |                                                                |
|        | Switch (config mpis Static 15),#                                                                  |                                                                |
| Step 7 | in-label value allocate policy prefix                                                             | Configures an in-label value and a prefix value (optional).    |
|        | Example:                                                                                          |                                                                |
|        | <pre>switch(config-mpls-static-lsp)# in-label 8100</pre>                                          |                                                                |
|        | <pre>allocate policy 15.15.1.0/24 switch(config-mpls-static-lsp-inlabel)#</pre>                   |                                                                |

|         | Command or Action                                                                                                    | Purpose                                                          |
|---------|----------------------------------------------------------------------------------------------------|------------------------------------------------------------------|
| Step 8  | forward<br>Example:                                                                                                    | Enters the forward mode.                                         |
|         | <pre>switch(config-mpls-static-lsp-inlabel)# forward switch(config-mpls-static-lsp-inlabel-forw)#</pre>                                           |                                                                  |
| Step 9  | <b>path</b> number <b>next-hop</b> ip-address <b>out-label-stack</b><br>label-id<br>label-id<br><b>Example:</b>                                   | Specifies the path. The maximum number of supported paths is 32. |
|         | <pre>switch(config-mpls-static-lsp-inlabel-forw)# path 1 next-hop 13.13.13.0 out-label-stack 16 3000</pre>                                        |                                                                  |
| Step 10 | <pre>(Optional) copy running-config startup-config Example: switch(config-mpls-static-lsp-inlabel-forw)# copy running-config startup-config</pre> | Copies the running configuration to the startup configuration.   |

## 3.4 Verifying the MPLS Label Imposition Configuration

To display the MPLS label imposition configuration, perform one of the following tasks:

| Command                               | Purpose                                                                |
|---------------------------------------|------------------------------------------------------------------------|
| show feature   grep segment-routing   | Displays the status of MPLS label imposition.                          |
| show feature-set                      | Displays the status of the MPLS feature set.                           |
| show forwarding mpls label label      | Displays MPLS label forwarding statistics for a particular label.      |
| show mpls label range                 | Displays the label range that is configured for MPLS label imposition. |
| show mpls static binding {all   ipv4} | Displays the configured static prefix or label bindings.               |
| show mpls switching [detail]          | Displays MPLS label switching information.                             |
| show running-config mpls static       | Displays the running static MPLS configuration.                        |

This example shows sample output for the show forwarding mpls label 8100 command:

```
      slot 1

      -------

      -------

      Local|Prefix|FEC

      INext-Hop

      Interface

      Out

      Local

      HMM

      +

      +

      +

      +

      +

      +

      +

      +

      +

      +

      +

      +

      +

      +

      +

      +

      +

      +

      +

      +

      +

      +

      +

      +

      +

      +

      +

      +

      +

      +

      +

      +

      +

      +

      +

      +

      +

      +

      +

      +

      +

      +

      +

      +

      +

      +</td
```

```
|0x1
             |25.25.0.0/16 |12.12.1.2 |Po121
                                                  |3131 SWAP |
17
..
     |0x1
             |25.25.0.0/16 |12.12.2.2|Eth1/51
                                                  |3131 SWAP |
                                                                        T
                                                                                            17
...
             |25.25.0.0/16 |12.12.3.2|Vlan122
     |0x1
                                                  |3131 SWAP |
                                                                        T
                                                                                            T
17
"
             |25.25.0.0/16 |12.12.4.2|Vlan123 |3131 SWAP |
                                                                        T
     |0x1
17
```

This example shows sample output for the **show mpls static binding all** command:

```
LI_TEST1 25.25.0.0/16: (vrf: default) Incoming label: 8100
LSP Type: POLICY
Outgoing labels:
(path 1) 12.12.1.2 3131,17
(path 2) 12.12.2.2 3131,17
```

This example shows sample output for the show mpls static binding all command:

```
LI_TEST1 25.25.0.0/16: (vrf: default) Incoming label: 8100
LSP Type: POLICY
Outgoing labels:
   (path 1) 12.12.1.2 3131,17
   (path 2) 12.12.2.2 3131,17
   (path 4) 12.12.4.2 3131,17
LI_TEST2 (vrf: default) Incoming label: 8200
LSP Type: XC
Outgoing labels:
   (path 1) 12.12.3.2 3132,16
   (path 2) 12.12.4.2 3132,16
   (path 3) 12.12.1.2 3132,16
   (path 4) 12.12.2.2 3132,16
```

This example shows sample output for the **show mpls switching** command:

```
Legend:
(P)=Protected, (F)=FRR active, (*)=more labels in stack.
 Local
           Out-Label FEC
                                                                  Out-Interface
 Next-Hop 3132 Label 8200
                                                *
 8200
 12.12.3.2 3132
                     Label 8200
 8200
                                                *
 12.12.4.2 3132
                    Label 8200
 8200
                                                *
 12.12.1.2 3132
                     Label 8200
 8200
 12.12.2.2
 Local Out-Label FEC
                                                                  Out-Interface
 Next-Hop 3131
                      Pol 25.25.0.0/16
```

```
8100 *

12.12.1.2 3131 Pol 25.25.0.0/16

8100 *

12.12.2.2 3131 Pol 25.25.0.0/16

8100 *

12.12.3.2 3131 Pol 25.25.0.0/16

8100 *

12.12.4.2 *
```

This example shows sample output for the show running-config mpls static command:

```
mpls static configuration
address-family ipv4 unicast
lsp LI_TEST2
in-label 8100 allocate policy 25.25.0.0 255.255.0.0
forward
    path 1 next-hop 12.12.1.2 out-label-stack 3131 17
    path 2 next-hop 12.12.2.2 out-label-stack 3131 17
    path 3 next-hop 12.12.3.2 out-label-stack 3131 17
    path 4 next-hop 12.12.4.2 out-label-stack 3131 17
```

This example shows sample output for the show running-config mpls static all command.

```
switch# show running-config mpls static all
     !Command: show running-config mpls static all
     !Time: Mon Oct 1 14:59:46 2018
     version 9.2(1i)
     logging level mpls static 5
     mpls static configuration
     address-family ipv4 unicast
     lsp 9 label stack LPM
     in-label 72000 allocate policy 71.200.11.0
     255.255.255.0 forward
     path 1 next-hop 27.1.32.4 out-label-stack 21901 29701 27401 24501
     25801 lsp 9_label_stack_LPM_01
in-label 72001 allocate policy 72.201.1.1
     255.255.255.255 lsp DRV-01
     in-label 71011 allocate policy 71.111.21.0
     255.255.255.0 forward
     path 1 next-hop 27.1.31.4 out-label-stack implicit-
     null lsp DRV-02
     in-label 71012
                     allocate policy 71.111.22.0
     255.255.255.0 forward
     path 1 next-hop 8.8.8.8 out-label-stack
     28901 lsp DRV-03
     switch# show forwarding mpls label 72000
     slot 1
     _____
Local |Prefix |FEC |Next-Hop |Interface |Out
Label |Table Id | (Prefix/Tunnel id) | | |Label
                                                +
                                                             +
```

```
|0x1 |71.200.11.0/24 |27.1.32.4 |Eth1/21 |21901 SWAP
| | | | 29701
| | | | 27401
| | | | 24501
| | | | 25801
```

## 3.5 Displaying MPLS Label Imposition Statistics

To monitor MPLS label imposition statistics, perform one of the following tasks:

| Command                                                                                                   | Purpose                                                                                         |
|----------------------------------------------------------------------------------------------------|-------------------------------------------------------------------------------------------------|
| show forwarding [ipv4] adjacency mpls stats                                                               | Displays MPLS IPv4 adjacency statistics.                                                        |
| show forwarding mpls label <i>label</i> stats [platform]                                                  | Displays MPLS label forwarding statistics.                                                      |
| <b>show mpls forwarding statistics</b> [interface type slot/port]                                         | Displays MPLS forwarding statistics.                                                            |
| <b>show mpls switching labels</b> <i>low-label-value</i><br>[ <i>high-label-value</i> ] [ <b>detail</b> ] | Displays MPLS label switching statistics. The range<br>for the label value is from 0 to 524286. |

This example shows sample output for the **show forwarding adjacency mpls stats** command:

| FEC                                                 | next-hop             | interface    | tx packets | tx bytes      | Label info         |
|-----------------------------------------------------|----------------------|--------------|------------|---------------|--------------------|
| 1.255.200.0/32<br>1.255.200.0/32<br>switch(config)# | 1.21.1.1<br>1.24.1.1 | Po21<br>Po24 | 87388<br>0 | 10836236<br>0 | POP 3<br>SWAP 2001 |
| switch(config)#                                     | show forwar          | rding mpls o | lrop-stats |               |                    |
| Dropped packets                                     | : 73454              |              |            |               |                    |
| Dropped bytes :                                     | 9399304              |              |            |               |                    |

This example shows sample output for the show forwarding ipv6 adjacency mpls stats command:

| FEC                   | next-hop        | interface | tx packets | tx bytes | Label info |
|-----------------------|-----------------|-----------|------------|----------|------------|
|                       | - 2000:1.21.1.1 | Po21      | 46604      | 5778896  | POP 3      |
| 2000:1:255:201::1/128 | 2000:1:24:1::1  | Po24      | 0          | 0        | SWAP 3001  |

This example shows sample output for the show forwarding mpls label 2000 stats command:

| Local  Prefix<br>Label  Table Id | +<br> FEC<br> (Prefix/Tunnel id) | +<br> Next-Hop<br> | ++<br> Interface  <br> | Out<br>Label |
|----------------------------------|----------------------------------|--------------------|------------------------|--------------|
| 2000  0x1<br>HH: 100008, Refcour | +<br> 1.255.200.0/32<br>.t: 1    | +                  | ++<br> Po21            | Pop Label    |
| Input Pkts : 77129               | Input                            | Bytes : 9872512    |                        |              |
| Output Pkts: 77223               | Output                           | Bytes: 9575652     |                        |              |

This example shows sample output for the show mpls forwarding statistics command:

MPLS software forwarding stats summary:

| Packets/Bytes sent         | : 0/0    |
|----------------------------|----------|
| Packets/Bytes received     | : 0/0    |
| Packets/Bytes forwarded    | : 0/0    |
| Packets/Bytes originated   | : 0/0    |
| Packets/Bytes consumed     | : 0/0    |
| Packets/Bytes input droppe | d : 0/0  |
| Packets/Bytes output dropp | ed : 0/0 |

## 3.6 Clearing MPLS Label Imposition Statistics

To clear the MPLS label imposition statistics, perform these tasks:

| Command                                                                 | Purpose                                        |
|-------------------------------------------------------------------------|------------------------------------------------|
| clear forwarding [ipv4] adjacency mpls stats                            | Clears the MPLS IPv4 adjacency statistics.     |
| clear forwarding mpls stats                                             | Clears the ingress MPLS forwarding statistics. |
| clear mpls forwarding statistics                                        | Clears the MPLS forwarding statistics.         |
| <b>clear mpls switching label statistics</b> [interface type slot/port] | Clears the MPLS switching label statistics.    |

## 3.7 Configuration Examples for MPLS Label Imposition

This example shows how to configure MPLS label imposition by allocating a prefix and an incoming-label to out-label-stack binding:

```
switch(config-if)# mpls static configuration
switch(config-mpls-static)# address-family ipv4
unicast
switch(config-mpls-static-af)# lsp LI TEST1
switch(config-mpls-static-lsp)# in-label 8100 allocate policy 25.25.0.0/16
switch(config-mpls-static-lsp-inlabel)# forward
switch(config-mpls-static-lsp-inlabel-forw)# path 1 next-hop 12.12.1.2 out-label-
stack 3131
17
switch(config-mpls-static-lsp-inlabel-forw)# path 2 next-hop 12.12.2.2 out-label-stack
3131
17
switch(config-mpls-static-lsp-inlabel-forw)# path 3 next-hop 12.12.3.2 out-label-stack
3131
17
switch(config-mpls-static-lsp-inlabel-forw)# path 4 next-hop 12.12.4.2 out-label-stack
3131
17
```

To remove a next-hop, you can use

no path 1

To remove the named lsp, you can use

no lsp LI\_TEST1

This example shows how to configure MPLS label imposition by allocating an incoming-label to out-label-stack binding (no prefix) :

```
switch(config-if) # mpls static configuration
switch(config-mpls-static) # address-family ipv4
unicast
switch(config-mpls-static-af) # lsp LI_TEST1
switch(config-mpls-static-lsp) # in-label 8200
allocate switch(config-mpls-static-lsp-inlabel) #
forward
switch(config-mpls-static-lsp-inlabel-forw) # path 1 next-hop 12.12.3.2 out-label-stack 3132
16
switch(config-mpls-static-lsp-inlabel-forw) # path 2 next-hop 12.12.4.2 out-label-stack 3132
16
switch(config-mpls-static-lsp-inlabel-forw) # path 3 next-hop 12.12.1.2 out-label-stack 3132
16
switch(config-mpls-static-lsp-inlabel-forw) # path 4 next-hop 12.12.2.2 out-label-stack 3132
16
```

## **CHAPTER 4 Configuring MPLS Layer 3 VPNs**

This chapter describes how to configure Multiprotocol Label Switching (MPLS) Layer 3 Virtual Private Networks (VPNs) on Inspur CN12904 and CN12908 switches.

## 4.1 Information About MPLS Layer 3 VPNs

An MPLS Layer 3 VPN consists of a set of sites that are interconnected by an MPLS provider core network. At each customer site, one or more customer edge (CE) routers or Layer 2 switches attach to one or more provider edge (PE) routers. This section includes the following topics:

- MPLS Layer 3 VPN Definition
- How an MPLS Layer 3 VPN Works
- Components of MPLS Layer 3 VPNs
- Hub-and-Spoke Topology
- OSPF Sham-Link Support for MPLS VPN

### 4.1.1 MPLS Layer 3 VPN Definition

MPLS-based Layer 3 VPNs are based on a peer model that enables the provider and the customer to exchange Layer 3 routing information. The provider relays the data between the customer sites without direct customer involvement.

When you add a new site to an MPLS Layer 3 VPN, you must update the provider edge router that provides services to the customer site.

MPLS Layer 3 VPNs include the following components:

- Provider (P) router—A router in the core of the provider network. P routers run MPLS switching and do not attach VPN labels (an MPLS label in each route assigned by the PE router) to routed packets.
- Provider edge (PE) router—A router that attaches the VPN label to incoming packets that are based on the interface or subinterface on which they are received. A PE router attaches directly to a CE router.
- Customer edge (CE) router—An edge router on the network of the provider that connects to the PE router on the network. A CE router must interface with a PE router.

#### Figure 2: Basic MPLS Layer 3 VPN Terminology

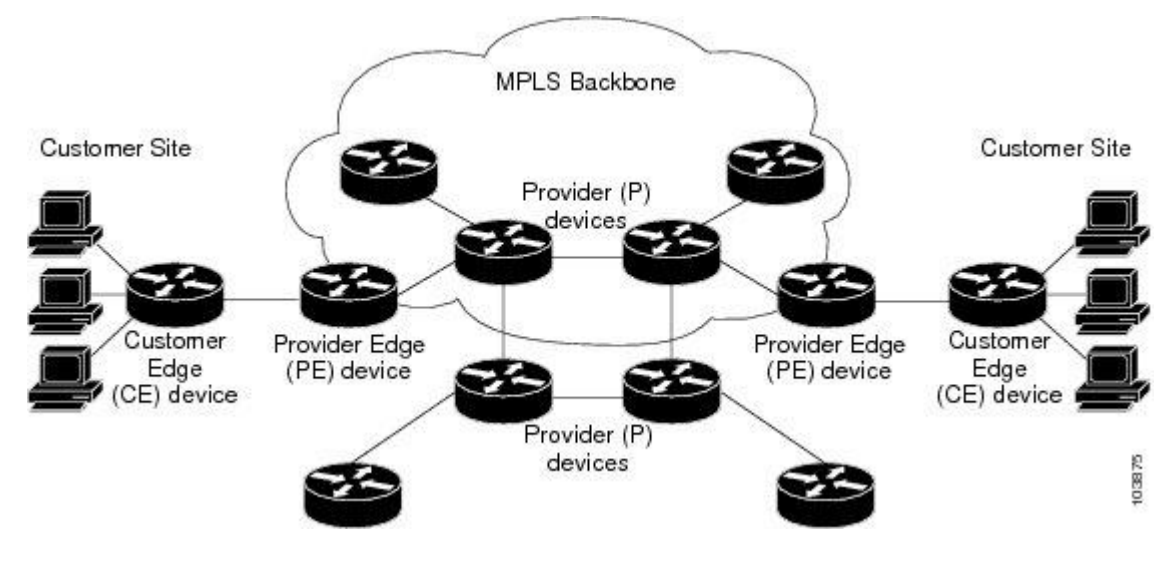

## 4.1.2 How an MPLS Layer 3 VPN Works

MPLS Layer 3 VPN functionality is enabled at the edge of an MPLS network. The PE router performs the following tasks:

- Exchanges routing updates with the CE router
- Translates the CE routing information into VPN routes
- Exchanges Layer 3 VPN routes with other PE routers through the Multiprotocol Border Gateway Protocol (MP-BGP)

## 4.1.3 Components of MPLS Layer 3 VPNs

An MPLS-based Layer 3 VPN network has three components:

- **1.** VPN route target communities—A VPN route target community is a list of all members of a Layer 3 VPN community. You must configure the VPN route targets for each Layer 3 VPN community member.
- **2.** Multiprotocol BGP peering of VPN community PE routers—Multiprotocol BGP propagates VRF reachability information to all members of a VPN community. You must configure Multiprotocol BGP peering in all PE routers within a VPN community.
- **3.** MPLS forwarding—MPLS transports all traffic between all VPN community members across a VPN enterprise or service provider network.

A one-to-one relationship does not necessarily exist between customer sites and VPNs. A site can be a member of multiple VPNs. However, a site can associate with only one VRF. A customer-site VRF contains all the routes that are available to the site from the VPNs of which it is a member.

## 4.1.4 Hub-and-Spoke Topology

A hub-and-spoke topology prevents local connectivity between subscribers at the spoke provider edge (PE) routers and ensures that a hub site provides subscriber connectivity. Any sites that connect to the same PE router must forward intersite traffic using the hub site. This topology ensures that the routing at the spoke sites moves from the access-side interface to the network-side interface or from the network-side interface to the access-side interface but never from the access-side interface to the access-side interface. A hub-and-spoke topology allows you to maintain access restrictions between sites.

A hub-and-spoke topology prevents situations where the PE router locally switches the spokes without passing the traffic through the hub site. This topology prevents subscribers from directly connecting to each other. A hub-and-spoke topology does not require one VRF for each spoke.

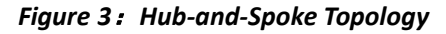

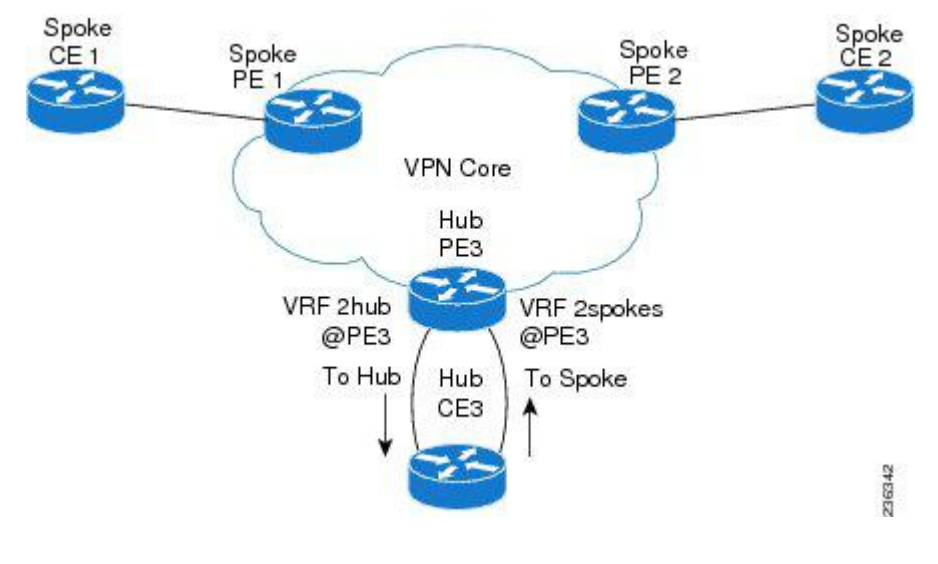

As shown in the figure, a hub-and-spoke topology is typically set up with a hub PE that is configured with two VRFs:

- VRF 2hub with a dedicated link connected to the hub customer edge (CE)
- VRF 2spokes with another dedicated link connected to the hub CE.

Interior Gateway Protocol (IGP) or external BGP (eBGP) sessions are usually set up through the hub PE-CE links. The VRF 2hub imports all the exported route targets from all the spoke PEs. The hub CE learns all routes from the spoke sites and readvertises them back to the VRF 2spoke of the hub PE. The VRF 2spoke exports all these routes to the spoke PEs.

If you use eBGP between the hub PE and hub CE, you must allow duplicate autonomous system (AS) numbers in the path which is normally prohibited. You can configure the router to allow this duplicate AS number at the neighbor of VRF 2spokes of the hub PE and also for VPN address family neighbors at all the spoke PEs. In addition, you must disable the peer AS number check at the hub CE when distributing routes to the neighbor at VRF 2spokes of the hub PE.

## 4.1.5 OSPF Sham-Link Support for MPLS VPN

In a Multiprotocol Label Switching (MPLS) VPN configuration, you can use the Open Shortest Path First (OSPF) protocol to connect customer edge (CE) devices to service provider edge (PE) devices in the VPN backbone. Many customers run OSPF as their intrasite routing protocol, subscribe to a VPN service, and want to exchange routing information between their sites using OSPF (during migration or on a permanent basis) over an MPLS VPN backbone.

The benefits of the OSPF sham-link support for MPLS VPN are as follows:

- Client site connection across the MPLS VPN Backbone—A sham link ensures that OSPF client sites that share a backdoor link can communicate over the MPLS VPN backbone and participate in VPN services.
- Flexible routing in an MPLS VPN configuration—In an MPLS VPN configuration, the OSPF cost that is configured with a sham link allows you to decide if OSPF client site traffic is routed over a backdoor link or through the VPN backbone.

The figure below shows an example of how VPN client sites that run OSPF can connect over an MPLS VPN backbone.

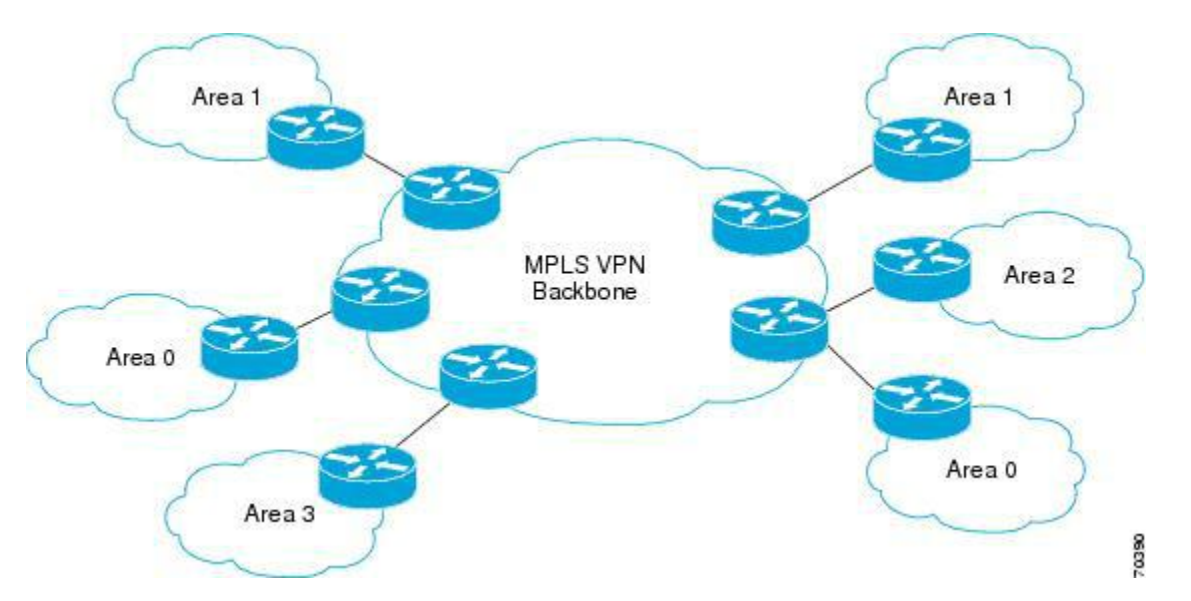

When you use OSPF to connect PE and CE devices, all routing information learned from a VPN site is placed in the VPN routing and forwarding (VRF) instance that is associated with the incoming interface. The PE devices that attach to the VPN use the Border Gateway Protocol (BGP) to distribute VPN routes to each other. A CE device can
learn the routes to other sites in the VPN by peering with its attached PE device. The MPLS VPN super backbone provides an additional level of routing hierarchy to interconnect the VPN sites that are running OSPF.

When OSPF routes are propagated over the MPLS VPN backbone, additional information about the prefix in the form of BGP extended communities (route type, domain ID extended communities) is appended to the BGP update. This community information is used by the receiving PE device to decide the type of link-state advertisement (LSA) to be generated when the BGP route is redistributed to the OSPF PE-CE process. In this way, internal OSPF routes that belong to the same VPN and are advertised over the VPN backbone are seen as interarea routes on the remote sites.

# 4.2 Prerequisites for MPLS Layer 3 VPNs

MPLS Layer 3 VPNs has the following prerequisites:

- Ensure that you have configured MPLS and Label Distribution Protocol (LDP) in your network. All routers in the core, including the PE routers, must be able to support MPLS forwarding.
- Ensure that you have installed the correct license for MPLS and any other features you will be using with MPLS.

# 4.3 Guidelines and Limitations for MPLS Layer 3 VPNs

MPLS Layer 3 VPNs have the following configuration guidelines and limitations:

- You can configure MPLS Layer 3 VPN on Inspur CN12904 and CN12908 switches with the CN129-X636C-R, CN129-X636Q-R, and CN129-X6136YC-R line cards.
- You must enable MPLS IP forwarding on interfaces where the forwarding decisions are made based on the labels of incoming packets. If a VPN label is allocated by per prefix mode, MPLS IP forwarding must be enabled on the link between PE and CE.
- Because of the hardware limitation on the trap resolution, on Inspur CN12904 and CN12908 switches with the CN129-X636C-R, CN129-X636Q-R, and CN129-X6136YC-R line cards, uRPF may not be applied on supervisor bound packets via inband.
- On Inspur CN12904 and CN12908 switches with the CN129-X636C-R, CN129-X636Q-R, and CN129-X6136YC-R line cards, RACL is applied only to routed traffic so that the bridge traffic does not hit RACL. This applies to multicast OSPF control traffic.
- On Inspur CN12904 and CN12908 switches with the CN129-X636C-R, CN129-X636Q-R, and CN129-X6136YC-R line cards, Control Packets with Explicit-NULL label is not prioritized when sending to SUP. This may result in control protocols flapping when explicit-NULL is configured.
- Per-label statistics at a scale of 500K is not supported on Inspur CN12904 and CN12908 switches with the CN129-X636C-R, CN129-X636Q-R, and CN129-X6136YC-R line cards because of the hardware limitation.
- ARP scaling on Inspur CN12904 and CN12908 switches with the CN129-X636C-R, CN129-X636Q-R, and CN129-X6136YC-R line cards are limited to 64K if all the 64K MACs are different. This limitation also applies if there are several Equal Cost Multiple Paths (ECMP) configured on the interface.
- Packets with MPLS Explicit-NULL may not be parsed correctly with default line card profile.
- MPLS Layer 3 VPNs support the following CE-PE routing protocols:
- BGP (IPv4 and IPv6)
- Enhanced Interior Gateway Protocol (EIGRP) (IPv4)
- Open Shortest Path First (OSPFv2)
- Routing Information Protocol (RIPv2)

Set statements in an import route map are ignored.

- The BGP minimum route advertisement interval (MRAI) value for all iBGP and eBGP sessions is zero and is not configurable.
- In a high scale setup with many BGP routes getting redistributed into EIGRP, modify the EIGRP signal timer

to ensure that the EIGRP convergence time is higher than the BGP convergence time. This process allows all the BGP routes to be redistributed into EIGRP, before EIGRP signals convergence.

- When OSPF is used as a protocol between PE and CE devices, the OSPF metric is preserved when routes are advertised over the VPN backbone. The metric is used on the remote PE devices to select the correct route. Do not modify the metric value when OSPF is redistributed to BGP and when BGP is redistributed to OSPF. If you modify the metric value, routing loops might occur.
- On Inspur CN12904 and CN12908 switches with the CN129-X636C-R, CN129-X636Q-R, and CN129-X6136YC-R line cards, MPLS Traffic Engineering (RSVP) is not available.
- On Inspur CN12904 and CN12908 switches with the CN129-X636C-R, CN129-X636Q-R, and CN129-X6136YC-R line cards, only a few LDP sessions can be configured for usage with MPLS Layer 3 VPN.

# 4.4 Default Settings for MPLS Layer 3 VPNs

#### Table 2 : Default MPLS Layer 3 VPN Parameters

| Parameters                                           | Default  |
|------------------------------------------------------|----------|
| L3VPN feature                                        | Disabled |
| L3VPN SNMP notifications                             | Disabled |
| allowas-in (for a hub-and-spoke topology)            | 0        |
| disable-peer-as-check (for a hub-and-spoke topology) | Disabled |

# 4.5 Configuring MPLS Layer 3 VPNs

# **4.5.1** Configuring the Core Network

# Assessing the Needs of MPLS Layer 3 VPN Customers

You can identify the core network topology so that it can best serve MPLS Layer 3 VPN customers.

- Identify the size of the network:
- Identify the following to determine the number of routers and ports you need:
- How many customers do you need to support?
- How many VPNs are needed per customer?
- How many virtual routing and forwarding instances are there for each VPN?
- Determine which routing protocols you need in the core network.
- Determine if you need MPLS VPN high availability support.
- Configure the routing protocols in the core network.
- Determine if you need BGP load sharing and redundant paths in the MPLS Layer 3 VPN core.

# **Configuring MPLS in the Core**

To enable MPLS on all routers in the core, you must configure a label distribution protocol. You can use either of the following as a label distribution protocol:

- MPLS Label Distribution Protocol (LDP).
- MPLS Traffic Engineering Resource Reservation Protocol (RSVP).

# Configuring Multiprotocol BGP on the PE Routers and Route Reflectors

You can configure multiprotocol BGP connectivity on the PE routers and route reflectors.

#### Before you begin

• Ensure that graceful restart is enabled on all routers for BGP and LDP.

#### SUMMARY STEPS

- 1. configure terminal
- 2. feature bgp
- 3. feature-set mpls
- 4. feature-set mpls l3vpn
- 5. router bgp as number
- 6. router-id *ip-address*
- 7. neighbor *ip-address* remote-as *as-number*
- 8. address-family { vpnv4 | vpnv6 } unicast
- 9. send-community extended
- **10.** show bgp { vpnv4 | vpnv6 } unicast neighbors
- 11. copy running-config startup-config

|        | Command or Action                                                                                   | Purpose                                                                                                    |
|--------|----------------------------------------------------------------------------------------------------|----------------------------------------------------------------------------------------------------|
| Step 1 | <pre>configure terminal<br/>Example:<br/>switch# configure terminal<br/>switch(config)#</pre>       | Enters global configuration mode.                                                                                                    |
| Step 2 | <pre>feature bgp<br/>Example:<br/>switch(config)# feature bgp<br/>switch(config)#</pre>             | Enables the BGP feature.                                                                                                    |
| Step 3 | <pre>feature-set mpls Example: switch(config)# feature-set mpls switch(config)#</pre>               | Enables the MPLS feature-set.                                                                                                    |
| Step 4 | <pre>feature-set mpls l3vpn Example: switch(config) # feature-set mpls l3vpn switch(config) #</pre> | Enables the MPLS Layer 3 VPN feature.                                                                                                    |
| Step 5 | <pre>router bgp as - number Example: switch(config)# router bgp 1.1</pre>                           | Configures a BGP routing process and enters<br>router<br>configuration mode. The as-number argument<br>indicates<br>the number of an autonomous system that<br>identifies the<br>router to other BGP routers and tags the routing<br>information. The AS number can be a 16-bit<br>integer or a |

|         | Command or Action                                                                                                    | Purpose                                                                                                    |
|---------|----------------------------------------------------------------------------------------------------|----------------------------------------------------------------------------------------------------|
|         |                                                                                                    | 32-bit integer in the form of a higher 16-bit<br>decimal<br>number and a lower 16-bit decimal number in<br>xx.xx<br>format.                                                                             |
| Step 6  | <pre>router-id ip-address Example: switch(config-router)# router-id 192.0.2.255</pre>                                                                                  | (Optional) Configures the BGP router ID. This IP<br>address<br>identifies this BGP speaker. This command<br>triggers an<br>automatic notification and session reset for the<br>BGP<br>neighbor sessions |
| Step 7  | <pre>neighbor ip-addressremote-as as-number<br/>Example:<br/>switch(config-router)# neighbor 209.165.201.1<br/>remote-as 1.1<br/>switch(config-router-neighbor)#</pre> | Adds an entry to the iBGP neighbor table. The ip-<br>address<br>argument specifies the IP address of the neighbor in<br>dotted<br>decimal notation.                                                     |
| Step 8  | <pre>address-family { vpnv4   vpnv6 } unicast Example: switch(config-router-neighbor)# address- family vpnv4 unicast switch(config-router-neighbor-af)#</pre>          | Enters address family configuration mode for<br>configuring<br>routing sessions, such as BGP, that use standard<br>VPNv4<br>or VPNv6 address prefixes.                                                  |
| Step 9  | <pre>send-community extended Example: switch(config-router-neighbor-af)# send- community extended</pre>                                                                | Specifies that a communities attribute should be<br>sent to a<br>BGP neighbor.                                                                                                    |
| Step 10 | <pre>show bgp { vpnv4   vpnv6 } unicast neighbors Example: switch(config-router-neighbor-af)# show bgp vpnv4 unicast neighbors</pre>                                   | (Optional) Displays information about BGP neighbors.                                                                                                    |
| Step 11 | <pre>copy running-config startup-config Example: switch(config-router-vrf)# copy running-</pre>                                                                        | (Optional) Copies the running configuration to the startup configuration.                                                                                                    |

| Command or Action | Purpose |
|-------------------|---------|
| config            |         |
| startup-config    |         |

# 4.5.2 Connecting the MPLS VPN Customers

# Defining VRFs on the PE Routers to Enable Customer Connectivity

You must create VRFs on the PE routers to enable customer connectivity. You configure route targets to control which IP prefixes are imported into the customer VPN site and which IP prefixes are exported to the BGP network. You can optionally use an import or export route map to provide more fine-grained control over the IP prefixes that are imported into the customer VPN site or exported out of the VPN site. You can use a route map to filter routes that are eligible for import or export in a VRF, based on the route target extended community attributes of the route. The route map might, for example, deny access to selected routes from a community that is on the import route target list.

#### SUMMARY STEPS

- 1. configure terminal
- 2. feature-set mpls
- 3. feature-set mpls l3vpn
- 4. vrf context vrf-name
- 5. rd route-distinguisher
- 6. address-family { ipv4 | ipv6 } unicast
- 7. route-target { import | export } route-target-ext-community }
- 8. maximum routes max-routes [ threshold value ] [ reinstall ]
- 9. import [ vrf default max-prefix ] map route-map
- **10. show vrf** *vrf-name*
- **11.** copy running-config startup-config

|        | Command or Action                                     | Purpose                                             |
|--------|-------------------------------------------------------|-----------------------------------------------------|
| Step 1 | configure terminal<br>Example:                        | Enters global configuration mode.                   |
|        | <pre>switch# configure terminal switch(config)#</pre> |                                                     |
| Step 2 | feature-set mpls                                      | Enables the MPLS feature-set.                       |
|        | Example:                                              |                                                     |
|        | <pre>switch(config)# feature-set mpls</pre>           |                                                     |
|        | switch(config)#                                       |                                                     |
| Step 3 | feature-set mpls l3vpn                                | Enables the MPLS Layer 3 VPN feature.               |
|        | Example:                                              |                                                     |
|        | <pre>switch(config)# feature-set mpls l3vpn</pre>     |                                                     |
|        | switch(config)#                                       |                                                     |
| Step 4 | vrf context vrf-name                                  | Defines the VPN routing instance by assigning a VRF |
|        | Example:                                              | name and enters VRF configuration mode. The vrf-    |

|        | Command or Action                                                                      | Purpose                                                                                                    |
|--------|----------------------------------------------------------------------------------------|----------------------------------------------------------------------------------------------------|
|        | <pre>switch(config)# vrf context vpn1 switch(config-vrf)#</pre>                        | name<br>argument is any case-sensitive, alphanumeric string<br>up to<br>32 characters.                                                                                                    |
| Step 5 | rd route-distinguisher                                                                 | Configures the route distinguisher. The route-                                                                                                    |
|        | Example:                                                                               | argument adds an 8-byte value to an IPv4 prefix to create                                                                                                    |
|        | <pre>switch(config-vrf)# rd 1.2:1</pre>                                                | a VPN IPv4 prefix. You can enter an RD in either of these                                                                                                    |
|        | switch(config-vrf)#                                                                    | <ul> <li>• 16-bit or 32-bit AS number: your 32-bit number, for example, 1.2:3</li> <li>• 32-bit IP address: your 16-bit number, for example, 192.0.2.1:1</li> </ul>                                                                                                    |
| Step 6 | address-family { ipv4   ipv6 } unicast                                                 | Specifies the IPv4 address family type and enters address                                                                                                    |
|        | Example:                                                                               | family configuration mode.                                                                                                    |
|        | <pre>switch(config-vrf)# address-family ipv4 unicast switch(config-vrf-af-ipv4)#</pre> |                                                                                                    |
| Step 7 | route-target { import   export }                                                       | Specifies a route-target extended community for a VRF                                                                                                    |
|        | <pre>route-target-ext-community }</pre>                                                | as follows:                                                                                                    |
|        | <pre>Example:<br/>switch(config-vrf-af-ipv4)# route-target</pre>                       | • The import keyword imports routing<br>information from<br>the target VPN extended community.                                                                                                    |
|        | 1.0:1                                                                                  | <ul> <li>The export keyword exports routing information to the target VPN extended community.</li> <li>The route-target-ext-community argument adds the route-target extended community attributes to the VRF's list of import or export route-target extended communities. You can enter the route-target-ext-community argument in either of these formats: <ul> <li>16-bit or 32-bit AS number: your 32-bit number,</li> </ul> </li> </ul> |

|         | Command or Action                                                                                                    | Purpose                                                                                                    |
|---------|----------------------------------------------------------------------------------------------------|----------------------------------------------------------------------------------------------------|
|         |                                                                                                    | for example, 1.2:3<br>• 32-bit IP address: your 16-bit number, for<br>example, 192.0.2.1:1                                                                                                    |
| Step 8  | maximum routes max-<br>routes [       threshold value ]         routes [       [         reinstall ]       [         Example:          | (Optional) Configures the maximum number of<br>routes that<br>can be stored in the VRF route table. The max-routes<br>range<br>is from 1 to 4294967295. The threshold value<br>range is<br>from 1 to 100.                                                                                                    |
| Step 9  | <pre>import [ vrf default max- ] map route-map prefix Example: switch(config-vrf-af-ipv4)# import vrf default map vpnl-route-map</pre> | <ul> <li>(Optional) Configures an import policy for a VRF to import prefixes from the default VRF as follows:</li> <li>The max-prefix range is from 1 to 2147483647. The default is 1000 prefixes.</li> <li>The route-map argument specifies the route map to be used as an import route map for the VRF and can be any case-sensitive, alphanumeric string up to 63 characters.</li> </ul> |
| Step 10 | <pre>show vrf vrf-name Example: switch(config-vrf-af-ipv4)# show vrf vpn1</pre>                                                        | (Optional) Displays information about a VRF. The<br>vrf-name argument is any case-sensitive,<br>alphanumeric<br>string up to 32 characters.                                                                                                    |
| Step 11 | <pre>copy running-config startup-config Example: switch(config-router-vrf)# copy running- config startup-config</pre>                  | (Optional) Copies the running configuration to the startup configuration.                                                                                                    |

# **Configuring VRF Interfaces on PE Routers for Each VPN Customer**

You can associate a virtual routing and forwarding instance (VRF) with an interface or subinterface on the PE routers.

- 1. configure terminal
- 2. interface type number

- **3.** vrf member vrf-name
- 4. **show vrf** *vrf-name* **interface**
- 5. copy running-config startup-config

|        | Command or Action                                                                                                    | Purpose                                                                                                    |
|--------|----------------------------------------------------------------------------------------------------|----------------------------------------------------------------------------------------------------|
| Step 1 | <pre>configure terminal<br/>Example:<br/>switch# configure terminal<br/>switch(config)#</pre>                        | Enters global configuration mode.                                                                                                    |
| Step 2 | <pre>interface type number<br/>Example:<br/>switch(config)# interface Ethernet 5/0<br/>switch(config-if)#</pre>      | <ul> <li>Specifies the interface to configure and enters interface configuration mode as follows:</li> <li>The type argument specifies the type of interface to be configured.</li> <li>The number argument specifies the port, connector, or interface card number.</li> </ul> |
| Step 3 | <pre>vrf member vrf-name<br/>Example:<br/>switch(config-if) # vrf member vpn1</pre>                                  | Associates a VRF with the specified interface or<br>subinterface. The vrf-name argument is the name<br>assigned<br>to a VRF.                                                                                                    |
| Step 4 | <pre>show vrf vrf-name interface Example: switch(config-if)# show vrf vpn1 interface</pre>                           | (Optional) Displays information about interfaces<br>associated<br>with a VRF. The vrf-name argument is any case-<br>sensitive<br>alphanumeric string up to 32 characters.                                                                                                    |
| Step 5 | <pre>copy running-config startup-config Example: switch(config-router-vrf)# copy running-config startup-config</pre> | (Optional) Copies the running configuration to the startup configuration.                                                                                                    |

# **Configuring Routing Protocols Between the PE and CE Routers**

#### Configuring Static or Directly Connected Routes Between the PE and CE Routers

You can configure the PE router for PE-to-CE routing sessions that use static routes.

- 1. configure terminal
- **2.** vrf context vrf-name
- **3.** { **ip ipv6** } **route** *prefix nexthop*

- 4. address-family { ipv4 | ipv6 } unicast
- 5. feature bgp as number
- 6. router bgp as number
- 7. vrf vrf-name
- 8. address-family { ipv4 | ipv6 } unicast
- 9. redistribute static route-map map-name
- **10.** redistribute direct route-map *map-name*
- 11. show { ipv4 | ipv6 } route vrf vrf-name
- **12.** copy running-config startup-config

|        | Command or Action                                                                                                    | Purpose                                                                                                    |
|--------|----------------------------------------------------------------------------------------------------|----------------------------------------------------------------------------------------------------|
| Step 1 | <pre>configure terminal<br/>Example:<br/>switch# configure terminal<br/>switch(config)#</pre>                                     | Enters global configuration mode.                                                                                                    |
| Step 2 | <pre>vrf context vrf-name Example: switch(config) # vrf context vpn1 switch(config-vrf) #</pre>                                   | Defines the VPN routing instance by assigning a<br>VRF<br>name and enters VRF configuration mode. The vrf-<br>name<br>argument is any case-sensitive, alphanumeric string<br>up to<br>32 characters. |
| Step 3 | <pre>{ ip ipv6 } route prefix nexthop Example: switch(config-vrf)# ip route 192.0.2.1/28 ethernet 2/1</pre>                       | Defines static route parameters for every PE-to-CE<br>session.<br>The prefix and nexthop are as follows:<br>• IPv4—in dotted decimal notation<br>• IPv6—in hex format.                               |
| Step 4 | <pre>address-family { ipv4   ipv6 } unicast Example: switch(config-vrf)# address-family ipv4 unicast switch(config-vrf-af)#</pre> | Specifies the IPv4 address family type and enters<br>address<br>family configuration mode.                                                                                                    |
| Step 5 | <pre>feature bgp as - number<br/>Example:<br/>switch(config-vrf-af)# feature bgp<br/>switch(config)#</pre>                        | Enables the BGP feature.                                                                                                    |
| Step 6 | router bgp as - number<br>Example:                                                                                                | Configures a BGP routing process and enters router configuration mode. The as-number argument indicates                                                                                              |

|         | Command or Action                                                                                                    | Purpose                                                                                                    |
|---------|----------------------------------------------------------------------------------------------------|----------------------------------------------------------------------------------------------------|
|         | switch(config)# router bgp 1.1                                                                                                    | the number of an autonomous system that identifies<br>the<br>router to other BGP routers and tags the routing<br>information. The AS number can be a 16-bit<br>integer or a<br>32-bit integer in the form of a higher 16-bit<br>decimal<br>number and a lower 16-bit decimal number in<br>xx.xx<br>format. |
| Step 7  | vrf vrf-name                                                                                                    | Associates the BGP process with a VRF.                                                                                                    |
| -       | Example:                                                                                                    | The vrf-name argument is any case-sensitive,                                                                                                    |
|         | <pre>switch(config-router)# vrf vpn1</pre>                                                                                        | alphanumeric<br>string up to 32 characters.                                                                                                    |
|         | switch(configrouter-vrf)#                                                                                                    |                                                                                                    |
| Step 8  | <pre>address-family { ipv4   ipv6 } unicast Example: switch(config-vrf)# address-family ipv4 unicast switch(config-vrf-af)#</pre> | Specifies the IPv4 address family type and enters<br>address<br>family configuration mode.                                                                                                    |
| Step 9  | redistribute static route- map-name                                                                                               | Redistributes static routes into BGP.                                                                                                    |
| -       | <pre>map<br/>Example:<br/>switch(config-router-vrf-af)# redistribute<br/>static<br/>route-map StaticMap</pre>                     | The map-name can be any case-sensitive,<br>alphanumeric<br>string up to 63 characters.                                                                                                    |
| Step 10 | redistribute direct route- map-name                                                                                               | Redistributes directly connected routes into BGP.                                                                                                    |
|         | <pre>map<br/>Example:<br/>switch(config-router-vrf-af)# redistribute<br/>direct<br/>route-map StaticMap</pre>                     | The map-name can be any case-sensitive,<br>alphanumeric<br>string up to 63 characters.                                                                                                    |
| Step 11 | <pre>show { ipv4   ipv6 } route vrf-name vrf Example: switch(config-router-vrf-af)# show ip ipv4 route vrf vpn1</pre>             | (Optional) Displays information about routes.<br>The vrf-name argument is any case-sensitive,<br>alphanumeric<br>string up to 32 characters.                                                                                                    |
| Step 12 | copy running-config startup-config                                                                                                | (Optional) Copies the running configuration to the                                                                                                    |
|         | Example:                                                                                                    | startup<br>configuration.                                                                                                    |

| Command or Action                                                                 | Purpose |
|-----------------------------------------------------------------------------------|---------|
| <pre>switch(config-router-vrf)# copy running-<br/>config<br/>startup-config</pre> |         |

#### Configuring BGP as the Routing Protocol Between the PE and CE Routers

You can use eBGP to configure the PE router for PE-to-CE routing sessions.

### SUMMARY STEPS

- **1.** configure terminal
- 2. feature bgp
- **3.** router bgp *as number*
- 4. vrf vrf-name
- 5. neighbor *ip-address* remote-as *as-number*
- 6. address-family { ipv4 | ipv6 } unicast
- 7. show bgp { vpnv4 | vpnv6 } unicast neighbors vrf vrf-name
- 8. copy running-config startup-config

|        | Command or Action                                     | Purpose                                                                                                    |
|--------|-------------------------------------------------------|----------------------------------------------------------------------------------------------------|
| Step 1 | configure terminal<br>Example:                        | Enters global configuration mode.                                                                                                    |
|        | <pre>switch# configure terminal switch(config)#</pre> |                                                                                                    |
| Step 2 | feature bgp                                           | Enables the BGP feature.                                                                                                    |
|        | Example:                                              |                                                                                                    |
|        | <pre>switch(config)# feature bgp</pre>                |                                                                                                    |
|        | switch(config)#                                       |                                                                                                    |
| Step 3 | router bgp as - number<br>Example:                    | Configures a BGP routing process and enters router configuration mode.                                                                                                    |
|        | switch(config)# router bgp 1.1                        | The as-number argument indicates the number of an                                                                                                    |
|        | switch(config-router)#                                | autonomous system that identifies the router to<br>other BGP<br>routers and tags the routing information passed<br>along. The<br>AS number can be a 16-bit integer or a 32-bit integer<br>in the<br>form of a higher 16-bit decimal number and a lower<br>16-bit<br>decimal number in xx.xx format. |
| Step 4 | vrf vrf-name                                          | Associates the BGP process with a VRF.                                                                                                    |
|        | Example:                                              | The vrf-name argument is any case-sensitive, alphanumeric                                                                                                    |
|        | <pre>switch(config-router)# vrf vpn1</pre>            | string up to 32 characters.                                                                                                    |

|        | Command or Action                                                                 | Purpose                                                                                                    |
|--------|-----------------------------------------------------------------------------------|----------------------------------------------------------------------------------------------------|
|        | <pre>switch(configrouter-vrf)#</pre>                                              |                                                                                                    |
| Step 5 | neighbor ip-addressremote-as as-number                                            | Adds an entry to the iBGP neighbor table. The ip-<br>address                                                  |
|        | Example:                                                                          | argument specifies the IP address of the neighbor in dotted                                                   |
|        | <pre>switch(config-router)# neighbor 209.165.201.1</pre>                          | decimal notation. The as-number argument specifies<br>the<br>autonomous system to which the neighbor belongs. |
|        | remote-as 1.1                                                                     |                                                                                                    |
|        | <pre>switch(config-router-neighbor)#</pre>                                        |                                                                                                    |
| Step 6 | address-family { ipv4   ipv6 } unicast                                            | Enters address family configuration mode for configuring                                                      |
|        | Example:                                                                          | routing sessions, such as BGP, that use standard<br>IPv4 or                                                   |
|        | <pre>switch(config-vrf)# address-family ipv4 unicast switch(config-vrf-af)#</pre> | IPv6 address prefixes.                                                                                        |
| Step 7 | <pre>show bgp { vpnv4   vpnv6 } unicast neighbors vrf</pre>                       | (Optional) Displays information about BGP                                                                     |
|        | vrf-name                                                                          | vrf-name argument is any case-sensitive alphanumeric                                                          |
|        | Example:                                                                          | up to 32 characters.                                                                                          |
|        | <pre>switch(config-router-neighbor-af)# show bgp vpnv4 unicast neighbors</pre>    |                                                                                                    |
| Step 8 | copy running-config startup-config                                                | (Optional) Copies the running configuration to the startup                                                    |
|        | Example:                                                                          | configuration.                                                                                                |
|        | <pre>switch(config-router-vrf)# copy running-<br/>config<br/>startup-config</pre> |                                                                                                    |

#### Configuring RIPv2 Between the PE and CE Routers

You can use RIP to configure the PE router for PE-to-CE routing sessions.

- 1. configure terminal
- 2. feature rip
- **3.** router rip *instance-tag*
- 4. vrf vrf-name
- 5. address-family ipv4 unicast
- 6. redistribute { bgp as | direct | { egrip | ospf | rip } instance-tag | static } route-map map-name vrf-name
- 7. show ip rip vrf *vrf-name*
- 8. copy running-config startup-config

|        | Command or Action                                                    | Purpose                                              |
|--------|----------------------------------------------------------------------|------------------------------------------------------|
| Step 1 | configure terminal                                                   | Enters global configuration mode.                    |
|        | Example:                                                             |                                                      |
|        | switch# configure terminal                                           |                                                      |
|        | switch(config)#                                                      |                                                      |
| Step 2 | feature rip                                                          | Enables the RIP feature.                             |
|        | Example:                                                             |                                                      |
|        | <pre>switch(config)# feature rip</pre>                               |                                                      |
|        | switch(config)#                                                      |                                                      |
| Step 3 | router rip instance-tag                                              | Enables RIP and enters router configuration mode.    |
|        | Example:                                                             | The instance-tag can be any case-sensitive,          |
|        |                                                                      | alphanumeric                                         |
|        | switch(config)# router rip Test1                                     | string up to 20 characters.                          |
| Step 4 | vrf vrf-name                                                         | Associates the RIP process with a VRF.               |
|        | Example:                                                             | The vrf-name argument is any case-sensitive,         |
|        |                                                                      | alphanumeric                                         |
|        | switch(config-router)# vrf vpnl                                      | string up to 32 characters.                          |
|        | <pre>switch(configrouter-vrf)#</pre>                                 |                                                      |
| Step 5 | address-family ipv4 unicast                                          | Specifies the address family type and enters address |
|        |                                                                      | family                                               |
|        | Example:                                                             | configuration mode.                                  |
|        | <pre>switch(config-router-vrf)# address-family ipv4</pre>            |                                                      |
|        | unicast                                                              |                                                      |
|        | <pre>switch(config-router-vrf-af)#</pre>                             |                                                      |
| Step 6 | redistribute { bgp as   direct   { egrip   ospf   rip }              | Redistributes routes from one routing domain into    |
| •      |                                                                      | another                                              |
|        | <i>instance-tag</i>   static } <b>route-map</b> <i>map-name vrf-</i> | routing domain.                                      |
|        | name<br>Example:                                                     |                                                      |
|        |                                                                      |                                                      |
|        | <pre>sswitch(config-router-vri-al)# snow ip rip vri vpn1</pre>       | integer in                                           |
|        |                                                                      | the form of a higher 16-bit decimal number and a     |
|        |                                                                      | lower                                                |
|        |                                                                      | 16-bit decimal number in xx.xx format. The           |
|        |                                                                      | instance-tag                                         |
|        |                                                                      | can be any case-sensitive alphanumeric string up to  |
|        |                                                                      | 20<br>characters                                     |
|        |                                                                      |                                                      |
| Step 7 | show ip rip vrf vrf-name                                             | (Optional) Displays information about RIP.           |

|        | Command or Action                                                                 | Purpose                                                                                     |
|--------|-----------------------------------------------------------------------------------|---------------------------------------------------------------------------------------------|
|        | Example:<br>sswitch(config-router-vrf-af)# show ip rip vrf<br>vpn1                | The vrf-name argument is any case-sensitive,<br>alphanumeric<br>string up to 32 characters. |
| Step 8 | copy running-config startup-config                                                | (Optional) Copies the running configuration to the                                          |
|        | Example:                                                                          | configuration.                                                                              |
|        | <pre>switch(config-router-vrf)# copy running-<br/>config<br/>startup-config</pre> |                                                                                             |

#### **Configuring OSPF Between the PE and CE Routers**

You can use OSPFv2 to configure the PE router for PE-to-CE routing sessions. You can optionally create an OSPF sham link if you have OSPF back door links that are not part of the MPLS network.

#### SUMMARY STEPS

- **1.** configure terminal
- 2. feature ospf
- **3.** router ospf instance-tag
- 4. vrf vrf-name
- 5. area area-id sham-link source-address destination-address
- 7. address-family { ipv4 | ipv6 } unicast
- 8. redistribute { bgp as | direct | { egrip | ospf | rip } instance-tag | static } route-map map-name
- 9. autonomous-system *as-number*
- **11.** show ip egrip vrf vrf-name
- **12.** copy running-config startup-config

|        | Command or Action                            | Purpose                                            |
|--------|----------------------------------------------|----------------------------------------------------|
| Step 1 | configure terminal                           | Enters global configuration mode.                  |
|        | Example:                                     |                                                    |
|        | switch# configure terminal                   |                                                    |
|        | switch(config)#                              |                                                    |
| Step 2 | feature ospf                                 | Enables the OSPF feature.                          |
|        | Example:                                     |                                                    |
|        | <pre>switch(config)# feature ospf</pre>      |                                                    |
|        | switch(config)#                              |                                                    |
| Step 3 | router ospf instance-tag                     | Enables OSPF and enters router configuration mode. |
|        | Example:                                     | The instance-tag can be any case-sensitive,        |
|        |                                              | alphanumeric                                       |
|        | <pre>switch(config)# router ospf Test1</pre> | string up to 20 characters.                        |
| Step 4 | vrf vrf-name                                 | Enters router VRF configuration mode.              |

|        | Command or Action                                                                                                    | Purpose                                                                                                    |
|--------|----------------------------------------------------------------------------------------------------|----------------------------------------------------------------------------------------------------|
|        | <b>Example:</b><br>switch(config=router) # vrf vpn1<br>switch(config=router_vrf) #                                                                           | The vrf-name argument is any case-sensitive,<br>alphanumeric<br>string up to 32 characters.                                                                                                    |
|        | Switch (config forcer vir) "                                                                                                    |                                                                                                    |
| Step 5 | <pre>area area-id sham-link source-address destination-<br/>address<br/>Example:<br/>switch(config-router-vrf)# area 1 sham-link<br/>10.2.1.1 10.2.1.2</pre> | (Optional) Configures the sham link on the PE<br>interface<br>within a specified OSPF area and with the<br>loopback<br>interfaces specified by the IP addresses as<br>endpoints.<br>You must configure the sham link at both PE<br>endpoints.             |
| Step 7 | address-family { ipv4   ipv6 } unicast<br>Example:                                                                                                    | Specifies the address family type and enters address family configuration mode.                                                                                                    |
|        | <pre>switch(config-router)# address-family ipv4 unicast switch(config-router-vrf-af)#</pre>                                                                  |                                                                                                    |
| Step 8 | redistribute { bgp as   direct   { egrip   ospf                                                                                                    | Redistributes BGP into the EIGRP.                                                                                                    |
|        | rip }<br>instance-tag   static } route-map map-name                                                                                                    | The autonomous system number of the BGP network is                                                                                                    |
|        | Example:                                                                                                    | configured in this step. BGP must be redistributed                                                                                                    |
|        | <pre>switch(config-router-vrf-af)# redistribute bgp</pre>                                                                                                    | EIGRP for the CE site to accept the BGP routes that                                                                                                    |
|        | 1.0 route-map BGPMap                                                                                                    | the EIGRP information. A metric must also be<br>specified<br>for the BGP network.                                                                                                    |
|        |                                                                                                    | The map-name can be any case-sensitive,<br>alphanumeric<br>string up to 63 characters.                                                                                                    |
| Step 9 | autonomous-system as-number                                                                                                    | (Optional) Specifies the autonomous system                                                                                                    |
|        | Example:                                                                                                    | this address family for the customer site.                                                                                                    |
|        | <pre>switch(config-router-vrf-af)#</pre>                                                                                                    | The as-number argument indicates the number of an                                                                                                    |
|        | autonomous-system 1.3                                                                                                    | autonomous system that identifies the router to<br>other BGP<br>routers and tags the routing information passed<br>along. The<br>AS number can be a 16-bit integer or a 32-bit<br>integer in<br>the form of a higher 16-bit decimal number and a<br>lower |

|         | Command or Action                                                                 | Purpose                                                    |
|---------|-----------------------------------------------------------------------------------|------------------------------------------------------------|
|         |                                                                                   | 16-bit decimal number in xx.xx format.                     |
| Step 10 | show ip egrip vrf vrf-name                                                        | (Optional) Displays information about EIGRP in this VRF.   |
|         | Example:                                                                          |                                                            |
|         | <pre>switch(config-router-vrf-af)# show ipv4 eigrp vrf</pre>                      | The vrf-name can be any case-sensitive, alphanumeric       |
|         | vpnl                                                                              | string up to 32 characters                                 |
| Step 11 | copy running-config startup-config                                                | (Optional) Copies the running configuration to the startup |
|         | Example:                                                                          | configuration.                                             |
|         | <pre>switch(config-router-vrf)# copy running-<br/>config<br/>startup-config</pre> |                                                            |

#### Configuring EIGRP Between the PE and CE Routers

You can configure the PE router to use Enhanced Interior Gateway Routing Protocol (EIGRP) between the PE and CE routers to transparently connect EIGRP customer networks through an MPLS-enabled BGP core network so that EIGRP routes are redistributed through the VPN across the BGP network as internal BGP (iBGP) routes.

#### Before you begin

You must configure BGP in the network core.

#### SUMMARY STEPS

- **1.** configure terminal
- 2. feature egrip
- **3.** router egrip *instance-tag*
- 4. vrf vrf-name
- 5. address-family ipv4 unicast
- 6. redistribute { bgp as-numberroute-map map-name
- 7. show ip ospf instance-tag vrf vrf-name
- 8. copy running-config startup-config

|        | Command or Action                                                                           | Purpose                           |
|--------|---------------------------------------------------------------------------------------------|-----------------------------------|
| Step 1 | configure terminal<br>Example:                                                              | Enters global configuration mode. |
|        | <pre>switch# configure terminal switch(config)#</pre>                                       |                                   |
| Step 2 | <pre>feature egrip<br/>Example:<br/>switch(config)# feature egrip<br/>switch(config)#</pre> | Enables the EGRIP feature.        |

|        | Command or Action                                                                                                    | Purpose                                                                                                    |
|--------|----------------------------------------------------------------------------------------------------|----------------------------------------------------------------------------------------------------|
| Step 3 | router egrip instance-tag<br>Example:                                                                                                   | Configures an EIGRP instance and enters router configuration mode.                                                                                                    |
|        | switch(config)# router egrip Test1                                                                                                    | The instance-tag can be any case-sensitive,<br>alphanumeric<br>string up to 20 characters.                                                                                                    |
| Step 4 | <pre>vrf vrf-name<br/>Example:<br/>switch(config-router) # vrf vpn1<br/>switch(configrouter-vrf) #</pre>                                | Enters router VRF configuration mode.<br>The vrf-name argument is any case-sensitive,<br>alphanumeric<br>string up to 32 characters.                                                                                                    |
| Step 5 | address-family ipv4 unicast<br>Example:                                                                                                 | (Optional) Enters address family configuration<br>mode for<br>configuring routing sessions that use standard IPv4                                                                                                    |
|        | <pre>switch(config-router-vrf)# address-family ipv4 unicast switch(config-router-vrf-af)#</pre>                                         | address<br>prefixes.                                                                                                    |
| Step 6 | <pre>redistribute { bgp as-numberroute-map map-<br/>name<br/>Example:<br/>sswitch(config-router-vrf-af)# show ip rip vrf<br/>vpn1</pre> | Redistributes routes from one routing domain into<br>another<br>routing domain.<br>The as number can be a 16-bit integer or a 32-bit<br>integer in<br>the form of a higher 16-bit decimal number and a<br>lower<br>16-bit decimal number in xx.xx format. The<br>instance-tag<br>can be any case-sensitive alphanumeric string up to<br>20<br>characters |
| Step 7 | <pre>show ip ospf instance-tag vrf vrf-name Example: switch(config-router-vrf-af)# show ip rip vrf vpn1</pre>                           | (Optional) Displays information about OSPF.                                                                                                    |
| Step 8 | <pre>copy running-config startup-config Example: switch(config-router-vrf)# copy running-config startup-config</pre>                    | (Optional) Copies the running configuration to the startup configuration.                                                                                                    |

# Configuring PE-CE Redistribution in BGP for the MPLS VPN

You must configure BGP to distribute the PE-CE routing protocol on every PE router that provides MPLS Layer 3 VPN services if the PE-CE protocol is not BGP.

#### SUMMARY STEPS

- 1. configure terminal
- 2. feature bgp
- **3.** router bgp *instance-tag*
- 4. router id *ip-address*
- 5. router id *ip-address* remote-as *as-number*
- 6. update-source loopback [0|1]
- 7. address-family { ipv4 | ipv6 } unicast
- 8. send-community extended
- 9. vrf vrf-name
- 10. address-family { ipv4 | ipv6 } unicast
- **11.** redistribute { direct | { egrip | ospfv3 | ospfv3 | rip } instance-tag | static } route-map map-name
- **12.** show bgp { ipv4 | ipv6 } unicast vrf *vrf-name*
- **13.** copy running-config startup-config

|        | Command or Action                                                                                 | Purpose                                                                                                    |
|--------|---------------------------------------------------------------------------------------------------|----------------------------------------------------------------------------------------------------|
| Step 1 | <pre>configure terminal<br/>Example:<br/>switch# configure terminal<br/>switch(config)#</pre>     | Enters global configuration mode.                                                                                                    |
| Step 2 | <pre>feature bgp Example: switch(config)# feature bgp switch(config)#</pre>                       | Enables the BGP feature.                                                                                                    |
| Step 3 | <pre>router bgp instance-tag Example: switch(config)# router bgp 1.1 switch(config-router)#</pre> | Configures a BGP routing process and enters router<br>configuration mode. The as-number argument<br>indicates<br>the number of an autonomous system that identifies<br>the<br>router to other BGP routers and tags the routing<br>information passed along. The AS number can be a<br>16-bit<br>integer or a 32-bit integer in the form of a higher<br>16-bit<br>decimal number and a lower 16-bit decimal<br>number in<br>xx.xx format. |
| Step 4 | <pre>router id ip-address Example: switch(config-router)# router-id 192.0.2.255 1</pre>           | (Optional) Configures the BGP router ID. This IP<br>address<br>identifies this BGP speaker. This command triggers<br>an<br>automatic notification and session reset for the<br>BGP<br>neighbor sessions.                                                                                                    |

|         | Command or Action                                                                                                   | Purpose                                                                                                    |
|---------|----------------------------------------------------------------------------------------------------|----------------------------------------------------------------------------------------------------|
|         | <pre>switch(config-router)#</pre>                                                                                   |                                                                                                    |
| Step 5  | <pre>router id ip-address remote-as as-number Example: switch(config-router)# neighbor 209.165.201.1</pre>          | Adds an entry to the BGP or multiprotocol BGP<br>neighbor<br>table. The ip-address argument specifies the IP<br>address of<br>the neighbor in dotted decimal notation. The as-<br>number<br>argument specifies the autonomous system to<br>which the |
|         | remote-as 1.2<br>switch(config-router-neighbor)#                                                                    | neighbor belongs.                                                                                                    |
| Step 6  | <pre>update-source loopback [ 0   1 ] Example: switch(config-router-neighbor)# update-source loopback 0#</pre>      | Specifies the source address of the BGP session.                                                                                                    |
| Step 7  | address-family { ipv4   ipv6 } unicast<br>Example:                                                                  | Enters address family configuration mode for<br>configuring<br>routing sessions, such as BGP, that use standard<br>VPNv4                                                                                                    |
|         | <pre>switch(config-router-neighbor)# address-<br/>family<br/>vpnv4<br/>switch(config-router-neighbor-af)#</pre>     | or VPNv6 address prefixes. The optional unicast keyword<br>specifies VPNv4 or VPNv6 unicast address<br>prefixes.                                                                                                    |
| Step 8  | <pre>send-community extended Example: switch(config-router-neighbor-af)# send- community extended</pre>             | Specifies that a communities attribute should be<br>sent to a<br>BGP neighbor.                                                                                                    |
| Step 9  | <pre>vrf vrf-name<br/>Example:<br/>switch(config-router-neighbor-af)# vrf vpn1<br/>switch(config-router-vrf)#</pre> | Enters router VRF configuration mode.<br>The vrf-name argument is any case-sensitive,<br>alphanumeric<br>string up to 32 characters.                                                                                                    |
| Step 10 | <pre>address-family { ipv4   ipv6 } unicast Example: switch(config-router-vrf)# address-family ipv4 unicast</pre>   | Enters address family configuration mode for<br>configuring<br>routing sessions that use standard IPv4 or IPv6<br>address<br>prefixes.                                                                                                    |

|         | Command or Action                                                                                                    | Purpose                                                                                                    |
|---------|----------------------------------------------------------------------------------------------------|----------------------------------------------------------------------------------------------------|
|         | <pre>switch(config-router-vrf-af)#</pre>                                                                                                    |                                                                                                    |
| Step 11 | <pre>redistribute { direct   { egrip   ospfv3   ospfv3<br/> rip }<br/>instance-tag   static } route-map map-name<br/>Example:<br/>switch(config-router-af-vrf)# redistribute<br/>eigrp<br/>Test2 route-map EigrpMap</pre> | Redistributes routes from one routing domain into<br>another<br>routing domain. The as number can be a 16-bit<br>integer or<br>a 32-bit integer in the form of a higher 16-bit<br>decimal<br>number and a lower 16-bit decimal number in<br>xx.xx<br>format. The instance-tag can be any case-sensitive,<br>alphanumeric string up to 20 characters. The map-<br>name<br>can be any case-sensitive alphanumeric string up to<br>63<br>characters. |
| Step 12 | <pre>show bgp { ipv4   ipv6 } unicast vrf vrf-name</pre>                                                                                                    | (Optional) Displays information about BGP. The                                                                                                    |
|         | Example:<br>switch(config-routervrf-af)# show bgp ipv4<br>unicast vrf vpnlvpnl                                                                                                    | argument is any case-sensitive, alphanumeric string<br>up to<br>32 characters.                                                                                                    |
| Step 13 | <pre>copy running-config startup-config Example: switch(config-router-vrf)# copy running- config startup-config</pre>                                                                                                    | (Optional) Copies the running configuration to the<br>startup<br>configuration.                                                                                                    |

# Configuring a Hub-and-Spoke Topology

### Configuring VRFs on the Hub PE Router

You can configure hub and spoke VRFs on the hub PE router.

- 1. configure terminal
- 2. feature-set mpls
- **3.** feature-set mpls l3vpn
- 4. vrf context vrf-hub
- 5. rd route-distinguisher
- 6. address-family { ipv4 | ipv6 } unicast
- 7. route-target { import | export } route-target-ext-community }
- 8. vrf context vrf-spoke
- 9. address-family { ipv4 | ipv6 } unicast
- **10.** route-target { import | export } route-target-ext-community }
- **11.** show running-config vrf vrf-name

# **12.** copy running-config startup-config

|        | Command or Action                                                                                                    | Purpose                                                                                                    |
|--------|----------------------------------------------------------------------------------------------------|----------------------------------------------------------------------------------------------------|
| Step 1 | <pre>configure terminal<br/>Example:<br/>switch# configure terminal<br/>switch(config)#</pre>                                          | Enters global configuration mode.                                                                                                    |
| Step 2 | <pre>feature-set mpls Example: switch(config)# feature-set mpls switch(config)#</pre>                                                  | Enables the MPLS feature-set.                                                                                                    |
| Step 3 | <pre>feature-set mpls l3vpn Example: switch(config) # feature-set mpls l3vpn switch(config) #</pre>                                    | Enables the MPLS Layer 3 VPN feature.                                                                                                    |
| Step 4 | <pre>vrf context vrf-hub Example: switch(config)# vrf context 2hub</pre>                                                               | <ul> <li>Defines the VPN routing instance for the PE hub</li> <li>by</li> <li>assigning a VRF name and enters VRF configuration</li> <li>mode.</li> <li>The vrf-hub argument is any case-sensitive</li> <li>alphanumeric</li> </ul>                      |
|        | switch(config-vrf)#                                                                                                    | string up to 32 characters.                                                                                                    |
| Step 5 | <pre>rd route-distinguisher Example: switch(config-vrf)# rd 1.2:1 switch(config-vrf)#</pre>                                            | Configures the route distinguisher. The route-<br>distinguisher<br>argument adds an 8-byte value to an IPv4 prefix to<br>create<br>a VPN IPv4 prefix. You can enter an RD in either of<br>these<br>formats:<br>• 16-bit or 32-bit AS number: your 32-bit |
|        |                                                                                                    | number, for<br>example, 1.2:3<br>• 32-bit IP address: your 16-bit number, for<br>example,<br>192.0.2.1:1                                                                                                    |
| Step 6 | <pre>address-family { ipv4   ipv6 } unicast Example: switch(config-vrf)# address-family ipv4 unicast switch(config-vrf-af-ipv4)#</pre> | Specifies the IPv4 address family type and enters<br>address<br>family configuration mode.                                                                                                    |

|         | Command or Action                                                                                                    | Purpose                                                                                                    |
|---------|----------------------------------------------------------------------------------------------------|----------------------------------------------------------------------------------------------------|
| Step 7  | <pre>route-target { import   export } route-target-ext-community } Example: switch(config-vrf-af-ipv4)# route-target import 1.0:1</pre>                | <ul> <li>Specifies a route-target extended community for a VRF as follows:</li> <li>The import keyword imports routing information from the target VPN extended community.</li> <li>The export keyword exports routing information to the target VPN extended community.</li> <li>The route-target-ext-community argument adds the route-target extended community attributes to the VRF's list of import or export route-target extended communities. You can enter the route-target-ext-community argument in either of these formats: <ul> <li>16-bit or 32-bit AS number: your 32-bit number, for example, 1.2:3</li> <li>32-bit IP address: your 16-bit number, for example, 192.0.2.1:1</li> </ul> </li> </ul> |
| Step 8  | vrf context vrf-spoke<br>Example:                                                                                                    | Defines the VPN routing instance for the PE spoke<br>by<br>assigning a VRF name and enters VRF configuration<br>mode.                                                                                                    |
|         | <pre>switch(config-vrf-af-ipv4)# vrf context 2spokes switch(config-vrf)#</pre>                                                                         | The vrf-spoke argument is any case-sensitive, alphanumeric string up to 32 characters.                                                                                                    |
| Step 9  | <pre>address-family { ipv4   ipv6 } unicast<br/>Example:<br/>switch(config-vrf)# address-family ipv4<br/>unicast<br/>switch(config-vrf-af-ipv4)#</pre> | Specifies the IPv4 address family type and enters<br>address<br>family configuration mode.                                                                                                    |
| Step 10 | <pre>route-target { import   export } route-target-ext-community } Example: switch(config-vrf-af-ipv4)# route-target export</pre>                      | Specifies a route-target extended community for a<br>VRF<br>as follows:<br>• Creates a route-target extended community for a<br>VRF.<br>The <b>import</b> keyword imports routing                                                                                                    |

|         | Command or Action                                                                 | Purpose                                                                                                    |
|---------|-----------------------------------------------------------------------------------|----------------------------------------------------------------------------------------------------|
|         | 1:100                                                                             | <ul> <li>information</li> <li>from the target VPN extended community.</li> <li>The</li> <li>export keyword exports routing information to the</li> <li>target VPN extended community. The route-target-ext-community argument adds the route-target extended community attributes to the</li> <li>VRF's list of import or export route-target extended communities. You can enter the route-target-ext-community argument in either of</li> <li>these formats: <ul> <li>16-bit or 32-bit AS number: your 32-bit number, for example, 1.2:3</li> <li>32-bit IP address: your 16-bit number, for example, 192.0.2.1:1</li> </ul> </li> </ul> |
| Step 11 | show running-config vrf vrf-name                                                  | (Optional) Displays the running configuration for the VRF                                                                                                    |
|         | <pre>Example:<br/>switch(config-vrf-af-ipv4)# show running-<br/>config</pre>      | The vrf-name argument is any case-sensitive,<br>alphanumeric<br>string up to 32 characters.                                                                                                    |
|         | vrf 2spokes                                                                       |                                                                                                    |
| Step 12 | copy running-config startup-config                                                | (Optional) Copies the running configuration to the startup                                                                                                    |
|         | Example:                                                                          | configuration.                                                                                                    |
|         | <pre>switch(config-router-vrf)# copy running-<br/>config<br/>startup-config</pre> |                                                                                                    |

#### Configuring eBGP on the Hub PE Router

You can use eBGP to configure PE-to-CE hub routing sessions.

- 1. configure terminal
- 2. feature-set mpls
- 3. feature mpls l3vpn
- 4. feature bgp
- 5. router bgp as number
- 6. **neighbor** *ip-address***remote-as** *as-number*
- 7. address-family { ipv4 | ipv6 } unicast

- 8. send-community extended
- 9. vrf vrf-hub
- **10. neighbor** *ip-address***remote-as** *as-number*
- **11.** address-family { ipv4 | ipv6 } unicast
- **12.** as-override
- **13.** vrf vrf-spoke
- **14. neighbor** *ip-address***remote-as** *as-number*
- 15. address-family { ipv4 | ipv6 } unicast
- **16.** allowas-in [ *number* ]
- **17. show running-config bgp** *vrf-name*
- 18. copy running-config startup-config

|        | Command or Action                                                                                             | Purpose                                                                                                    |
|--------|----------------------------------------------------------------------------------------------------|----------------------------------------------------------------------------------------------------|
| Step 1 | <pre>configure terminal<br/>Example:<br/>switch# configure terminal<br/>switch(config)#</pre>                 | Enters global configuration mode.                                                                                                    |
| Step 2 | <pre>feature-set mpls Example: switch(config)# feature-set mpls</pre>                                         | Enables the MPLS feature-set.                                                                                                    |
| Step 3 | <pre>feature mpls l3vpn Example: switch(config)# feature mpls l3vpn</pre>                                     | Enables the MPLS Layer 3 VPN feature.                                                                                                    |
| Step 4 | <pre>feature bgp Example: switch(config)# feature bgp switch(config)#</pre>                                   | Enables the BGP feature.                                                                                                    |
| Step 5 | <pre>router bgp as - number<br/>Example:<br/>switch(config) # router bgp 1.1<br/>switch(config-router)#</pre> | Configures a BGP routing process and enters router<br>configuration mode.<br>The <i>as-number</i> argument indicates the number of<br>an<br>autonomous system that identifies the router to<br>other BGP<br>routers and tags the routing information passed<br>along. The<br>AS number can be a 16-bit integer or a 32-bit<br>integer in<br>the form of a higher 16-bit decimal number and a<br>lower<br>16-bit decimal number in xx.xx format. |
| Step 6 | neighbor ip-addressremote-as as-number                                                                        | Adds an entry to the iBGP neighbor table.                                                                                                    |

|         | Command or Action                                                                                                    | Purpose                                                                                                    |
|---------|----------------------------------------------------------------------------------------------------|----------------------------------------------------------------------------------------------------|
|         | Example:<br>switch(config-router)# neighbor 209.165.201.1<br>remote-as 1.2<br>switch(config-router-neighbor)#                                                                    | <ul> <li>The ip-address argument specifies the IP address of the neighbor in dotted decimal notation.</li> <li>The as-number argument specifies the autonomous system to which the neighbor belongs.</li> </ul>                                                                                     |
| Step 7  | <pre>address-family { ipv4   ipv6 } unicast Example: switch(config-router-vrf-neighbor)# address- family ipv4 unicast switch(config-router-neighbor-af)#</pre>                   | Specifies the IP address family type and enters<br>address<br>family configuration mode.                                                                                                    |
| Step 8  | <pre>send-community extended<br/>Example:<br/>switch(config-router-neighbor-af)# send-<br/>community<br/>extended</pre>                                                          | (Optional) Configures BGP to advertise extended community lists.                                                                                                    |
| Step 9  | <pre>vrf vrf-hub Example: switch(config-router-neighbor-af)# vrf 2hub switch(config-router-vrf)#</pre>                                                                           | Enters VRF configuration mode. The <i>vrf-hub</i> argument is any case-sensitive, alphanumeric string up to 32 characters.                                                                                                    |
| Step 10 | <pre>neighbor ip-addressremote-as as-number<br/>Example:<br/>switch(config-router-vrf)# neighbor 33.0.0.33<br/>1<br/>remote-as 150<br/>switch(config-router-vrf-neighbor)#</pre> | <ul> <li>Adds an entry to the BGP or multiprotocol BGP neighbor table for this VRF.</li> <li>The ip-address argument specifies the IP address of the neighbor in dotted decimal notation.</li> <li>The as-number argument specifies the autonomous system to which the neighbor belongs.</li> </ul> |
| Step 11 | <pre>address-family { ipv4   ipv6 } unicast Example: switch(config-router-vrf-neighbor)# address- family ipv4 unicast switch(config-routervrf-neighbor-af)#</pre>                | Specifies the IP address family type and enters<br>address<br>family configuration mode.                                                                                                    |
| Step 12 | as-override                                                                                                    | (Optional) Overrides the AS-number when sending                                                                                                    |

|         | Command or Action                                                                                                    | Purpose                                                                                                    |
|---------|----------------------------------------------------------------------------------------------------|----------------------------------------------------------------------------------------------------|
|         | Example:<br>switch(config-router-vrf-neighbor-af)# as-<br>override                                                                                                    | <ul> <li>an</li> <li>update. If all BGP sites are using the same AS</li> <li>number,</li> <li>coof the cfollowing commands: <ul> <li>Configure the BGP as-override command at</li> <li>the PE</li> <li>(hub)</li> <li>or</li> </ul> </li> <li>Configure the allowas-in command at the receiving CE router.</li> </ul> |
| Step 13 | <pre>vrf vrf-spoke Example: switch(config-router-vrf-neighbor-af)# vrf 2spokes switch(config-router-vrf)#</pre>                                                                  | Enters VRF configuration mode. The vrf-spoke<br>argument<br>is any case-sensitive, alphanumeric string up to 32<br>characters.                                                                                                    |
| Step 14 | <pre>neighbor ip-addressremote-as as-number<br/>Example:<br/>switch(config-router-vrf)# neighbor 33.0.0.33<br/>1<br/>remote-as 150<br/>switch(config-router-vrf-neighbor)#</pre> | <ul> <li>Adds an entry to the BGP or multiprotocol BGP neighbor table for this VRF.</li> <li>The ip-address argument specifies the IP address of the neighbor in dotted decimal notation.</li> <li>The as-number argument specifies the autonomous system to which the neighbor belongs.</li> </ul>                   |
| Step 15 | <pre>address-family { ipv4   ipv6 } unicast Example: switch(config-router-vrf-neighbor)# address- family ipv4 unicast switch(config-routervrf-neighbor-af)#</pre>                | Specifies the IP address family type and enters<br>address<br>family configuration mode.                                                                                                    |
| Step 16 | <pre>allowas-in [ number ] Example: switch(config-router-vrf-neighbor-af)# allowas-in 3</pre>                                                                                    | (Optional) Allows duplicate AS numbers in the AS<br>path.<br>Configure this parameter in the VPN address<br>family<br>configuration mode at the PE spokes and at the<br>neighbor<br>mode at the PE hub.                                                                                                    |
| Step 17 | show running-config bgp vrf-name                                                                                                    | (Optional) Displays the running configuration for BGP.                                                                                                    |

|         | Command or Action                                                                 | Purpose                                                    |
|---------|-----------------------------------------------------------------------------------|------------------------------------------------------------|
|         | Example:                                                                          |                                                            |
|         | <pre>switch(config-router-vrf-neighbor-af)# show running-config bgp</pre>         |                                                            |
| Step 18 | copy running-config startup-config                                                | (Optional) Copies the running configuration to the startup |
|         |                                                                                   | configuration.                                             |
|         | <pre>switch(config-router-vrf)# copy running-<br/>config<br/>startup-config</pre> |                                                            |

#### Configuring eBGP on the Hub CE Router

You can use eBGP to configure PE-to-CE hub routing sessions.

- Configure either the as-override command at the PE (hub) or the **allowas-in** command at the receiving CE router.
- Configure the disable-peer-as-check command at the CE router.
- To advertise BGP routes learned from one ASN back to the same ASN, configure the disable-peer-as-check command at the PE router to prevent loopback.

#### SUMMARY STEPS

- **1.** configure terminal
- 2. feature-set mpls
- 3. feature mpls 13vpn
- 4. feature bgp
- 5. router bgp as number
- 6. neighbor *ip-address* remote-as *as-number*
- 7. address-family { ipv4 | ipv6 } unicast
- 8. send-community extended
- 9. vrf vrf-hub
- **10. neighbor** *ip-address***remote-as** *as-number*
- 11. address-family { ipv4 | ipv6 } unicast
- **12.** as-override
- **13.** vrf*vrf-spoke*
- 14. neighbor *ip-address* remote-as *as-number*
- 15. address-family { ipv4 | ipv6 } unicast
- **16.** allowas-in [ *number* ]
- **17.** show running-config bgp *vrf-name*
- **18.** copy running-config startup-config

|        | Command or Action          | Purpose                           |
|--------|----------------------------|-----------------------------------|
| Step 1 | configure terminal         | Enters global configuration mode. |
|        | Example:                   |                                   |
|        | switch# configure terminal |                                   |
|        | switch(config)#            |                                   |
| Step 2 | feature-set mpls           | Enables the MPLS feature-set.     |

|        | Command or Action                                                                   | Purpose                                                   |
|--------|-------------------------------------------------------------------------------------|-----------------------------------------------------------|
|        | Example:                                                                            |                                                           |
|        | <pre>switch(config)# feature-set mpls</pre>                                         |                                                           |
| Step 3 | feature mpls 13vpn                                                                  | Enables the MPLS Layer 3 VPN feature.                     |
|        | Example:                                                                            |                                                           |
|        | <pre>switch(config)# feature mpls 13vpn</pre>                                       |                                                           |
| Step 4 | feature bgp                                                                         | Enables the BGP feature.                                  |
|        | Example:                                                                            |                                                           |
|        | <pre>switch(config)# feature bgp</pre>                                              |                                                           |
|        | switch(config)#                                                                     |                                                           |
| Step 5 | router bgp <i>as - number</i>                                                       | Configures a BGP routing process and enters router        |
| -      | Example:                                                                            | configuration mode.                                       |
|        | <pre>switch(config)# router bgp 1.1</pre>                                           | The <i>as-number</i> argument indicates the number of     |
|        | switch(config-router)#                                                              | autonomous system that identifies the router to other BGP |
|        |                                                                                     | routers and tags the routing information passed           |
|        |                                                                                     | along. The                                                |
|        |                                                                                     | AS number can be a 16-bit integer or a 32-bit             |
|        |                                                                                     | the form of a higher 16-bit decimal number and a          |
|        |                                                                                     | lower                                                     |
|        |                                                                                     | 16-bit decimal number in xx.xx format.                    |
| Step 6 | neighbor ip-address remote-as as-number                                             | Adds an entry to the iBGP neighbor table.                 |
|        | Example:                                                                            | • The <i>ip-address</i> argument specifies the IP         |
|        | <pre>switch(config-router)# neighbor 209.165.201.1</pre>                            | the neighbor in dotted decimal notation                   |
|        | remote-as 1.2                                                                       | • The as-number argument specifies the                    |
|        |                                                                                     | autonomous                                                |
|        | switch(config-router-neighbor)#                                                     | system to which the neighbor belongs.                     |
| Step 7 | address-family { ipv4   ipv6 } unicast                                              | Specifies the IP address family type and enters address   |
|        | Example:                                                                            | family configuration mode.                                |
|        | <pre>switch(config-router-vrf-neighbor)# address-<br/>family<br/>ipv4 unicast</pre> |                                                           |
|        | <pre>switch(config-router-neighbor-af)#</pre>                                       |                                                           |
| Step 8 | send-community extended                                                             | (Ontional) Configures BGP to advertise extended           |
| 5.0P 0 | Example:                                                                            | community lists.                                          |
|        | <pre>switch(config-router-neighbor-af)# send-<br/>community<br/>extended</pre>      |                                                           |

|         | Command or Action                                       | Purpose                                                        |
|---------|---------------------------------------------------------|----------------------------------------------------------------|
| Step 9  | vrf vrf-hub                                             | Enters VRF configuration mode. The <i>vrf-hub</i> argument is  |
|         | Example:                                                | any case-sensitive, alphanumeric string up to 32 characters.   |
|         | <pre>switch(config-router-neighbor-af)# vrf 2hub</pre>  |                                                                |
|         | switch(config-router-vrf)#                              |                                                                |
| Step 10 | neighbor ip-addressremote-as as-number                  | Adds an entry to the BGP or multiprotocol BGP neighbor         |
|         | Example:                                                | table for this VRF.                                            |
|         | switch(config-router-vrf)# neighbor 33.0.0.33           | • The ip-address argument specifies the IP                     |
|         | 1<br>remote-as 150                                      | address of<br>the neighbor in dotted decimal notation          |
|         | <pre>switch(config-router-vrf-neighbor)#</pre>          | • The as-number argument specifies the                         |
|         |                                                         | autonomous                                                     |
|         |                                                         | system to which the neighbor belongs.                          |
| Step 11 | address-family { ipv4   ipv6 } unicast                  | Specifies the IP address family type and enters                |
|         | Example:                                                | family configuration mode.                                     |
|         | <pre>switch(config-router-vrf-neighbor)# address-</pre> |                                                                |
|         | ipv4 unicast                                            |                                                                |
|         | <pre>switch(config-routervrf-neighbor-af)#</pre>        |                                                                |
| Step 12 | as-override                                             | (Optional) Overrides the AS-number when sending                |
|         | Example:                                                | update. If all BGP sites are using the same AS number,         |
|         | <pre>switch(config-router-vrf-neighbor-af)# as-</pre>   | coof the cfollowing commands:                                  |
|         | override                                                | • Configure the BGP as-override command at<br>the PE<br>(hub)  |
|         |                                                         | or                                                             |
|         |                                                         | • Configure the allowas-in command at the receiving CE router. |
|         |                                                         |                                                                |
| Step 13 | vrf vrf-spoke                                           | Enters VRF configuration mode. The vrf-spoke                   |
|         | Example:                                                | is any case-sensitive, alphanumeric string up to 32            |
|         | switch(config-router-vrf-neighbor-af)# vrf              | characters.                                                    |
|         | 2spokes<br>switch(config-router-vrf)#                   |                                                                |
| Step 14 | neighbor ip-addressremote-as as-number                  | Adds an entry to the BGP or multiprotocol BGP neighbor         |

|         | Command or Action                                                                                                    | Purpose                                                                                                    |
|---------|----------------------------------------------------------------------------------------------------|----------------------------------------------------------------------------------------------------|
|         | Example:<br>switch(config-router-vrf)# neighbor 33.0.0.33<br>1<br>remote-as 150<br>switch(config-router-vrf-neighbor)#                                                                | <ul> <li>table for this VRF.</li> <li>The <i>ip-address</i> argument specifies the IP address of the neighbor in dotted decimal notation.</li> <li>The as-number argument specifies the autonomous system to which the neighbor belongs.</li> </ul> |
| Step 15 | <pre>address-family { ipv4   ipv6 } unicast<br/>Example:<br/>switch(config-router-vrf-neighbor)# address-<br/>family<br/>ipv4 unicast<br/>switch(config-routervrf-neighbor-af)#</pre> | Specifies the IP address family type and enters<br>address<br>family configuration mode.                                                                                                    |
| Step 16 | <pre>allowas-in [ number ] Example: switch(config-router-vrf-neighbor-af)# allowas-in 3</pre>                                                                                         | (Optional) Allows duplicate AS numbers in the AS<br>path.<br>Configure this parameter in the VPN address<br>family<br>configuration mode at the PE spokes and at the<br>neighbor<br>mode at the PE hub.                                             |
| Step 17 | <pre>show running-config bgp vrf-name Example: switch(config-router-vrf-neighbor-af)# show running-config bgp</pre>                                                                   | (Optional) Displays the running configuration for BGP.                                                                                                    |
| Step 18 | <pre>copy running-config startup-config<br/>Example:<br/>switch(config-router-vrf)# copy running-<br/>config<br/>startup-config</pre>                                                 | (Optional) Copies the running configuration to the startup configuration.                                                                                                    |

#### Configuring VRFs on the Spoke PE Router

You can configure hub and spoke VRFs on the spoke PE router.

- 1. configure terminal
- 2. feature-set mpls
- **3.** feature-set mpls l3vpn
- 4. vrf context vrf-spoke
- 5. rd route-distinguisher
- 6. address-family { ipv4 | ipv6 } unicast

- 7. route-target { import | export } route-target-ext-community }
- 8. show running-config vrf vrf-name
- 9. copy running-config startup-config

|        | Command or Action                                                                                          | Purpose                                                                                                    |
|--------|----------------------------------------------------------------------------------------------------|----------------------------------------------------------------------------------------------------|
| Step 1 | <pre>configure terminal<br/>Example:<br/>switch# configure terminal<br/>switch(config)#</pre>              | Enters global configuration mode.                                                                                                    |
| Step 2 | <pre>feature-set mpls Example: switch(config)# feature-set mpls switch(config)#</pre>                      | Enables the MPLS feature-set.                                                                                                    |
| Step 3 | <pre>feature-set mpls l3vpn Example: switch(config) # feature-set mpls l3vpn switch(config) #</pre>        | Enables the MPLS Layer 3 VPN feature.                                                                                                    |
| Step 4 | <pre>vrf context vrf-spoke Example: switch(config)# vrf context spoke switch(config-vrf)#</pre>            | Defines the VPN routing instance for the PE spoke<br>by<br>assigning a VRF name and enters VRF configuration<br>mode.<br>The vrf-spoke argument is any case-sensitive,<br>alphanumeric<br>string up to 32 characters.                                                                                                    |
| Step 5 | <pre>rd route-distinguisher Example: switch(config-vrf) # rd 1.101 switch(config-vrf) #</pre>              | <ul> <li>Configures the route distinguisher. The route-distinguisher<br/>argument adds an 8-byte value to an IPv4 prefix to<br/>create</li> <li>a VPN IPv4 prefix. You can enter an RD in either of<br/>these<br/>formats: <ul> <li>16-bit or 32-bit AS number: your 32-bit<br/>number, for<br/>example, 1.2:3</li> <li>32-bit IP address: your 16-bit number, for<br/>example,<br/>192.0.2.1:1</li> </ul> </li> </ul> |
| Step 6 | <pre>address-family { ipv4   ipv6 } unicast Example: switch(config-vrf)# address-family ipv4 unicast</pre> | Specifies the IPv4 address family type and enters<br>address<br>family configuration mode.                                                                                                    |

|        | Command or Action                                                                                                    | Purpose                                                                                                    |
|--------|----------------------------------------------------------------------------------------------------|----------------------------------------------------------------------------------------------------|
|        | <pre>switch(config-vrf-af-ipv4)#</pre>                                                                                                  |                                                                                                    |
| Step 7 | <pre>route-target { import   export } route-target-ext-community } Example: switch(config-vrf-af-ipv4)# route-target import 1.0:1</pre> | <ul> <li>Specifies a route-target extended community for a VRF as follows:</li> <li>The import keyword imports routing information from the target VPN extended community.</li> <li>The export keyword exports routing information to the target VPN extended community.</li> <li>The route-target-ext-community argument adds the route-target extended community attributes to the VRF's list of import or export route-target extended communities. You can enter the route-target-ext-community argument in either of these formats: <ul> <li>16-bit or 32-bit AS number: your 32-bit number, for example, 1.2:3</li> <li>32-bit IP address: your 16-bit number, for example, 192.0.2.1:1</li> </ul> </li> </ul> |
| Step 8 | <pre>show running-config vrf vrf-name Example: switch(config-vrf-af-ipv4)# show running- config vrf 2spokes</pre>                       | <ul> <li>(Optional) Displays the running configuration for<br/>the VRF.</li> <li>The vrf-name argument is any case-sensitive,<br/>alphanumeric<br/>string up to 32 characters.</li> <li>.</li> </ul>                                                                                                    |
| Step 9 | <pre>copy running-config startup-config<br/>Example:<br/>switch(config-router-vrf)# copy running-<br/>config<br/>startup-config</pre>   | (Optional) Copies the running configuration to the<br>startup<br>configuration.                                                                                                    |

# Configuring eBGP on the Spoke PE Router

You can use eBGP to configure PE spoke routing sessions.

- **1.** configure terminal
- 2. feature-set mpls
- 3. feature mpls l3vpn
- 4. feature bgp
- 5. router bgp as number
- 6. **neighbor** *ip-address* **remote-as** *as-number*
- 7. address-family { ipv4 | ipv6 } unicast
- 8. allowas-in *number*
- 9. send-community extended
- **10.** show running-config bgp
- **11.** copy running-config startup-config

|        | Command or Action                                                                                             | Purpose                                                                                                    |
|--------|----------------------------------------------------------------------------------------------------|----------------------------------------------------------------------------------------------------|
| Step 1 | <pre>configure terminal<br/>Example:<br/>switch# configure terminal<br/>switch(config)#</pre>                 | Enters global configuration mode.                                                                                                    |
| Step 2 | <pre>feature-set mpls Example: switch(config)# feature-set mpls</pre>                                         | Enables the MPLS feature-set.                                                                                                    |
| Step 3 | <pre>feature mpls l3vpn Example: switch(config)# feature mpls l3vpn</pre>                                     | Enables the MPLS Layer 3 VPN feature.                                                                                                    |
| Step 4 | <pre>feature bgp Example: switch(config)# feature bgp switch(config)#</pre>                                   | Enables the BGP feature.                                                                                                    |
| Step 5 | <pre>router bgp as - number<br/>Example:<br/>switch(config) # router bgp 100<br/>switch(config-router)#</pre> | Configures a BGP routing process and enters router<br>configuration mode.The as-number argument indicates the number of<br>an<br>autonomous system that identifies the router to<br>other BGP<br>routers and tags the routing information passed<br>along. The<br>AS number can be a 16-bit integer or a 32-bit<br>integer in<br>the form of a higher 16-bit decimal number and a<br>lower<br>16-bit decimal number in xx.xx format. |
| Step 6 | neighbor ip-addressremote-as as-number                                                                        | Adds an entry to the iBGP neighbor table.                                                                                                    |

|         | Command or Action                                                                                                    | Purpose                                                                                                    |
|---------|----------------------------------------------------------------------------------------------------|----------------------------------------------------------------------------------------------------|
|         | <pre>Example:<br/>switch(config-router)# neighbor 63.63.0.63<br/>remote-as 100<br/>switch(config-router-neighbor)#</pre>                                       | <ul> <li>The ip-address argument specifies the IP address of the neighbor in dotted decimal notation.</li> <li>The as-number argument specifies the autonomous system to which the neighbor belongs.</li> </ul>                                                                                                    |
| Step 7  | <pre>address-family { ipv4   ipv6 } unicast Example: switch(config-router-vrf-neighbor)# address- family ipv4 unicast switch(config-router-neighbor-af)#</pre> | Specifies the IPv4 or IPv6 address family type and<br>enters<br>address family configuration mode.                                                                                                    |
| Step 8  | <pre>allowas-in number Example: switch(config-router-vrf-neighbor-af)# allowas-in 3</pre>                                                                      | <ul> <li>(Optional) Allows an AS path with the PE ASN for a specified number of times.</li> <li>The range is from 1 to 10</li> <li>If all BGP sites are using the same AS number, coof the cfollowing commands:</li> <li>Note Configure the BGP as-override command at the PE (hub) or Configure the allowas-in command at the receiving CE router.</li> <li>The <i>as-number</i> argument indicates the number of an autonomous system that identifies the router to other BGP routers and tags the routing information passed along. The AS number can be a 16-bit integer or a 32-bit integer in the form of a higher 16-bit decimal number and a lower 16-bit decimal number in xx.xx format.</li> </ul> |
| Step 9  | <pre>send-community extended<br/>Example:<br/>switch(config-router-neighbor)# send-<br/>community<br/>extended</pre>                                           | (Optional) Configures BGP to advertise extended community lists.                                                                                                    |
| Step 10 | show running-config bgp                                                                                                    | (Optional) Displays the running configuration for BGP.                                                                                                    |

|         | Command or Action                                                                 | Purpose                                            |
|---------|-----------------------------------------------------------------------------------|----------------------------------------------------|
|         | Example:                                                                          |                                                    |
|         | <pre>switch(config-router-vrf-neighbor-af)# show running-config bgp</pre>         |                                                    |
| Step 11 | copy running-config startup-config                                                | (Optional) Copies the running configuration to the |
|         | Example:                                                                          | configuration.                                     |
|         | <pre>switch(config-router-vrf)# copy running-<br/>config<br/>startup-config</pre> |                                                    |

# 4.5.3 Configuring MPLS using Hardware Profile Command

Inspur CN12904 and CN12908 switches with CN129-X636C-R, CN129-X636Q-R, or CN129-X6136YC-R line cards supports multiple hardware profiles. You can configure MPLS and/or VXLAN using hardware profile configuration command in a switch. The hardware profile configuration command invokes appropriate configuration files that are available on the switch. VXLAN is enabled by default

#### Before you begin

### SUMMARY STEPS

- **1.** configure terminal
- 2. feature bgp
- 3. hardware profile [ vxlan | mpls] module all
- 4. show hardware profile module [ all | *number*]
- 5. show module internal sw info | [ i | mpls]
- 6. show running configuration | [ i | mpls]

|        | Command or Action                                           | Purpose                                             |
|--------|-------------------------------------------------------------|-----------------------------------------------------|
| Step 1 | configure terminal                                          | Enters global configuration mode.                   |
|        | Example:                                                    |                                                     |
|        | switch# configure terminal                                  |                                                     |
|        | switch(config)#                                             |                                                     |
| Step 2 | feature bgp                                                 | Enables the BGP feature.                            |
|        | Example:                                                    |                                                     |
|        | <pre>switch(config)# feature bgp</pre>                      |                                                     |
|        | switch(config)#                                             |                                                     |
| Step 3 | hardware profile [ vxlan   mpls] module all                 | Enables MPLS on all the switch modules              |
|        | Example:                                                    |                                                     |
|        | <pre>switch(config)# hardware profile mpls module all</pre> |                                                     |
| Step 4 | show hardware profile module [ all   number]                | Displays the hardware profile of all the modules or |
|        | Example:                                                    | specific                                            |
|        |                                                             |                                                     |

|        | Command or Action                                                                                         | Purpose                                   |
|--------|----------------------------------------------------------------------------------------------------|-------------------------------------------|
|        | <pre>switch(config)# show hardware profile module all switch(config)#</pre>                               |                                           |
| Step 5 | <pre>show module internal sw info  [i mpls] Example: switch(config)# show module internal sw info</pre>   | Displays the switch software information. |
| Step 6 | <pre>show running configuration   [ i   mpls] Example: switch(config)# show module internal sw info</pre> | Displays the running configuration.       |
# **CHAPTER 5** Configuring MPLS L3VPN Label Allocation

This chapter describes how to configure label allocation for Multiprotocol Label Switching (MPLS) Layer 3 virtual private networks (L3VPNs) on Inspur CN12904 and CN12908 switches.

## 5.1 Information About MPLS L3VPN Label Allocation

The MPLS provider edge (PE) router stores both local and remote routes and includes a label entry for each route. By default, Inspur INOS-CN uses per-prefix label allocation which means that each prefix is assigned a label. For distributed platforms, the per-prefix labels consume memory. When there are many VPN routing and forwarding instances (VRFs) and routes, the amount of memory that the per-prefix labels consume can become an issue.

You can enable per-VRF label allocation to advertise a single VPN label for local routes throughout the entire VRF. The router uses a new VPN label for the VRF decoding and IP-based lookup to learn where to forward packets for the PE or customer edge (CE) interfaces.

You can enable different label allocation modes for Border Gateway Protocol (BGP) Layer 3 VPN routes to meet different requirements and to achieve trade-offs between scalability and performance. All labels are allocated within the global label space. Inspur INOS-CN supports the following label allocation modes:

- Per-prefix—A label is allocated for each VPN prefix. VPN packets received from remote PEs can be directly forwarded to the connected CE that advertised the prefix, based on the label forwarding table. However, this mode also uses many labels. This mode is the only mode available when VPN packets sent from PE to CE are label switched. This is the default label allocation mode.
- Per-VRF—A single label is assigned to all local VPN routes in a VRF. This mode requires an IPv4 or IPv6 lookup in the VRF forwarding table once the VPN label is removed at the egress PE. This mode is the most efficient in terms of label space as well as BGP advertisements, and the lookup does not result in any performance degradation. Inspur INOS-CN uses the same per-VRF label for both IPv4 and IPv6 prefixes.
- Aggregate Labels—BGP can allocate and advertise a local label for an aggregate prefix. Forwarding requires an IPv4 or IPv6 lookup that is similar to the per-VRF scenario. A single per-VRF label is allocated and used for all prefixes that need a lookup.
- VRF connected routes—When directly connected routes are redistributed and exported, an aggregate label is allocated for each route. The packets that come in from the core are decapsulated and a lookup is done in the VRF IPv4 or IPv6 table to determine whether the packet is for the local router or for another router or host that is directly connected. A single per-VRF label is allocated for all such routes.
- Label hold down—When a local label is no longer associated with a prefix, to allow time for updates to be sent to other PEs, the local label is not released immediately. A ten-minute hold down timer is started per label. Within this hold down period, the label can be reclaimed for the prefix. When the timer expires, BGP releases the label.

## 5.1.1 IPv6 Label Allocation

IPv6 prefixes are advertised with the allocated label to iBGP peers that have the labeled-unicast address-family enabled. The received eBGP next hop is not propagated to such peers; instead, the local IPv4 session address is sent as an IPv4-mapped IPv6 next hop. The remote peer resolves this next hop through one or more IPv4 MPLS LSPs in the core network.

You can use a route reflector to advertise the labeled 6PE prefixes between PEs. You must enable the labeledunicast address-family between the route reflector and all such peers. The route reflector does not need to be in the forwarding path and propagates the received next hop as is to iBGP peers and route reflector clients.

## 5.1.2 Per-VRF Label Allocation Mode

The following conditions apply when you configure per-VRF label allocation:

- The VRF uses one label for all local routes.
- When you enable per-VRF label allocation, any existing per-VRF aggregate label is used. If no per-VRF aggregate label is present, the software creates a new per-VRF label.

The CE does not lose data when you disable per-VRF label allocation because the configuration reverts to the default per-prefix labeling configuration.

• A per-VRF label forwarding entry is deleted only if the VRF, BGP, or address family configuration is removed.

# 5.2 Licensing Requirements for MPLS L3VPN Label Allocation

Table 3: Licensing Requirements for MPLS L3VPN Label Allocation

| Product        | License Requirement                                                                                   |
|----------------|----------------------------------------------------------------------------------------------------|
| Inspur INOS-CN | <ul> <li>L3VPN label allocation requires an MPLS license.</li> <li>CN129-AD-M4 for CN12904</li> </ul> |
|                | • CN129-AD-M8 for CN12908                                                                             |

# 5.3 Prerequisites for MPLS L3VPN Label Allocation

L3VPN label allocation has the following prerequisites:

- Ensure that you have configured MPLS, and LDP or RSVP TE in your network. All routers in the core, including the PE routers, must be able to support MPLS forwarding.
- Ensure that you have installed the correct license for MPLS and any other features you will be using with MPLS.
- Ensure that you disable the external/internal Border Gateway Protocol (BGP) multipath feature if it is enabled before you configure per-VRF label allocation mode.
- Before configuring a 6VPE per VRF label, ensure that the IPv6 address family is configured on that VRF.

# 5.4 Guidelines and Limitations for MPLS L3VPN Label Allocation

L3VPN label allocation has the following configuration guidelines and limitations:

- Enabling per-VRF label allocation causes BGP reconvergence, which can result in data loss for traffic coming from the MPLS VPN core.
- Aggregate labels and per-VRF labels are global across all virtual device contexts (VDCs) and are in a separate, dedicated label range.
- Aggregate prefixes for per-prefix label allocation share the same label in a given VRF.

# 5.5 Default Settings for MPLS L3VPN Label Allocation

#### Table 4: Default L3VPN Label Allocation Parameters

| Parameters    | Default  |
|---------------|----------|
| L3VPN feature | Disabled |

| Parameters            | Default    |
|-----------------------|------------|
| Label allocation mode | Per prefix |

# 5.6 Configuring MPLS L3VPN Label Allocation

## 5.6.1 Configuring Per-VRF L3VPN Label Allocation Mode

You can configure per-VRF L3VPN label allocation mode for Layer 3 VPNs.

## SUMMARY STEPS

- 1. configure terminal
- 2. feature bgp
- 3. feature-set mpls
- 4. feature-set mpls l3vpn
- 5. router bgp as number
- 6. vrf vrf-name
- 7. address-family { ipv4 | ipv6 } unicast | multicast }
- 8. label-allocation-mode per-vrf
- 9. show bgp l3vpn detail vrf vrf-name
- 10. copy running-config startup-config

|        | Command or Action                                           | Purpose                                              |
|--------|-------------------------------------------------------------|------------------------------------------------------|
| Step 1 | configure terminal                                          | Enters global configuration mode.                    |
|        | Example:                                                    |                                                      |
|        | switch# configure terminal                                  |                                                      |
|        | switch(config)#                                             |                                                      |
| Step 2 | feature bgp                                                 | Enables the BGP feature.                             |
|        | Example:                                                    |                                                      |
|        | <pre>switch(config)# feature bgp</pre>                      |                                                      |
|        | <pre>switch(config)#</pre>                                  |                                                      |
| Step 3 | feature-set mpls                                            | Enables the MPLS feature-set.                        |
| -      | Example:                                                    |                                                      |
|        | <pre>switch(config)# feature-set mpls switch(config)#</pre> |                                                      |
| Step 4 | feature-set mpls l3vpn                                      | Enables the MPLS Layer 3 VPN feature.                |
|        | Example:                                                    |                                                      |
|        | <pre>switch(config)# feature-set mpls l3vpn</pre>           |                                                      |
|        | <pre>switch(config)#</pre>                                  |                                                      |
| Step 5 | router bgp as - number                                      | Configures a BGP routing process and enters router   |
|        | Example:                                                    | configuration mode. The as-number argument indicates |
|        |                                                             | the number of an autonomous system that identifies   |

|         | Command or Action                                                                                                    | Purpose                                                                                                    |
|---------|----------------------------------------------------------------------------------------------------|----------------------------------------------------------------------------------------------------|
|         | switch(config)# router bgp 1.1                                                                                                    | the<br>router to other BGP routers and tags the routing<br>information. The AS number can be a 16-bit<br>integer or a<br>32-bit integer in the form of a higher 16-bit<br>decimal<br>number and a lower 16-bit decimal number in<br>xx.xx<br>format. |
| Step 6  | <pre>vrf vrf-name Example: switch(config-router)# vrf vpn1</pre>                                                                      | Enters router VRF configuration mode. The vrf-<br>name can<br>be any case-sensitive, alphanumeric string up to 32<br>characters.                                                                                                    |
| Step 7  | <pre>address-family { ipv4   ipv6 } unicast   multicast } Example: switch(config-router-vrf)# address-family ipv6 unicast</pre>       | Specifies the IP address family type and enters<br>address<br>family configuration mode.                                                                                                    |
| Step 8  | <pre>label-allocation-mode per-vrf Example: switch(config-router-vrf-af)# label-allocation-mode per-vrf</pre>                         | Allocates labels on a per-VRF basis.                                                                                                    |
| Step 9  | <pre>show bgp l3vpn detail vrf vrf-name Example: switch(config-router-vrf-af)# show bgp l3vpn detail vrf vpn1</pre>                   | (Optional) Displays information about Layer 3<br>VPN<br>configuration on BGP for this VRF. The vrf-name<br>can be<br>any case-sensitive, alphanumeric string up to 32<br>characters.                                                                 |
| Step 10 | <pre>copy running-config startup-config<br/>Example:<br/>switch(config-router-vrf)# copy running-<br/>config<br/>startup-config</pre> | (Optional) Copies the running configuration to the startup configuration.                                                                                                    |

## 5.6.2 Allocating Labels for IPv6 Prefixes in the Default VRF

If you are running IPv6 over an IPv4 MPLS core network (6PE), you can allocate labels for the IPv6 prefixes in the default VRF.

## SUMMARY STEPS

- **1.** configure terminal
- 2. feature bgp
- 3. feature-set mpls
- 4. feature-set mpls l3vpn
- 5. router bgp as number
- 6. address-family { ipv4 | ipv6 } unicast | multicast }
- 7. allocate-label { all | route-map *route-map* }
- 8. show running-config bgp
- 9. copy running-config startup-config

|        | Command or Action                                                                                 | Purpose                                                                                                    |
|--------|---------------------------------------------------------------------------------------------------|----------------------------------------------------------------------------------------------------|
| Step 1 | <pre>configure terminal<br/>Example:<br/>switch# configure terminal<br/>switch(config)#</pre>     | Enters global configuration mode.                                                                                                    |
| Step 2 | <pre>feature bgp<br/>Example:<br/>switch(config)# feature bgp<br/>switch(config)#</pre>           | Enables the BGP feature.                                                                                                    |
| Step 3 | <pre>feature-set mpls Example: switch(config)# feature-set mpls switch(config)#</pre>             | Enables the MPLS feature-set.                                                                                                    |
| Step 4 | <pre>feature-set mpls l3vpn Example: switch(config)# feature-set mpls l3vpn switch(config)#</pre> | Enables the MPLS Layer 3 VPN feature.                                                                                                    |
| Step 5 | <pre>router bgp as - number<br/>Example:<br/>switch(config)# router bgp 1.1</pre>                 | Configures a BGP routing process and enters router<br>configuration mode. The as-number argument<br>indicates the<br>number of an autonomous system that identifies the<br>router<br>to other BGP routers and tags the routing<br>information. The<br>AS number can be a 16-bit integer or a 32-bit integer<br>in the<br>form of a higher 16-bit decimal number and a lower<br>16-bit<br>decimal number in xx.xx format. |
| Step 6 | address-family { ipv4   ipv6 } unicast   multicast }<br>Example:                                  | Specifies the IP address family type and enters<br>address<br>family configuration mode.                                                                                                    |

|        | Command or Action                                                                 | Purpose                                                         |
|--------|-----------------------------------------------------------------------------------|-----------------------------------------------------------------|
|        | <pre>switch(config-router-vrf)# address-family ipv6 unicast</pre>                 |                                                                 |
| Step 7 | allocate-label { all   route-map route-map }                                      | Allocates labels for IPv6 prefixes in the default VRF.          |
|        | Example:                                                                          | • The <b>all</b> keyword allocates labels for all IPv6 prefixes |
|        | <pre>switch(config-router-af)# allocate-label all</pre>                           | • The <b>route-map</b> keyword allocates labels for<br>IPv6     |
|        |                                                                                   | prefixes matched in the specified route map.<br>The             |
|        |                                                                                   | route-map can be any case-sensitive alphanumeric                |
|        |                                                                                   | string up to 63 characters.                                     |
| Step 8 | show running-config bgp<br>Example:                                               | (Optional) Displays information about the BGP configuration.    |
|        | <pre>switch(config-router-af)# show running-config bgp</pre>                      |                                                                 |
| Step 9 | copy running-config startup-config                                                | (Optional) Copies the running configuration to the              |
|        | Example:                                                                          | configuration.                                                  |
|        | <pre>switch(config-router-vrf)# copy running-<br/>config<br/>startup-config</pre> |                                                                 |

# 5.6.3 Enabling Sending MPLS Labels in IPv6 over an IPv4 MPLS Core Network (6PE) for iBGP Neighbors

You can enable sending MPLS labels to iBGP neighbors.

## SUMMARY STEPS

- 1. configure terminal
- 2. feature bgp
- **3.** feature-set mpls
- 4. feature-set mpls l3vpn
- 5. router bgp as number
- 6. neighbor *ip-address*
- 7. address-family ipv6 labeled-unicast
- 8. show running-config bgp
- 9. copy running-config startup-config

|        | Command or Action  | Purpose                           |
|--------|--------------------|-----------------------------------|
| Step 1 | configure terminal | Enters global configuration mode. |
|        | Example:           |                                   |

|        | Command or Action                                              | Purpose                                                            |
|--------|----------------------------------------------------------------|--------------------------------------------------------------------|
|        | switch# configure terminal                                     | -                                                                  |
|        | switch(config)#                                                |                                                                    |
| Step 2 | feature bgp                                                    | Enables the BGP feature.                                           |
| -      | Example:                                                       |                                                                    |
|        | switch(config)# feature bgp                                    |                                                                    |
|        | switch(config)#                                                |                                                                    |
| Step 3 | feature-set mpls                                               | Enables the MPLS feature-set.                                      |
|        | Example:                                                       |                                                                    |
|        | <pre>switch(config)# feature-set mpls</pre>                    |                                                                    |
|        | switch(config)#                                                |                                                                    |
| Step 4 | feature-set mpls l3vpn                                         | Enables the MPLS Layer 3 VPN feature.                              |
|        | Example:                                                       |                                                                    |
|        | <pre>switch(config)# feature-set mpls l3vpn</pre>              |                                                                    |
|        | switch(config)#                                                |                                                                    |
| Step 5 | router bgp as - number                                         | Configures a BGP routing process and enters router                 |
|        | Example:                                                       | configuration mode. The as-number argument                         |
|        |                                                                | indicates the                                                      |
|        | <pre>switch(config)# router bgp 1.1</pre>                      | number of an autonomous system that identifies the                 |
|        |                                                                | to other BGP routers and tags the routing                          |
|        |                                                                | information. The                                                   |
|        |                                                                | AS number can be a 16-bit integer or a 32-bit integer              |
|        |                                                                | in the                                                             |
|        |                                                                | form of a higher 16-bit decimal number and a lower                 |
|        |                                                                | 16-bit<br>desimal number in yy yy format                           |
|        |                                                                |                                                                    |
| Step 6 | neighbor ip-address                                            | Adds an entry to the BGP or multiprotocol BGP                      |
|        | Example                                                        | neighbor<br>table. The <i>in address</i> argument specifies the IP |
|        |                                                                | address of                                                         |
|        | <pre>switch(config-router)# neighbor 209.165.201.1</pre>       | the neighbor in dotted decimal notation.                           |
|        | switch(config-router-neighbor)#                                |                                                                    |
|        |                                                                |                                                                    |
| Step 7 | address-family ipv6 labeled-unicast                            | Specifies IPv6 labeled unicast address prefixes. This              |
|        | Example:                                                       | command is accepted only for iBGP neighbors.                       |
|        | <pre>switch(config-router-neighbor)# address-family inv6</pre> |                                                                    |
|        | labeled-unicast                                                |                                                                    |
|        | <pre>switch(config-router-neighbor-af)#</pre>                  |                                                                    |
| Stop 9 | show running config han                                        | (Optional) Displays information shout the DCD                      |
| Sieh o | Fxample:                                                       | configuration                                                      |
|        |                                                                | configuration.                                                     |

|        | Command or Action                                                                 | Purpose                                                    |
|--------|-----------------------------------------------------------------------------------|------------------------------------------------------------|
|        | <pre>switch(config-router-af)# show running-config bgp</pre>                      |                                                            |
| Step 9 | copy running-config startup-config                                                | (Optional) Copies the running configuration to the startup |
|        | Example:                                                                          | configuration.                                             |
|        | <pre>switch(config-router-vrf)# copy running-<br/>config<br/>startup-config</pre> |                                                            |

# 5.7 Verifying MPLS L3VPN Label Allocation Configuration

To display the L3VPN label allocation configuration, perform one of the following tasks:

Table 5: Verifying MPLS L3VPN Label Allocation Configuration

| Command                                                   | Purpose                                            |
|-----------------------------------------------------------|----------------------------------------------------|
| <pre>show bgp l3vpn [ detail ] [vrf v rf-name ]</pre>     | Displays Layer 3 VPN information for BGP in a VRF. |
| <pre>show bgp vpnv4 unicast labels [vrf v rf-name ]</pre> | Displays label information for BGP.                |
| <pre>show ip route [vrf v rf-name ]</pre>                 | Displays label information for routes.             |

# 5.8 Configuration Examples for MPLS L3VPN Label Allocation

The following example shows how to configure per-VRF label allocation for an IPv4 MPLS network.

```
PE1
   ____
   vrf
   context
   vpn1 rd
   100:1
   address-family ipv4
   unicast route-target
   export 200:1 router
   bgp 100
   neighbor 10.1.1.2 remote-
   as 100 address-family
   vpnv4 unicast send-
   community extended
   update-source loopback10
   vrf vpn1
   address-family ipv4
   unicast label-allocation-
   mode per-vrf neighbor
   36.0.0.2 remote-as 300
address-family ipv4 unicast
```

# CHAPTER 6 Configuring MPLS Layer 3 VPN Load Balancing

This chapter describes how to configure load balancing for Multiprotocol Label Switching (MPLS) Layer 3 virtual private networks (VPNs) on Inspur CN12904 and CN12908 switches.

# 6.1 Information About MPLS Layer 3 VPN Load Balancing

Load balancing distributes traffic so that no individual router is overburdened. In an MPLS Layer 3 network, you can achieve load balancing by using the Border Gateway Protocol (BGP). When multiple iBGP paths are installed in a routing table, a route reflector advertises only one path (next hop). If a router is behind a route reflector, all routes that are connected to multihomed sites are not advertised unless a different route distinguisher is configured for each virtual routing and forwarding instance (VRF). (A route reflector passes learned routes to neighbors so that all iBGP peers do not need to be fully meshed.)

## 6.1.1 iBGP Load Balancing

When a BGP-speaking router configured with no local policy receives multiple network layer reachability information (NLRI) from the internal BGP (iBGP) for the same destination, the router chooses one iBGP path as the best path and installs the best path in its IP routing table. iBGP load balancing enables the BGP-speaking router to select multiple iBGP paths as the best paths to a destination and to install multiple best paths in its IP routing table.

## 6.1.2 eBGP Load Balancing

When a router learns two identical eBGP paths for a prefix from a neighboring autonomous system, it chooses the path with the lower route ID as the best path. The router installs this best path in the IP routing table. You can enable eBGP load balancing to install multiple paths in the IP routing table when the eBGP paths are learned from a neighboring autonomous system instead of picking one best path.

During packet switching, depending on the switching mode, the router performs either per-packet or perdestination load balancing among the multiple paths.

## 6.1.3 Layer 3 VPN Load Balancing

Layer 3 VPN load balancing for both eBGP and iBGP allows you to configure multihomed autonomous systems and provider edge (PE) routers to distribute traffic across both external BGP (eBGP) and iBGP multipaths.

Layer 3 VPN load balancing supports IPv4 and IPv6 for the PE routers and VPNs.

BGP installs up to the maximum number of multipaths allowed. BGP uses the best path algorithm to select one path as the best path, inserts the best path into the routing information base (RIB) and advertises the best path to BGP peers. The router can insert other paths into the RIB but selects only one path as the best path.

Layer 3 VPNs load balance on a per-packet or per-source or destination pair basis. To enable load balancing, configure the router with Layer 3 VPNs that contain VPN routing and forwarding instances (VRFs) that import both eBGP and iBGP paths. You can configure the number of paths separately for each VRF.

The following figure shows an MPLS provider network that uses BGP. In the figure, two remote networks are connected to PE1 and PE2, which are both configured for VPN unicast iBGP peering. Network 2 is a multihomed network that is connected to PE1 and PE2. Network 2 also has extranet VPN services configured with Network 1. Both Network 1 and Network 2 are configured for eBGP peering with the PE routers.

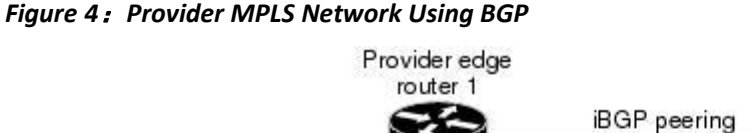

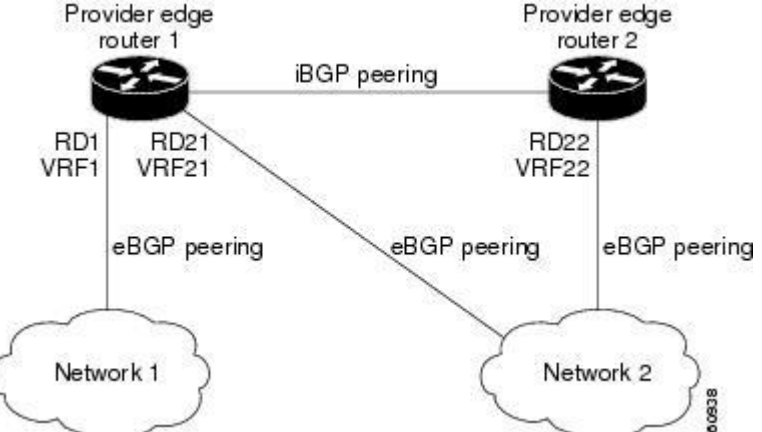

You can configure PE1 so that it can select both iBGP and eBGP paths as multipaths and import these paths into the VPN routing and forwarding instance (VRF) of Network 1 to perform load balancing.

Traffic is distributed as follows:

- IP traffic that is sent from Network 2 to PE1 and PE2 is sent across the eBGP paths as IP traffic.
- IP traffic that is sent from PE1 to PE2 is sent across the iBGP path as MPLS traffic.
- Traffic that is sent across an eBGP path is sent as IP traffic.

Any prefix that is advertised from Network 2 will be received by PE1 through route distinguisher (RD) 21 and RD22.

• The advertisement through RD21 is carried in IP packets.

• The advertisement through RD22 is carried in MPLS packets.

The router can select both paths as multipaths for VRF1 and insert these paths into the VRF1 RIB.

### Layer 3 VPN Load Balancing with Route Reflectors

Route reflectors reduce the number of sessions on PE routers and increase the scalability of Layer 3 VPN networks. Route reflectors hold on to all received VPN routes to peer with PE routers. Different PEs can require different route target-tagged VPNv4 and VPNv6 routes. The route reflector may also need to send a refresh for a specific route target to a PE when the VRF configuration has changed. Storing all routes increases the scalability requirements on a route reflector. You can configure a route reflector to only hold routes that have a defined set of route target communities.

You can configure route reflectors to service a different set of VPNs and configure a PE to peer with all route reflectors that service the VRFs configured on the PE. When you configure a new VRF with a route target that the PE does not already hold routes for, the PE issues route refreshes to the route reflectors and retrieves the relevant VPN routes.

The following figure shows a topology that contains three PE routers and a route reflector, all configured for iBGP peering. PE2 and PE3 each advertise an equal preference eBGP path to PE1. By default, the route reflector chooses only one path and advertises PE1.

#### Figure 5: Topology with a Route Reflector

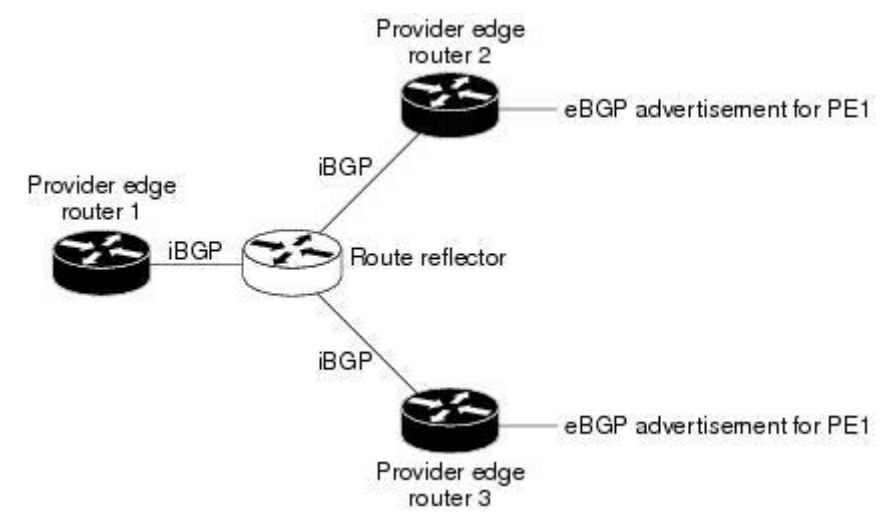

For all equal preference paths to PE1 to be advertised through the route reflector, you must configure each VRF with a different RD. The prefixes received by the route reflector are recognized differently and advertised to PE1.

## Layer 2 Load Balancing Coexistence

The load balance method that is required in the Layer 2 VPN is different from the method that is used for Layer 3 VPN. Layer 3 VPN and Layer 2 VPN forwarding is performed independently using two different

types of adjacencies. The forwarding is not impacted by using a different method of load balancing for the Layer 2 VPN.

## 6.1.4 BGP VPNv4 Multipath

BGP VPNv4 Multipath feature helps to achieve Equal Cost Multi-Path (ECMP) for traffic flowing from an Autonomous System Border Router (ASBR) towards the Provider Edge (PE) device in an Multi-Protocol Label Switching (MPLS) cloud network by using a lower number of prefixes and MPLS labels. This feature configures the maximum number of multipaths for both eBGP and iBGP paths. This feature can be configured on PE devices and Route Reflectors in an MPLS topology.

Consider a scenario in which a dual homed Customer Edge (CE) device is connected to 2 PE devices and you have to utilize both the PE devices for traffic flow from ASBR-2 to the CE device.

Currently, as shown in following figure, Virtual Routing and Forwarding (VRF) on each PE is configured using separate Route Distinguishers (RD). The CE device generates a BGP IPv4 prefix. The PE devices are configured with 2 separate RDs and generate two different VPN-IPv4 prefixes for the BGP IPv4 prefix sent by the CE device. ASBR-1 receives both the VPN-IPv4 prefixes and adds them to the routing table. ASBR-1 allocates Inter-AS option-B labels, Inlabel L1 and Inlabel L2, to both the VPN routes and then advertises both VPN routes to ASBR-2. To use both PE devices to maintain traffic flow, ASBR-1 has to utilize two Inter-AS option-B labels and two prefixes which limits the scale that can be supported.

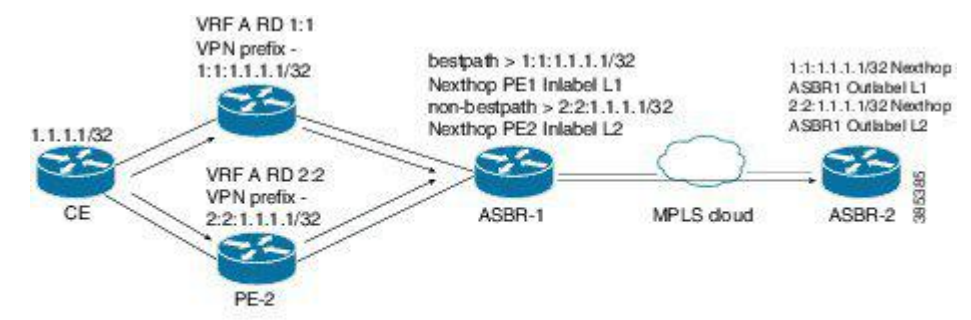

Figure 6: Virtual Routing and Forwarding (VRF) on each PE configured using separate Route Distinguishers

Using the BGP VPN Multipath feature, as shown in Figure 22-4, you can enable the VRF on both PE devices to use the same RD. In such a scenario, ASBR-1 receives the same prefix from both the PE devices. ASBR-1 allocates only one Inter-AS option-B label, Inlabel L1, to the received prefix and advertises the VPN route to ASBR-2. In this case, the scale is enhanced as traffic flow using both PE devices is established with only one prefix and label on ASBR-1.

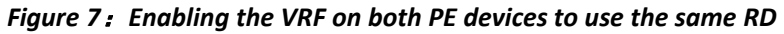

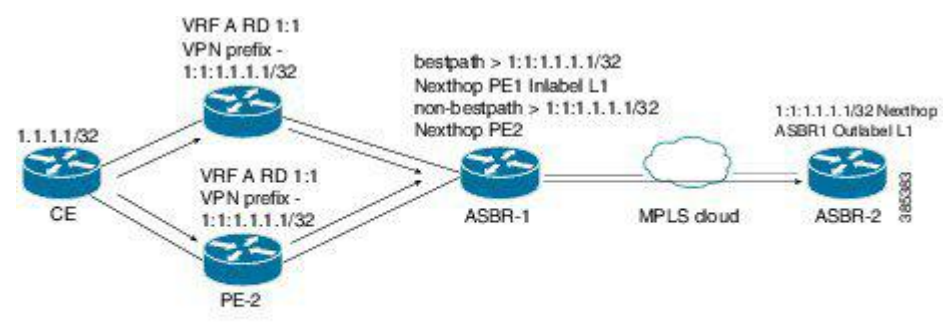

## 6.1.5 BGP Cost Community

The BGP cost community is a nontransitive extended community attribute that is passed to iBGP and confederation peers but not to eBGP peers. (A confederation is a group of iBGP peers that use the same autonomous system number to communicate to external networks.) The BGP cost community attributes includes a cost community ID and a cost value. You can customize the BGP best path selection process for a local autonomous system or confederation by configuring the BGP cost community attribute. You configure the cost community attribute in a route map with a community ID and cost value. BGP prefers the path with the lowest community ID, or for identical community IDs, BGP prefers the path with the lowest cost value.

BGP uses the best path selection process to determine which path is the best where multiple paths to the same destination are available. You can assign a preference to a specific path when multiple equal cost paths are available.

Since the administrative distance of iBGP is worse than the distance of most Interior Gateway Protocols (IGPs), the unicast Routing Information Base (RIB) may apply the same BGP cost community compare algorithm before using the normal distance or metric comparisons of the protocol or route. VPN routes that are learned through iBGP can be preferred over locally learned IGP routes.

The cost extended community attribute is propagated to iBGP peers when an extended community exchange is

enabled.

## How the BGP Cost Community Influences the Best Path Selection Process

The cost community attribute influences the BGP best path selection process at the point of insertion (POI). The POI follows the IGP metric comparison. When BGP receives multiple paths to the same destination, it uses the best path selection process to determine which path is the best path. BGP automatically makes the decision and installs the best path into the routing table. The POI allows you to assign a preference to a specific path when multiple equal cost paths are available. If the POI is not valid for local best path selection, the cost community attribute is silently ignored.

You can configure multiple paths with the cost community attribute for the same POI. The path with the lowest cost community ID is considered first. All of the cost community paths for a specific POI are considered, starting with the one with the lowest cost community ID. Paths that do not contain the cost community (for the POI and community ID being evaluated) are assigned with the default community cost value.

Applying the cost community attribute at the POI allows you to assign a value to a path originated or learned by a peer in any part of the local autonomous system or confederation. The router can use the cost community as a tie breaker during the best path selection process. You can configure multiple instances of the cost community for separate equal cost paths within the same autonomous system or confederation. For example, you can apply a lower cost community value to a specific exit path in a network with multiple equal cost exits points, and the BGP best path selection process prefers that specific exit path.

## Cost Community and EIGRP PE-CE with Back-Door Links

BGP prefers back-door links in an Enhanced Interior Gateway Protocol (EIGRP) Layer 3 VPN topology if the back-door link is learned first. A back-door link, or a route, is a connection that is configured outside of the Layer 3 VPN between a remote and main site.

The pre-best path point of insertion (POI) in the BGP cost community supports mixed EIGRP Layer 3 VPN network topologies that contain VPN and back-door links. This POI is applied automatically to EIGRP routes that are redistributed into BGP. The pre-best path POI carries the EIGRP route type and metric. This POI influences the best-path calculation process by influencing BGP to consider this POI before any other comparison step.

# 6.2 Licensing Requirements for MPLS Layer 3 VPN Load Balancing

Table 6 :

| Product        | License Requirement                                                                                                    |
|----------------|----------------------------------------------------------------------------------------------------|
| Inspur INOS-CN | <ul> <li>MPLS Layer 3 VPN load balancing requires an Advantage license package:</li> <li>CN129-AD-M4 for CN12904</li> <li>CN129-AD-M8 for CN12908</li> </ul> |

# 6.3 Prerequisites for MPLS Layer 3 VPN Load Balancing

MPLS Layer 3 VPN load balancing has the following prerequisites:

- You must enable the MPLS and L3VPN features.
- You must install the correct license for MPLS.

# 6.4 Guidelines and Limitations for MPLS Layer 3 VPN Load Balancing

MPLS Layer 3 VPN load balancing has the following configuration guidelines and limitations:

- You can configure MPLS Layer 3 VPN load balancing for Inspur CN12904 and CN12908 platform switches with the CN129-X636C-R, CN129-X636Q-R, or CN129-X6136YC-R line cards.
- If you place a router behind a route reflector and it is connected to multihomed sites, the router will not be advertised unless separate VRFs with different RDs are configured for each VRF.
- Each IP routing table entry for a BGP prefix that has multiple iBGP paths uses additional memory. We recommend that you do not use this feature on a router with a low amount of available memory or when it is carrying a full Internet routing table.
- You should not ignore the BGP cost community when a back-door link is present and EIGRP is the PE-CE routing protocol.
- A maximum of 16K VPN prefixes is supported on Inspur CN12904 and CN12908 platform switches with CN129-X636C-R, CN129-X636Q-R, or CN129-X6136YC-R line cards, and a maximum of 470K VPN prefixes is supported on Inspur CN12904 and CN12908 platform switches with CN129-X9636C-R line cards.
- 4K VRFs are supported.

# 6.5 Default Settings for MPLS Layer 3 VPN Load Balancing

The following table lists the default settings for MPLS Layer 3 VPN load balancing parameters.

Table 7: Default MPLS Layer 3 VPN Load Balancing Parameters

| Parameters              | Default    |
|-------------------------|------------|
| Layer 3 VPN feature     | Disabled   |
| BGP cost community ID   | 128        |
| BGP cost community cost | 2147483647 |
| maximum multipaths      | 1          |
| BGP VPNv4 Multipath     | Disabled   |

# 6.6 Configuring MPLS Layer 3 VPN Load Balancing

## 6.6.1 Configuring BGP Load Balancing for eBGP and iBGP

You can configure a Layer 3 VPN load balancing for an eBGP or iBGP network.

## SUMMARY STEPS

- 1. configure terminal
- 2. feature-set mpls
- 3. feature mpls l3vpn
- 4. feature bgp
- **5. router bgp** *as number*
- 6. **bestpath cost-community ignore remote-as** *as-number*

- 7. address-family { ipv4 | ipv6 } unicast
- 8. maximum-paths [ bgp ] *number-of-paths*
- 9. show running-config bgp
- **10.** copy running-config startup-config

|        | Command or Action                                                                                                    | Purpose                                                                                                    |
|--------|----------------------------------------------------------------------------------------------------|----------------------------------------------------------------------------------------------------|
| Step 1 | <pre>configure terminal<br/>Example:<br/>switch# configure terminal<br/>switch(config)#</pre>                                                       | Enters global configuration mode.                                                                                                    |
| Step 2 | <pre>feature-set mpls Example: switch(config)# feature-set mpls</pre>                                                                               | Enables the MPLS feature-set.                                                                                                    |
| Step 3 | feature mpls 13vpn<br>Example:<br>switch(config) # feature mpls 13vpn                                                                               | Enables the MPLS Layer 3 VPN feature.                                                                                                    |
| Step 4 | <pre>feature bgp<br/>Example:<br/>switch(config) # feature bgp<br/>switch(config) #</pre>                                                           | Enables the BGP feature.                                                                                                    |
| Step 5 | <pre>router bgp as - number<br/>Example:<br/>switch(config) # router bgp 1.1<br/>switch(config-router)#</pre>                                       | Configures a BGP routing process and enters router<br>configuration mode.<br>The <i>as-number</i> argument indicates the number of<br>an<br>autonomous system that identifies the router to<br>other BGP<br>routers and tags the routing information passed<br>along. The<br>AS number can be a 16-bit integer or a 32-bit<br>integer in<br>the form of a higher 16-bit decimal number and a<br>lower<br>16-bit decimal number in xx.xx format. |
| Step 6 | <pre>bestpath cost-community ignore remote-as as-<br/>number<br/>Example:<br/>switch(config-router)# bestpath cost-<br/>community<br/>ignore#</pre> | (Optional) Ignores the cost community for BGP<br>bestpath<br>calculations.                                                                                                    |
| Step 7 | address-family { ipv4   ipv6 } unicast                                                                                                    | Enters address family configuration mode for configuring                                                                                                    |

|         | Command or Action                                                                       | Purpose                                                       |
|---------|-----------------------------------------------------------------------------------------|---------------------------------------------------------------|
|         | Example:                                                                                | IP routing sessions.                                          |
|         | <pre>switch(config-router)# address-family ipv4 unicast switch(config-router-af)#</pre> |                                                               |
| Step 8  | maximum-paths [ bgp ] number-of-paths                                                   | Configures the maximum number of multipaths allowed.          |
|         | Example:                                                                                | Use the ibgp keyword to configure <b>iBGP</b> load balancing. |
|         | <pre>switch(config-router-af)# maximum-paths 4</pre>                                    | The range is from 1 to 16.                                    |
| Step 9  | show running-config bgp                                                                 | (Optional) Displays the running configuration for BGP.        |
|         | Example:                                                                                |                                                               |
|         | <pre>switch(config-router-vrf-neighbor-af)# show</pre>                                  |                                                               |
|         | running-config bgp                                                                      |                                                               |
| Step 10 | copy running-config startup-config                                                      | (Optional) Copies the running configuration to the startup    |
|         | Example:                                                                                | configuration.                                                |
|         | <pre>switch(config-router-vrf)# copy running-<br/>config<br/>startup-config</pre>       |                                                               |

## 6.6.2 Configuring BGPv4 Multipath

## SUMMARY STEPS

- 1. configure terminal
- 2. feature bgp
- **3.** router bgp as number
- 4. address-family vpnv4 unicast
- 5. maximum-paths eibgp parallel-paths

|        | Command or Action                      | Purpose                                              |
|--------|----------------------------------------|------------------------------------------------------|
| Step 1 | configure terminal                     | Enters global configuration mode.                    |
|        | Example:                               |                                                      |
|        | switch# configure terminal             |                                                      |
|        | switch(config)#                        |                                                      |
| Step 2 | feature bgp                            | Enables the BGP feature.                             |
|        | Example:                               |                                                      |
|        | <pre>switch(config)# feature bgp</pre> |                                                      |
| Step 3 | router bgp as - number                 | Assigns an autonomous system (AS) number to a router |

|        | Command or Action                                                                        | Purpose                                                  |
|--------|------------------------------------------------------------------------------------------|----------------------------------------------------------|
|        | Example:                                                                                 | and enter the router BGP configuration mode.             |
|        | <pre>switch(config)# router bgp 2</pre>                                                  |                                                          |
|        | <pre>switch(config-router)#</pre>                                                        |                                                          |
| Step 4 | address-family vpnv4 unicast                                                             | Enters address family configuration mode for configuring |
|        | Example:                                                                                 | routing sessions, such as BGP, that use standard VPNv4   |
|        | <pre>switch(config-router)# address-family vpnv4 unicast switch(config-router-af)#</pre> | address prefixes.                                        |
| Step 5 | maximum-paths eibgp parallel-paths                                                       | Specifies the maximum number of BGP VPNv4 multipaths     |
|        | Example:                                                                                 | for both eBGP and iBGP paths. The range is from 1 to 32. |
|        | <pre>switch(config-router-af)# maximum-paths eibgp 3</pre>                               |                                                          |

# 6.7 Configuration Examples for MPLS Layer 3 VPN Load Balancing

## 6.7.1 Example: MPLS Layer 3 VPN Load Balancing

The following example shows how to configure iBGP load balancing:

```
configure terminal
feature-set mpls
feature mpls 13vpn
feature bgp
router bgp 1.1
bestpath cost-community
ignore address-family ipv6
unicast maximum-paths ibgp 4
```

## 6.7.2 Example: BGP VPNv4 Multipath

The following example shows how to configure a maximum of 3 BGP VPNv4 multipaths:

```
configure terminal
router bgp 100
address-family vpnv4 unicast
maximum-paths eibgp 3
```

## 6.7.3 Example: MPLS Layer 3 VPN Cost Community

The following example shows how to configure the BGP cost community:

configure terminal feature-set mpls feature mpls l3vpn feature bgp route-map CostMap permit set extcommunity cost 1 100 router bgp 1.1 router-id 192.0.2.255 neighbor 192.0.2.1 remote-as 1.1 address-family vpnv4 unicast send-community extended route-map CostMap in

# **CHAPTER 7** Configuring Segment Routing

This chapter contains information on how to configure segment routing.

# 7.1 About Segment Routing

Segment routing is a technique by which the path followed by a packet is encoded in the packet itself, similar to source routing. A node steers a packet through a controlled set of instructions, called segments, by prepending the packet with a segment routing header. Each segment is identified by a segment ID (SID) consisting of a flat unsigned 32-bit integer.

Border Gateway Protocol (BGP) segments, a subclass of segments, identify a BGP forwarding instruction. There are two groups of BGP segments: prefix segments and adjacency segments. Prefix segments steer packets along the shortest path to the destination, using all available equal-cost multi-path (ECMP) paths.

Adjacency segments steer packets onto a specific link to a neighbor.

The segment routing architecture is applied directly to the MPLS data plane.

## 7.1.1 BGP Prefix SID

In order to support segment routing, BGP requires the ability to advertise a segment identifier (SID) for a BGP prefix. A BGP prefix SID is always global within the segment routing BGP domain and identifies an instruction to forward the packet over the ECMP-aware best path computed by BGP to the related prefix. The BGP prefix SID identifies the BGP prefix segment.

## 7.1.2 Segment Routing Global Block

The segment routing global block (SRGB) is the range of local labels reserved for MPLS segment routing. The default label range is from 16000 to 23999.

SRGB is the local property of a segment routing node. Each node can be configured with a different SRGB value, and hence the absolute SID value associated to a BGP prefix segment can change from node to node.

The SRGB must be a proper subset of the dynamic label range and must not overlap the optional MPLS static label range. If dynamic labels in the configured or defaulted SRGB range already have been allocated, the configuration is accepted, and the existing dynamic labels that fall in the SRGB range will remain allocated to the original client. If the BGP router attempts to allocate one of these labels, the SRGB mapping fails, and the BGP router reverts to dynamic label allocation. A change to the SRGB range results in the clients deallocating their labels independent of whether the new range can be allocated.

## 7.1.3 High Availability for Segment Routing

In-service software upgrades (ISSUs) are minimally supported with BGP graceful restart. All states (including the segment routing state) must be relearned from the BGP router's peers. During the graceful restart period, the previously learned route and label state are retained.

## 7.1.4 BGP Prefix SID Deployment Example

In the simple example below, all three routers are running iBGP and advertising Network Layer Reachability Information (NRLI) to one another. The routers are also advertising their loopback interface as the next hop, which provides the ECMP between routers 2.2.2.2 and 3.3.3.

#### Figure 8: BGP Prefix SID Simple Example

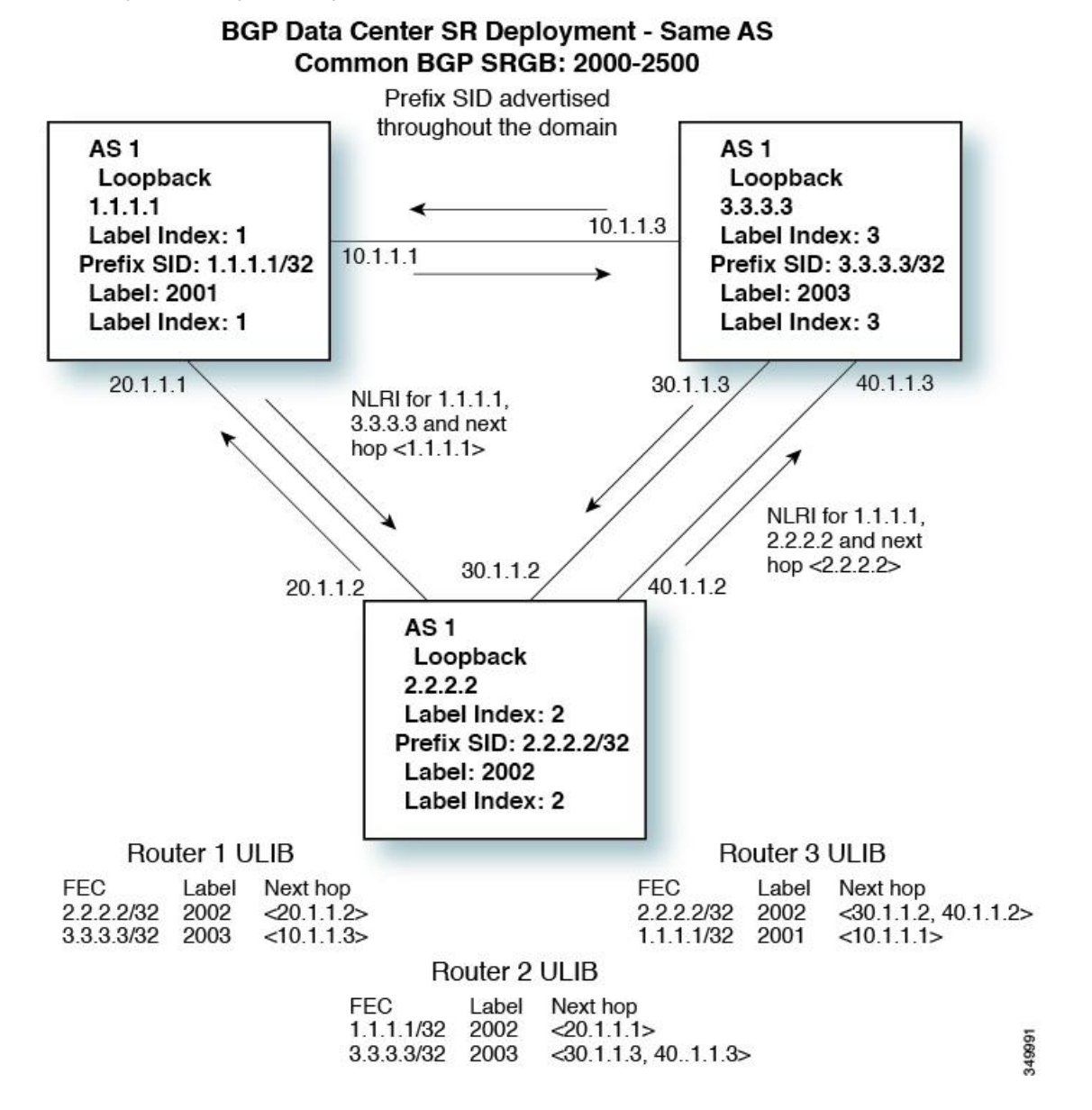

# 7.2 Licensing Requirements for Segment Routing

The following table shows the licensing requirements for this feature:

| Product        | License Requirement                                                                                                    |
|----------------|----------------------------------------------------------------------------------------------------|
| Inspur INOS-CN | Layer 3 EVPN over segment routing MPLS requires<br>an Advantage license package:<br>• CN129-AD-M4 for CN12904<br>• CN129-AD-M8 for CN12908<br>Any feature not included in a license package is bundled |

| Product | License Requirement                                                                                               |
|---------|----------------------------------------------------------------------------------------------------|
|         | with the INOS-CN image and is provided at no extra<br>charge to you.<br>Border Gateway Protocol (BGP) requires an |
|         | Essentials license package:<br>• CN129-ES-M4 for CN12904<br>• CN129-ES-M8 for CN12908                             |

# 7.3 Guidelines and Limitations for Segment Routing

Segment routing has the following guidelines and limitations:

- Segment Routing Application (SR-APP) module is used to configure the segment routing functionality. Segment Routing Application (SR-APP) is a separate internal process that handles all the CLIs related to segment routing. It is responsible for reserving the SRGB range and for notifying the clients about it. It is also responsible for maintaining the prefix to SID mappings. See Configuring Segment Routing Using Segment Routing Application Module for more information.
- BGP allocates a SRGB label for iBGP route-reflector clients only when next-hop-self is in effect (for example, the prefix is advertised with the next hop being one of the local IP/IPv6 addresses on RR). When you have configured next-hop-self on a RR, the next hop is changed for the routes that are being affected (subject to route-map filtering).
- Static MPLS, MPLS segment routing, and MPLS stripping cannot be enabled at the same time.
- Because static MPLS, MPLS segment routing, and MPLS stripping are mutually exclusive, the only segment routing underlay for multi-hop BGP is single-hop BGP. iBGP multi-hop topologies with eBGP running as an overlay are not supported.
- MPLS pop followed by a forward to a specific interface is not supported. The penultimate hop pop (PHP) is avoided by installing the Explicit NULL label as the out-label in the label FIB (LFIB) even when the control plane installs an IPv4 Implicit NULL label.
- BGP labeled unicast and BGP segment routing are not supported for IPv6 prefixes.
- BGP labeled unicast and BGP segment routing are not supported over tunnel interfaces (including GRE and VXLAN) or with vPC access interfaces.
- MTU path discovery (RFC 2923) is not supported over MPLS label switched paths (LSPs) or segment routed paths.
- For the Inspur CN12900 Series switches, MPLS LSPs and segment routed paths are not supported on subinterfaces (either port channels or normal Layer 3 ports).
- For the Inspur CN12900 Series switches, segment routing is supported only in the default hierarchical routing mode.
- The BGP configuration commands **neighbor-down fib-accelerate** and **suppress-fib-pending** are not supported for MPLS prefixes.
- The uniform model as defined in RFC 2973 and RFC 3270 is not supported. Consequently, the IP DSCP bits are not copied into the imposed MPLS header.
- Reconfiguration of the segment routing global block (SRGB) results in an automatic restart of the BGP process to update the existing URIB and ULIB entries. Traffic loss will occur for a few seconds, so you should not reconfigure the SRGB in production.
- If the segment routing global block (SRGB) is set to a range but the route-map label-index delta value is outside of the configured range, the allocated label is dynamically generated. For example, if the SRGB is set to a range of 16000-23999 but a route-map label-index is set to 9000, the label is dynamically allocated.
- For network scalability, Inspur recommends using a hierarchical routing design with multi-hop BGP for advertising the attached prefixes from a top-of-rack (TOR) or border leaf switch.

- BGP sessions are not supported over MPLS LSPs or segment routed paths.
- The Layer 3 forwarding consistency checker is not supported for MPLS routes.
- You can configure segment routing traffic engineering on Inspur CN12900 Series switches.
- You can configure OSPFv2 as an IGP control plane for Segment Routing on Inspur CN12900 switches.
- Layer3 VPN and Layer3 EVPN Stitching for Segment Routing is supported on Inspur CN12900 Series switches

# 7.4 Overview of BGP Egress Peer Engineering With Segment Routing

Inspur CN12900 Series switches are often deployed in massive scale data centers (MSDCs). In such environments, there is a requirement to support BGP Egress Peer Engineering (EPE) with Segment Routing (SR).

Segment Routing (SR) leverages source routing. A node steers a packet through a controlled set of instructions, known as segments, by prepending the packet with an SR header. A segment can represent any topological or service-based instruction. SR allows steering a flow through any topological path or any service chain while maintaining perflow state only at the ingress node of the SR domain. For this feature, the Segment Routing architecture is applied directly to the MPLS data plane.

In order to support Segment Routing, BGP requires the ability to advertise a Segment Identifier (SID) for a BGP prefix. A BGP prefix is always global within the SR or BGP domain and it identifies an instruction to forward the packet over the ECMP-aware best-path that is computed by BGP to the related prefix. The BGP prefix is the identifier of the BGP prefix segment.

The SR-based Egress Peer Engineering (EPE) solution allows a centralized (SDN) controller to program any egress peer policy at ingress border routers or at hosts within the domain.

In the following example, all three routers run iBGP and they advertise NRLI to one another. The routers also advertise their loopback as the next-hop and it is recursively resolved. This provides an ECMP between the routers as displayed in the illustration.

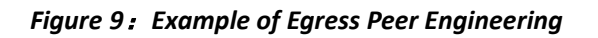

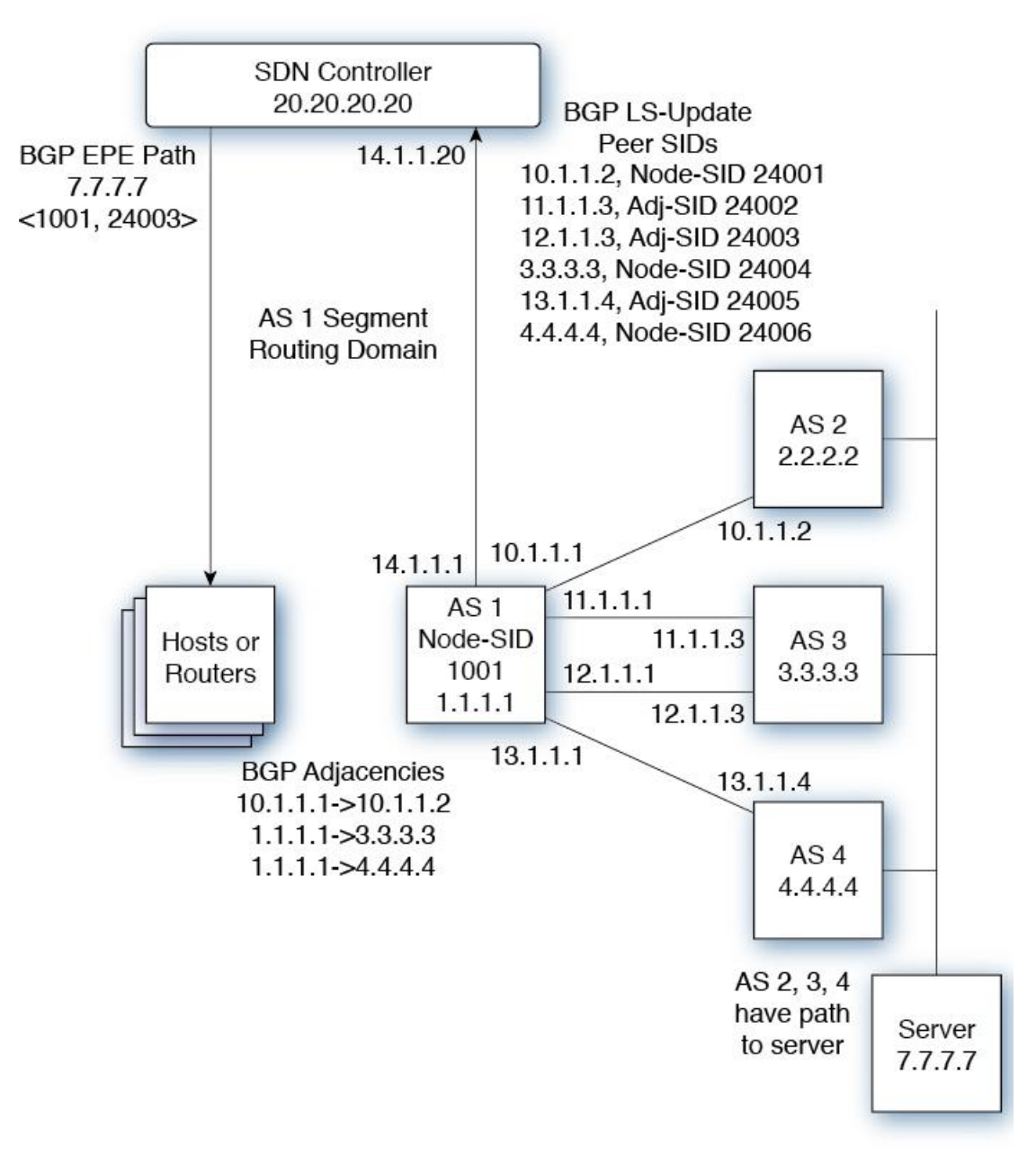

The SDN controller receives the Segment IDs from the egress router 1.1.1.1 for each of its peers and adjacencies. It can then intelligently advertise the exit points to the other routers and the hosts within the controller's routing domain. As displayed in the illustration, the BGP Network Layer Reachability Information (NLRI) contains both the Node-SID to Router 1.1.1.1 and the Peer-Adjacency-SID 24003 indicating that the traffic to 7.7.7.7 should egress over the link 12.1.1.1->12.1.1.3.

## 7.4.1 Guidelines and Limitations for BGP Egress Peer Engineering

See the following guidelines and limitations for BGP Egress Peer Engineering:

• BGP Egress Peer Engineering is only supported for IPv4 BGP peers. IPv6 BGP peers are not supported.

- BGP Egress Peer Engineering is only supported in the default VPN Routing and Forwarding (VRF) instance.
- Any number of Egress Peer Engineering (EPE) peers may be added to an EPE peer set. However, the installed resilient per-CE FEC is limited to 32 peers.
- A given BGP neighbor can only be a member of a single peer-set. Peer-sets are configured. Multiple peer-sets are not supported. An optional **peer-set** name may be specified to add neighbor to a peer-set. The corresponding RPC FEC load-balances the traffic across all the peers in the peer-set. The peer-set name is a string that is a maximum length of 63 characters (64 NULL terminated). This length is consistent with the INOS-CN policy name lengths. A peer can only be a member of a single peer-set.
- Adjacencies for a given peer are not separately assignable to different peer-sets.

# 7.5 Configuring Segment Routing

# 7.5.1 Configuring Segment Routing Using Segment Routing Application Module

Segment Routing Application (SR-APP) module is used to configure the segment routing functionality. Segment Routing Application (SR-APP) is a separate internal process that handles all the CLIs related to segment routing. It is responsible for reserving the SRGB range and for notifying the clients about it. It is also responsible for maintaining the prefix to SID mappings. The SR-APP support is also available c for the BGP and IS-IS protocols.

Complete the following steps to configure segment routing:

#### Before you begin

Confirm that the following conditions are met before configuring Segment Routing using the Segment Routing Application (SR-APP) module.

- The feature-set mpls and feature mpls segment-routing commands should be present for configuring the segment-routing mpls command.
- The feature mpls segment-routing command starts the SR-APP process.
- If the global block is configured, the specified range is used. Otherwise, the default 16000 23999 range is used.
- With the introduction of SR-APP, all configuration is done under **segment-routing mpls** and the prefix SID configuration is handled by SR-APP.
- BGP now uses both set label-index *<value>* configuration and the new connected-prefix-sid-map CLI. In case of a conflict, the configuration in SR-APP is preferred.

#### SUMMARY STEPS

- **1.** configure terminal
- 2. segment-routing mpls
- **3. global-block** *<min> <max>*
- 4. connected-prefix-sid-map
- 5. address-family ipv4
- 6. <prefix>/<masklen>[index|absolute] <label>

|        | Command or Action                    | Purpose                                     |
|--------|--------------------------------------|---------------------------------------------|
| Step 1 | configure terminal                   | Enters global configuration mode.           |
| Step 2 | segment-routing mpls                 | Activates the Segment Routing functionality |
| Step 3 | global-block <min> <max></max></min> | Reserves the non-default SRGB range.        |

|        | Command or Action                                                                  | Purpose                                                                                                    |
|--------|------------------------------------------------------------------------------------|----------------------------------------------------------------------------------------------------|
|        | Example:<br>global-block 201000 280000                                             |                                                                                                    |
| Step 4 | connected-prefix-sid-map                                                           | Provides the SID label for the interface IP covered<br>by the<br>prefix-SID map.                                                          |
| Step 5 | address-family ipv4                                                                | Enters global address family configuration mode for<br>the<br>IPv4 address family.                                                        |
| Step 6 | <prefix>/<masklen>[index absolute] <label><br/>Example:</label></masklen></prefix> | The optional keywords <b>index</b> or <b>absolute</b> indicate<br>whether<br>the label value entered should be interpreted as an<br>index |
|        | 2.1.1.5/32 absolute 201101 2.10.1.5/32 index 10001                                 | into the SRGB or as an absolute value.                                                                                                    |

#### Example

See the following configuration examples of the show commands:

The SRGB allocation needs to be confirmed by an internal process that requires the clients to confirm their cleanup. The amount of time SR-APP waits for the clients to clean their labels, is determined by the cleanup interval. The default value for the cleanup interval is 60 seconds. It can be modified using the **timers srgb cleanup** *<interval*> CLI command.

Retry interval is amount of time for which SR-APP retries the allocation of the SRGB from the internal process if it fails. The default value for the retry interval is 180 and it can be modified using the **timers srgb retry** *<interval>* CLI command. The SR-APP module retries the SRGB allocation 10 times within the configured retry timer value, at equal intervals. See the **show segment-routing** CLI output as displayed in the following example:

```
switch# show segment-routing
Segment-Routing Global info
Service Name: segment-routing
State: Enabled
Process Id: 29123
Configured SRGB: 17000 - 24999
SRGB Allocation status: Alloc-Successful
Current SRGB: 17000 - 24999
Cleanup Interval: 60
Retry Interval: 180
```

The following CLI displays the clients that are registered with SR-APP. It lists the VRFs, for which the clients have registered interest.

switch# show segment-routing clients

```
Segment-Routing Client Info

Client: isis-1 UUID: 0x41000118 PID: 29463 MTS SAP: 412

PIB index: 1

TIBs registered:

VRF: default Table: base

Client: bgp-1 UUID: 0x11b PID: 18546 MTS SAP: 62252

PIB index: 2

TIBs registered:

VRF: default Table: base

Total Clients: 2
```

In the **show segment-routing ipv4 connected-prefix-sid-map** CLI command example, SRGB indicates whether the prefix SID is within the configured SRGB. The **Indx** field indicates that the configured label is an index into the global block. The **Abs** field indicates that the configured label is an absolute value.

If the SRGB field displays N, it means that the configured prefix SID is not within the SRGB range and it is not provided to the SR-APP clients. Only the prefix SIDs that fall into the SRGB range are given to the SR-APP clients.

```
switch# show segment-routing ipv4 connected-prefix-sid-map
           Segment-Routing Prefix-SID Mappings
Prefix-SID mappings for VRF default Table base
                  SID Type Range SRGB
713 Indx 1 Y
Prefix
13.11.2.0/24
30.7.7.7/32
                   730
                        Indx 1
                                    Y
59.3.24.0/30
                  759
                        Indx 1
                                    Y
150.101.1.0/24
                  801
                        Indx 1
                                    Υ
150.101.1.1/32
                   802
                         Indx 1
                                    Y
150.101.2.0/24
                   803
                         Indx 1
                                    Y
1.1.1/32
                  16013 Abs 1
                                    Υ
```

The following CLI displays the show running-config segment-routing output.

```
switch# show running-config segment-routing
!Command: show running-config segment-routing
!Time: Mon Oct 1 10:13:53 2018
   version 9.2(1i)
   segment-routing mpls
     global-block 22000 35000
     connected-prefix-sid-map
     address-family ipv4
         42.11.11.0/24 index 251
         42.11.12.0/24 index 252
         42.11.13.0/24 index 253
          42.11.14.0/24 index 254
          42.11.15.0/24 index 255
          42.11.16.0/24 index 256
         42.11.17.0/24 index 257
          42.11.18.0/24 index 258
          42.11.19.0/24 index 259
          42.11.20.0/24 index 260
          132.10.54.0/24 absolute
```

22101 2.2.2.9/32 index 202 2.2.2.10/32 index 203 2.2.2.11/32 index 204

## 7.5.2 Enabling MPLS Segment Routing

You can enable MPLS segment routing as long as mutually-exclusive MPLS features such as static MPLS are not enabled.

#### Before you begin

You must install and enable the MPLS feature set using the install feature-set mpls and feature-set mpls commands.

## SUMMARY STEPS

- **1.** configure terminal
- 2. [no] feature mpls segment-routing
- **3.** (Optional) show running-config | inc 'feature mpls segment-routing'
- 4. (Optional) copy running-config startup-config

#### **DETAILED STEPS**

|        | Command or Action                                                  | Purpose                                          |
|--------|--------------------------------------------------------------------|--------------------------------------------------|
| Step 1 | configure terminal                                                 | Enters global configuration mode.                |
|        | Example:                                                           |                                                  |
|        | switch# configure terminal                                         |                                                  |
|        | switch(config)#                                                    |                                                  |
| Step 2 | [no] feature mpls segment-routing                                  | Enables the MPLS segment routing feature. The no |
|        |                                                                    | form                                             |
|        | Example:                                                           | of this command disables the MPLS segment        |
|        |                                                                    | routing                                          |
|        | <pre>switch(config)# feature mpls segment-routing</pre>            | feature.                                         |
| Step 3 | (Optional) show running-config   inc 'feature                      | Displays the status of the MPLS segment routing  |
|        | mpls                                                               | feature.                                         |
|        | segment-routing'                                                   |                                                  |
|        | Example:                                                           |                                                  |
|        | <pre>switch(config) # show running-config   inc</pre>              |                                                  |
|        | mpls segment-routing'                                              |                                                  |
|        |                                                                    |                                                  |
| Step 4 | (Optional) copy running-config startup-config                      | Copies the running configuration to the startup  |
|        | Example:                                                           | configuration.                                   |
|        | <pre>switch(config)# copy running-config startup-<br/>config</pre> |                                                  |

## 7.5.3 Enabling MPLS on an Interface

You can enable MPLS on an interface for use with segment routing.

#### Before you begin

You must install and enable the MPLS feature set using the install feature-set mpls and feature-set mpls commands.

#### SUMMARY STEPS

- 1. configure terminal
- 2. interface *type slot/port*
- **3.** [no] mpls ip forwarding
- 4. (Optional) copy running-config startup-config

#### **DETAILED STEPS**

|        | Command or Action                                 | Purpose                                                        |
|--------|---------------------------------------------------|----------------------------------------------------------------|
| Step 1 | configure terminal                                | Enters global configuration mode.                              |
|        | Example:                                          |                                                                |
|        | switch# configure terminal                        |                                                                |
|        | switch(config)#                                   |                                                                |
| Step 2 | interface type slot/port                          | Enters the interface configuration mode for the                |
|        | Evenue                                            | specified                                                      |
|        | Example:                                          | interface.                                                     |
|        | <pre>switch(config)# interface ethernet 2/2</pre> |                                                                |
|        | <pre>switch(config-if)#</pre>                     |                                                                |
| Step 3 | [no] mpls ip forwarding                           | Enables MPLS on the specified interface. The <b>no</b> form of |
|        | Example:                                          | this command disables MPLS on the specified interface.         |
|        | <pre>switch(config-if)# mpls ip forwarding</pre>  |                                                                |
| Step 4 | (Optional) copy running-config startup-config     | Copies the running configuration to the startup                |
|        | Example:                                          | configuration.                                                 |
|        | <pre>switch(config-if)# copy running-config</pre> |                                                                |
|        | startup-config                                    |                                                                |

## 7.5.4 Configuring the Segment Routing Global Block

You can configure the beginning and ending MPLS labels in the segment routing global block (SRGB).

#### Before you begin

You must install and enable the MPLS feature set using the install feature-set mpls and feature-set mpls commands.

You must enable the MPLS segment routing feature.

#### SUMMARY STEPS

- 1. configure terminal
- 2. [no] segment-routing mpls
- 3. [no] global-block beginning-label ending-label

- 4. (Optional) show mpls label range
- 5. show segment-routing
- 6. (Optional) copy running-config startup-config

|        | Command or Action                                                                                                    | Purpose                                                                                                    |
|--------|----------------------------------------------------------------------------------------------------|----------------------------------------------------------------------------------------------------|
| Step 1 | <pre>configure terminal<br/>Example:<br/>switch# configure terminal<br/>switch(config)#</pre>                                       | Enters global configuration mode.                                                                                                    |
| Step 2 | <pre>[no] segment-routing mpls<br/>Example:<br/>switch(config)# segment-routing mpls<br/>switch(config-segment-routing-mpls)#</pre> | Enters the segment routing configuration mode and<br>enables<br>the default SRGB of 16000 to 23999. The <b>no</b> form<br>of this<br>command unallocates that block of labels.<br>If the configured dynamic range cannot hold the<br>default<br>SRGB, an error message appears, and the default<br>SRGB<br>will not be allocated. If desired, you can configure<br>a<br>different SRGB in the next step.                                                                                                    |
| Step 3 | <pre>[no] global-block beginning-label ending-label Example: switch(config-segment-routing-mpls)# global- block 16000471804</pre>   | Specifies the MPLS label range for the SRGB. Use<br>this<br>command if you want to change the default SRGB<br>label<br>range that is configured with the <b>segment-routing</b><br><b>mpls</b><br>command.<br>The permissive values for the beginning MPLS<br>label and<br>the ending MPLS label are from 16000 to 471804.<br>The<br><b>mpls label range</b> command permits 16 as the<br>minimum<br>label, but the SRGB can start only from 16000.<br><b>Note</b> The minimum value for the <b>global-block</b><br>command starts from 16000. If you<br>upgrading<br>from previous releases, you should modify<br>the<br>SRGB so that it falls within the supported<br>range<br>before triggering an upgrade. |
| Step 4 | (Optional) show mpls label range<br>Example:                                                                                        | Displays the SRGB, only if the SRGB allocation is successful.                                                                                                    |

|        | Command or Action                                                                  | Purpose                                                        |
|--------|------------------------------------------------------------------------------------|----------------------------------------------------------------|
|        | <pre>switch(config-segment-routing-mpls)# show mpls label range</pre>              |                                                                |
| Step 5 | show segment-routing                                                               | Displays the configured SRGB.                                  |
| Step 6 | (Optional) copy running-config startup-config Example:                             | Copies the running configuration to the startup configuration. |
|        | <pre>switch(config-segment-routing-mpls)# copy running-config startup-config</pre> |                                                                |

## 7.5.5 Configuring the Label Index

You can set the label index for routes that match the **network** command. Doing so causes the BGP prefix SID to be advertised for local prefixes that are configured with a route map that includes the **set label-index** command, provided the route map is specified in the **network** command that specifies the local prefix. (For more information on the **network** command, see the "Configuring Basic BGP" chapter in the Inspur CN12900 Series INOS-CN Unicast Routing Configuration Guide.)

## SUMMARY STEPS

- 1. configure terminal
- 2. route-map map-name
- **3.** [no] set label-index *index*
- 4. exit
- 5. router bgp autonomous-system-number
- 6. address-family ipv4 unicast
- 7. **network** *ip-prefix* [**route-map** *map-name*]
- 8. (Optional) show route-map [map-name]
- 9. (Optional) copy running-config startup-config

|        | Command or Action                                       | Purpose                                                       |
|--------|---------------------------------------------------------|---------------------------------------------------------------|
| Step 1 | configure terminal<br>Example:                          | Enters global configuration mode.                             |
|        | <pre>switch# configure terminal switch(config)#</pre>   |                                                               |
| Step 2 | route-map map-name                                      | Creates a route map or enters route-map configuration mode    |
|        | Example:                                                | for an existing route map.                                    |
|        | <pre>switch(config)# route-map SRmap</pre>              |                                                               |
|        | <pre>switch(config-route-map)#</pre>                    |                                                               |
| Step 3 | [no] set label-index index                              | Sets the label index for routes that match the <b>network</b> |
|        | Example:                                                | command. The range is from 0 to 471788. By default, a         |
|        | <pre>switch(config-route-map)# set label-index 10</pre> | label index is not added to the route.                        |

|        | Command or Action                                                                                                    | Purpose                                                                                                    |
|--------|----------------------------------------------------------------------------------------------------|----------------------------------------------------------------------------------------------------|
| Step 4 | <pre>exit<br/>Example:<br/>switch(config-route-map)# exit<br/>switch(config)#</pre>                                                            | Exits route-map configuration mode.                                                                                                    |
| Step 5 | <pre>router bgp autonomous-system-number Example: switch(config) # router bgp 64496 switch(config-router) #</pre>                              | Enables BGP and assigns the AS number to the<br>local BGP<br>speaker. The AS number can be a 16-bit integer or a<br>32-bit<br>integer in the form of a higher 16-bit decimal<br>number and<br>a lower 16-bit decimal number in xx.xx format. |
| Step 6 | Required: address-family ipv4 unicast<br><b>Example:</b><br>switch(config-router)# address-family ipv4<br>unicast<br>switch(config-router-af)# | Enters global address family configuration mode for<br>the<br>IPv4 address family.                                                                                                    |
| Step 7 | <pre>network ip-prefix [route-map map-name] Example: switch(config-router-af) # network 10.10.10.10/32 route-map SRmap</pre>                   | Specifies a network as local to this autonomous<br>system and<br>adds it to the BGP routing table.                                                                                                    |
| Step 8 | (Optional) <b>show route-map</b> [ <i>map-name</i> ]<br><b>Example:</b><br>switch(config-router-af) # show route-map                           | Displays information about route maps, including<br>the label<br>index.                                                                                                    |
| Step 9 | <pre>(Optional) copy running-config startup-config<br/>Example:<br/>switch(config-router-af)# copy running-config<br/>startup-config</pre>     | Copies the running configuration to the startup configuration.                                                                                                    |

# 7.5.6 Configuring Neighbor Egress Peer Engineering Using BGP

With the introduction of RFC 7752 and draft-ietf-idr-bgpls-segment-routing-epe, you can configure Egress Engineering. The feature is valid only for external BGP neighbors and it is not configured by default. Egress Engineering uses RFC 7752 encoding.

## Before you begin

• You must enable BGP.

## SUMMARY STEPS

1. configure terminal

- **2. router bgp** *<bgp autonomous number>*
- 3. neighbor <*IP address*>
- 4. [no|default] egress-engineering [peer-set peer-set-name]

#### **DETAILED STEPS**

|        | Command or Action                                                                                                    | Purpose                                                                                                    |
|--------|----------------------------------------------------------------------------------------------------|----------------------------------------------------------------------------------------------------|
| Step 1 | <pre>configure terminal<br/>Example:<br/>switch# configure terminal<br/>switch(config)#</pre>                                                                                                    | Enters global configuration mode.                                                                                                    |
| Step 2 | router bgp <bgp autonomous="" number=""></bgp>                                                                                                    | Specifies the autonomous router BGP number.                                                                                                    |
| Step 3 | neighbor < <i>IP address</i> >                                                                                                    | Configures the IP address for the neighbor.                                                                                                    |
| Step 4 | <pre>[no default] egress-engineering [peer-set peer-set-<br/>name]<br/>Example:<br/>switch(config) # router bgp 1<br/>switch(config-router) # neighbor 4.4.4.4<br/>switch(config-router) # egress-engineering peer-<br/>set<br/>NewPeer</pre> | Specifies whether a Peer-Node-SID is allocated for<br>the<br>neighbor and it is advertised in an instance of a BGP<br>Link-State (BGP-LS) address family Link NLRI. If<br>the<br>neighbor is a multi-hop neighbor, a BGP-LS Link<br>NLRI<br>instance is also advertised for each Equal-Cost-<br>MultiPath<br>(ECMP) path to the neighbor and it includes a<br>unique<br>Peer-Adj-SID.<br>Optionally, you can add the neighbor to a peer-set.<br>The<br>Peer-Set-SID is also advertised in the BGP-LS Link<br>NLRI<br>in the same instance as the Peer-Node-SID. BGP<br>Link-State<br>NLRI is advertised to all neighbors with the link-<br>state<br>address family configured.<br>See RFC 7752 and<br>draft-ietf-idr-bgpls-segment-routing-epe-05 for<br>more<br>information on EPE. |

## 7.5.7 Configuration Example for Egress Peer Engineering

See the Egress Peer Engineering sample configuration for the BGP speaker 1.1.1.1. Note that the neighbor 20.20.20.20 is the SDN controller.

```
hostname epe-as-1
install feature-set
mpls feature-set mpls
feature telnet
```

```
feature bash-shell
   feature scp-server
   feature bgp
   feature mpls segment-routing
   segment-routing
   mpls vlan 1
   vrf context management
     ip route 0.0.0.0/0 10.30.97.1
     ip route 0.0.0.0/0 10.30.108.1
   interface Ethernet1/1
     no switchport
     ip address 10.1.1.1/24
     no shutdown
    interface Ethernet1/2
     no switchport
     ip address 11.1.1.1/24
     no shutdown
   interface Ethernet1/3
     no switchport
     ip address 12.1.1.1/24
     no shutdown
   interface Ethernet1/4
     no switchport
     ip address 13.1.1.1/24
     no shutdown
   interface Ethernet1/5
     no switchport
     ip address 14.1.1.1/24
     no shutdown
   interface mgmt0
 ip address dhcp
 vrf member management
interface loopback1
 ip address 1.1.1.1/32 line
console
line vty
ip route 2.2.2.2/32 10.1.1.2 ip
route 3.3.3.3/32 11.1.1.3 ip route
3.3.3.3/32 12.1.1.3 ip route
4.4.4.4/32 13.1.1.4
ip route 20.20.20.20/32 14.1.1.20
router bgp 1
 address-family ipv4 unicast
 address-family link-state
neighbor 10.1.1.2 remote-as 2
   address-family ipv4
   egress-engineering
neighbor 3.3.3.3 remote-as 3
  address-family ipv4 update-
  source loopback1 ebgp-
```

```
multihop 2 egress-
   engineering
 neighbor 4.4.4.4 remote-as 4
   address-family ipv4 update-
   source loopback1 ebgp-
  multihop 2 egress-
   engineering
neighbor 20.20.20.20 remote-as 1
   address-family link-state
   update-source loopback1 ebgp-
   multihop 2
neighbor 124.11.50.5 bfs
    remote-as 6
    update-source port-channel50.11 egress-
    engineering peer-set pset2 <<<<<<
    address-family ipv4 unicast
neighbor 124.11.101.2
    bfd remote-as 6
    update-source Vlan2401 egress-
    engineering address-family ipv4
    unicast
```

This example shows sample output for the show bgp internal epe command.

```
switch# show bgp internal epe
BGP Egress Peer Engineering (EPE) Information:
Link-State Server: Inactive
Link-State Client: Active
Configured EPE Peers: 26
Active EPE Peers: 3 EPE
SID State:
RPC SID Peer or Set Assigned
ID Type Set Name ID Label Adj-Info, iod 1
Node 124.1.50.5 1 1600
   2 Set pset1 2 1601
   3 Node 6.6.6.6 3 1602
   4 Node 124.11.50.5 4 1603
   5 Set pset2 5 1604
   6 Adj 6.6.6.6 6 1605 124.11.50.4->124.11.50.5/0x1600b031, 80
   7 Adj 6.6.6.6 7 1606 124.1.50.4->124.1.50.5/0x16000031,
   78 EPE Peer-Sets:
   IPv4 Peer-Set: pset1, RPC-Set 2, Count 7, SID 1601
   Peers: 124.11.116.2 124.11.111.2 124.11.106.2
   124.11.101.2 124.11.49.5 124.1.50.5 124.1.49.5
   IPv4 Peer-Set: pset2, RPC-Set 5, Count 5, SID 1604
   Peers: 124.11.117.2 124.11.112.2 124.11.107.2
   124.11.102.2 124.11.50.5
   IPv4 Peer-Set: pset3, RPC-Set 0, Count 4, SID unspecified
   Peers: 124.11.118.2 124.11.113.2 124.11.108.2 124.11.103.2
   IPv4 Peer-Set: pset4, RPC-Set 0, Count 4, SID unspecified
   Peers: 124.11.119.2 124.11.114.2 124.11.109.2 124.11.104.2
   IPv4 Peer-Set: pset5, RPC-Set 0, Count 4, SID unspecified
   Peers: 124.11.120.2 124.11.115.2 124.11.110.2
   124.11.105.2 switch#
```

## 7.5.8 Configuring the BGP Link State Address Family

You can configure the BGP link state address family for a neighbor session with a controller to advertise the corresponding SIDs. You can configure this feature in global configuration mode and neighbor address family configuration mode.

#### Before you begin

You must enable BGP.

#### SUMMARY STEPS

- 1. configure terminal
- **2.** router bgp *<bgp* autonomous number>
- **3.** [no] address-family link-state
- 4. neighbor <*IP address*>
- 5. [no] address-family link-state

#### **DETAILED STEPS**

|        | Command or Action                                                                                                    | Purpose                                                                                                    |
|--------|----------------------------------------------------------------------------------------------------|----------------------------------------------------------------------------------------------------|
| Step 1 | <pre>configure terminal<br/>Example:<br/>switch# configure terminal<br/>switch(config)#</pre>                                                                                                    | Enters global configuration mode.                                                                                                    |
| Step 2 | <pre>router bgp <bgp autonomous="" number=""></bgp></pre>                                                                                                    | Specifies the autonomous router BGP number.                                                                                                    |
| Step 3 | <pre>[no] address-family link-state<br/>Example:<br/>switch(config) # router bgp 64497<br/>switch (config-router af) # address-family<br/>link-state</pre>                                                                                              | Enters address-family interface configuration mode.<br>Note This command can also be configured in<br>neighbor address-family configuration<br>mode.                     |
| Step 4 | neighbor < <i>IP address</i> >                                                                                                    | Configures the IP address for the neighbor.                                                                                                    |
| Step 5 | <pre>[no] address-family link-state<br/>Example:<br/>switch(config)#router bgp 1<br/>switch(config-router)#address-family link-<br/>state<br/>switch(config-router)#neighbor 20.20.20.20<br/>switch(config-router)#address-family link-<br/>state</pre> | <ul> <li>Enters address-family interface configuration mode.</li> <li>Note This command can also be configured in neighbor address-family configuration mode.</li> </ul> |

# 7.6 Configuring Layer 3 EVPN over Segment Routing MPLS

You can configure EVPN over segment routing MPLS.

Before you begin

Install the appropriate Advantage license package:

- CN129-AD-M4 for CN12904
- CN129-AD-M8 for CN12908

Make sure that the feature interface-vlan command is enabled.

## SUMMARY STEPS

- 1. feature bgp
- 2. install feature-set mpls
- 3. feature-set mpls
- 4. feature mpls segment-routing
- 5. feature mpls evpn
- 6. feature mpls l3vpn

#### **DETAILED STEPS**

|        | Command or Action            | Purpose                                                                                                    |
|--------|------------------------------|----------------------------------------------------------------------------------------------------|
| Step 1 | feature bgp                  | Enables BGP feature and configurations.                                                                                               |
| Step 2 | install feature-set mpls     | Enables MPLS configuration commands.                                                                                                  |
| Step 3 | feature-set mpls             | Enables MPLS configuration commands.                                                                                                  |
| Step 4 | feature mpls segment-routing | Enables segment routing configuration commands.                                                                                       |
| Step 5 | feature mpls evpn            | Enables EVPN over MPLS configuration<br>commands. This<br>command is mutually exclusive with the <b>feature-nv</b><br>CLI<br>command. |
| Step 6 | feature mpls l3vpn           | Enables EVPN over MPLS configuration<br>commands. This<br>command is mutually exclusive with the <b>feature-nv</b><br>CLI<br>command. |

#### Example

See the following example for VRF configuration:

vrf context customer1 rd auto
 address-family ipv4 unicast route-target import
 route-target export route-target import evpn
 route-target export evpn
 See the following example for BGP segment routing configuration:
mpls label range 1000 25000 segment-routing mpls

```
global-block 11000 20000 segment-routing mpis
global-block 11000 20000
!
int lo1
    ip address 200.0.0.1/32
!
interface e1/13
    description "MPLS interface towards Core" ip address
```
```
192.168.5.1/24
 mpls ip forwarding no shut
route-map label index pol 100 permit 10 set label-index 100
route-map label index pol 101 permit 10 set label-index 101
route-map label index pol 102 permit 10 set label-index 102
route-map label index pol 103 permit 10 set label-index 103
router bgp 100
neighbor 10.0.0.1 remote-as 200 update-source
    loopback0 address-family vpnv4 unicast
     import 12vpn evpn reoriginate address-family vpnv6
    unicast
     import 12vpn evpn reoriginate neighbor 20.0.0.1 remote-
  as 100
    address-family 12vpn evpn import vpn unicast reoriginate
      encapsulation mpls
  vrf LTE
    address-family ipv4 unicast advertise 12vpn evpn
    address-family ipv6 unicast advertise 12vpn evpn
router bgp 65000 address-family ipv4 unicast
  network 200.0.0.1/32 route-map label_index_pol_100 network 192.168.5.1/32
    route-map label index pol 101 network 101.0.0.0/24 route-map
    label index pol 103 allocate-label all
  neighbor 192.168.5.6 remote-as 65000 address-family ipv4 labeled-
     unicast
         send-community extended
```

# 7.7 Configuring BGP EVPN and Label Allocation Mode

You can use MPLS tunnel encapsulation using the **encapsulation mpls** command. You can configure the label allocation mode for the EVPN address family. The default tunnel encapsulation in EVPN for IP Route type in INOS-CN is VXLAN.

Advertisement of (IP or Label) bindings from an Inspur CN12900 Series switch via BGP EVPN enables a remote switch to send the routed traffic to that IP using the label for that IP to the switch that advertised the IP over MPLS.

The IP prefix route (Type-5) is:

• Type-5 route with MPLS encapsulation

```
RT-5 Route - IP Prefix
RD: L3 RD
IP Length: prefix length
IP address: IP (4 bytes)
Label1: BGP MPLS Label
Route Target
RT for IP-VRF
```

The default label allocation mode is per-VRF for Layer 3 EVPN over MPLS. Complete the following steps to configure BGP EVPN and label allocation mode:

### Before you begin

You must install and enable the MPLS feature set using the install feature-set mpls and feature-set mpls commands.

You must enable the MPLS segment routing feature.

### SUMMARY STEPS

- **1.** configure terminal
- 2. [no] router bgp *autonomous-system-number*
- 3. address-family l2vpn evpn
- 4. exit
- 5. neighbor *ipv4-address* remote-as *autonomous-system-number*
- 6. address-family l2vpn evpn
- 7. encapsulation mpls
- **8.** vrf <*customer\_name*>
- 9. address-family ipv4 unicast
- **10.** advertise l2vpn evpn
- 11. redistribute direct route-map DIRECT\_TO\_BGP
- 12. label-allocation-mode per-vrf

|        | Command or Action                                                   | Purpose                                                                                                    |
|--------|---------------------------------------------------------------------|----------------------------------------------------------------------------------------------------|
| Step 1 | configure terminal                                                  | Enters global configuration mode.                                                                                                    |
| Step 2 | [no] router bgp autonomous-system-number                            | Enables BGP and assigns the AS number to the local BGP                                                                                                    |
|        | Example:                                                            | speaker. The AS number can be a 16-bit integer or a 32-bit                                                                                                    |
|        | switch(config)# router bgp 64496                                    | integer in the form of a higher 16-bit decimal number and                                                                                                    |
|        | switch(config-router)#                                              | a lower 16-bit decimal number in xx.xx format.<br>Use the <b>no</b> option with this command to remove<br>the BGP<br>process and the associated configuration. |
| Step 3 | Required: address-family l2vpn evpn                                 | Enters global address family configuration mode                                                                                                    |
|        | Example:                                                            | for the<br>Layer 2 VPN EVPN.                                                                                                    |
|        | <pre>switch(config-router)# address-family l2vpn evpn</pre>         |                                                                                                    |
|        | <pre>switch(config-router-af)#</pre>                                |                                                                                                    |
| Step 4 | Required: exit<br>Example:                                          | Exits global address family configuration mode.                                                                                                    |
|        | <pre>switch(config-router-af)# exit</pre>                           |                                                                                                    |
|        | <pre>switch(config-router)#</pre>                                   |                                                                                                    |
| Step 5 | neighbor <i>ipv4-address</i> remote-as                              | Configures the IPv4 address and AS number for a remote                                                                                                    |
|        | autonomous-system-number                                            | BGP peer.                                                                                                    |
|        | Example:                                                            |                                                                                                    |
|        | <pre>switch(config-router)# neighbor 10.1.1.1 remote-as 64497</pre> |                                                                                                    |
|        | <pre>switch(config-router-neighbor)#</pre>                          |                                                                                                    |
| Step 6 | address-family l2vpn evpn                                           | Advertises the labeled Layer 2 VPN EVPN.                                                                                                    |

|         | Command or Action                                                                                                    | Purpose                                                                                                    |  |  |
|---------|----------------------------------------------------------------------------------------------------|----------------------------------------------------------------------------------------------------|--|--|
|         | Example:<br>switch(config-router-neighbor)# address-<br>family<br>l2vpn evpn<br>switch(config-router-neighbor-af)#                                                                                                    |                                                                                                    |  |  |
| Step 7  | encapsulation mpls                                                                                                    | Enables BGP EVPN address family and sends<br>EVPN                                                                                                    |  |  |
|         | Example:                                                                                                    | type-5 route update to the neighbors.<br>Note The default tunnel encapsulation in EVPN                                                                                                    |  |  |
|         | router bgp 100                                                                                                    | the IP route type in INOS-CN is VXLAN.                                                                                                    |  |  |
|         | address-family 12vpn evpn<br>neighbor NVE2 remote-as 100<br>address-family 12vpn evpn<br>send-community extended<br>encapsulation mpls<br>vrf foo<br>address-family ipv4 unicast<br>advertise 12vpn evpn                                                                                                    | override that, a CLI is introduced to<br>indicate MPLS tunnel encapsulation.                                                                                                    |  |  |
|         | BGP segment routing configuration:                                                                                                    |                                                                                                    |  |  |
|         | router bgp 100                                                                                                    |                                                                                                    |  |  |
|         | address-family ipv4 unicast<br>network 200.0.0.1/32 route-map<br>label_index_pol_100<br>network 192.168.5.1/32 route-map<br>label_index_pol_101<br>network 101.0.0.0/24 route-map<br>label_index_pol_103<br>allocate-label all<br>neighbor 192.168.5.6 remote-as 20<br>address-family ipv4 labeled-unicast<br>send-community extended |                                                                                                    |  |  |
| Step 8  | vrf <customer_name></customer_name>                                                                                                    | Configures the VRF.                                                                                                    |  |  |
| Step 9  | address-family ipv4 unicast                                                                                                    | Enters global address family configuration mode<br>for the<br>IPv4 address family.                                                                                                    |  |  |
| Step 10 | advertise l2vpn evpn                                                                                                    | Advertises Layer 2 VPN EVPN.                                                                                                    |  |  |
| Step 11 | redistribute direct route-map<br>DIRECT_TO_BGP                                                                                                    | Redistributes the directly connected routes into BGP-EVPN.                                                                                                    |  |  |
| Step 12 | label-allocation-mode per-vrf                                                                                                    | Sets the label allocation mode to per-VRF. If you want to configure the per-prefix label mode, use the <b>no</b> label-allocation-mode per-vrf CLI command. For the EVPN address family, the default label |  |  |

| Command or Action | Purpose                                                                                                    |
|-------------------|----------------------------------------------------------------------------------------------------|
|                   | allocation                                                                                                    |
|                   | is per-vrf, compared to per-prefix mode for the<br>other<br>address-families where the label allocation CLI is<br>supported. No form of CLI is displayed in the<br>running<br>configuration. |

### Example

See the following example for configuring per-prefix label allocation:

```
router bgp 65000 [address-
    family 12vpn evpn]
   neighbor 10.1.1.1
       remote-as 100 address-
        family 12vpn evpn send-
       community extended
    neighbor 20.1.1.1
       remote-as 65000
       address-family 12vpn
        evpn encapsulation mpls
        send-community extended
    vrf customer1
       address-family ipv4 unicast
           advertise l2vpn evpn
            redistribute direct route-map DIRECT TO BGP
            no label-allocation-mode per-vrf
```

# 7.8 Configuring Segment Routing with IS-IS Protocol

You can configure segment routing with IS-IS protocol.

### Before you begin

IS-IS segment routing is fully enabled when the following conditions are met:

- The mpls segment-routing feature is enabled.
- The IS-IS feature is enabled.
- Segment routing is enabled for at least one address family under IS-IS.

### **SUMMARY STEPS**

- **1.** configure terminal
- 2. router isis instance-tag
- **3. net** *network-entity-title*
- **4.** (Optional) **is-type** {*level-1* | *level-2* | *level-1-2*}
- 5. log-adjacency-changes
- 6. address-family *ipv4* unicast
- 7. segment-routing mpls
- 8. (Optional) show running-config segment-routing

|        | Command or Action                                  | Purpose                                                                                                    |  |
|--------|----------------------------------------------------|----------------------------------------------------------------------------------------------------|--|
| Step 1 | configure terminal                                 | Enters global configuration mode.                                                                                                    |  |
| Step 2 | router isis instance-tag                           | Creates a new IS-IS instance with the configured instance tag.                                                                                                    |  |
| Step 3 | net network-entity-title                           | Configures the NET for this IS-IS instance.                                                                                                    |  |
| Step 4 | (Optional) is-type {level-1   level-2   level-1-2} | Configures the area level for this IS-IS instance. The default is level-1-2.                                                                                                    |  |
| Step 5 | log-adjacency-changes                              | Sends a system message whenever an IS-IS neighbor changes the state.                                                                                                    |  |
| Step 6 | address-family <i>ipv4</i> unicast                 | Enters address family configuration mode.                                                                                                    |  |
| Step 7 | segment-routing mpls                               | Configures segment routing with IS-IS protocol.NoteThe IS-IS command is supported only on<br>the<br>IPv4 address family. It is not supported on<br>the<br>IPv6 address family.<br>Redistribution is not supported from any<br>other<br>protocol to ISIS for the SR prefixes. You<br>need<br>to enable <b>ip router isis</b> command on all the<br>prefix SID interfaces. |  |
| Step 8 | (Optional) show running-config segment-routing     | Displays the status of the segment routing.                                                                                                    |  |

See the following configuration example for configuring segment routing with IS-IS protocol.

Example

```
switch# config t
router isis SR-ISIS-1
bfd
net 31.0000.0000.0000.000e.00
is-type level-1-2
log-adjacency-changes
address-family ipv4 unicast >>> # New command added for ISIS.
segment-routing mpls
address-family ipv6 unicast
bfd
switch# show running-config segment-routing
!Command: show running-config segment-routing
!Time: Mon Oct 1 12:51:59 2018
```

```
version 9.2(1i)
segment-routing mpls
  global-block 201000 280000
  connected-prefix-sid-map
    address-family ipv4
      2.1.1.5/32 absolute 201101
      2.10.1.5/32 index 10001
switch# show running-config isis
!Command: show running-config isis
!Time: Mon Oct 1 10:18:19 2018
version 9.2(1i)
feature isis
router isis 10
 bfd
 net 56.0000.0000.0003.00
  is-type level-1-2 maximum-
  paths 64 log-adjacency-
  changes address-family ipv4
  unicast
    segment-routing mpls
interface Vlan12
  ip router isis 10
interface Vlan13
  ip router isis 10
```

# 7.9 Configuring Segment Routing with OSPFv2

### Before you begin

OSPFv2 segment routing is fully enabled when the following conditions are met:

- The mpls segment-routing feature is enabled.
- The OSPFv2 feature is enabled.
- Segment routing is enabled under OSPF.

### SUMMARY STEPS

- 1. configure terminal
- 2. [no]router ospf
- **3.** segment-routing mpls

|        | Command or Action  | Purpose                           |
|--------|--------------------|-----------------------------------|
| Step 1 | configure terminal | Enters global configuration mode. |
| Step 2 | [no]router ospf    | Enables the OSPF mode.            |

|        | Command or Action    | Purpose                                      |
|--------|----------------------|----------------------------------------------|
|        |                      |                                              |
| Step 3 | segment-routing mpls | Configures the Segment Routing functionality |

See the following configuration example for configuring segment routing with OSPFv2.

Example

```
switch# show running-config
ospf !Command: show running-config
ospf
!Running configuration last done at: Mon Oct 1 15:09:07 2018
!Time: Mon Oct 1 15:09:09 2018
version 9.2(1i) Bios:version
07.60 feature ospf
router ospf SR OSPF
  segment-routing mpls
router-id 2.2.2.1
interface loopback1
  ip router ospf SR OSPF area 0.0.0.0
switch# show running-config interface loopback
1 !Command: show running-config interface loopback1
!Running configuration last done at: Mon Oct 1 15:11:16 2018
!Time: Mon Oct 1 15:13:05 2018
version 9.2(1i) Bios:version 07.60
interface loopback1
 ip address 2.2.2.1/32
 ip router ospf SR OSPF area 0.0.0.0
switch# show running-config segment-
routing !Command: show running-config segment-
routing
!Running configuration last done at: Mon Oct 1 15:11:16 2018
!Time: Mon Oct 1 15:11:54 2018
version 9.2(1i) Bios:version
07.60 segment-routing mpls
 global-block 201000 400000
  connected-prefix-sid-map
   address-family ipv4
      2.2.2.1/32 absolute 201101
```

# 7.10 About Segment Routing for Traffic Engineering

Segment routing for traffic engineering (SR-TE) takes place through a tunnel between a source and destination pair. Segment routing for traffic engineering uses the concept of source routing, where the source calculates the path and encodes it in the packet header as a segment. A Traffic Engineered (TE) tunnel is a container of TE LSPs instantiated between the tunnel ingress and the tunnel destination. A TE tunnel can instantiate one or more SR-TE LSPs that are associated with the same tunnel.

With segment routing for traffic engineering (SR-TE), the network no longer needs to maintain a per-application

and per-flow state. Instead, it simply obeys the forwarding instructions provided in the packet.

SR-TE utilizes network bandwidth more effectively than traditional MPLS-TE networks by using ECMP at every segment level. It uses a single intelligent source and relieves remaining routers from the task of calculating the required path through the network.

## 7.10.1 About SR-TE Policies

Segment routing for traffic engineering (SR-TE) uses a "policy" to steer traffic through the network. A segment routing policy is a container that includes sets of segments or labels. This list of segments can be provisioned by an operator, a stateful PCE or the SR-TE infra can dynamically calculate the path by applying Constrained Shortest Path First (CSPF) algorithm on its local IGP database. The head-end imposes the corresponding MPLS label stack on a traffic flow to be carried over the SR-TE policy. Each transit node along the SR-TE policy path uses the incoming top label to select the next-hop, pop or swap the label, and forward the packet to the next node with the remainder of the label stack, until the packet reaches the ultimate destination.

At a given head-end, a SR Policy is uniquely identified by a tuple (color, end-point). A color is represented as a 32-bit number and an end-point is either an IPv4 and IPv6 address. Multiple SR-TE policies can be created between the same two endpoints by choosing different colors for the policies.

Local dynamic SR-TE policy is supported. When you configure local dynamic SR-TE, the head-end locally calculates the path to the destination address. Dynamic path calculation results in a list of interface IP addresses that traffic engineering (TE) maps to adj-SID labels. Routes are learned by way of forwarding adjacencies over the TE tunnel.

## 7.10.2 About Segment Routing On Demand Next Hop

On-Demand Next hop (ODN) leverages upon BGP Dynamic SR-TE capabilities and adds the path computation (PCE) ability to find and download the end to end path based on the requirements. ODN triggers an SR-TE autotunnel based on the defined BGP policy. As shown in the following figure, an end-to-end path between ToR1 and AC1 can be established from both ends based on IGP Metric. The work-flow for ODN is summarized as follows:

### Figure 10: ODN Operation

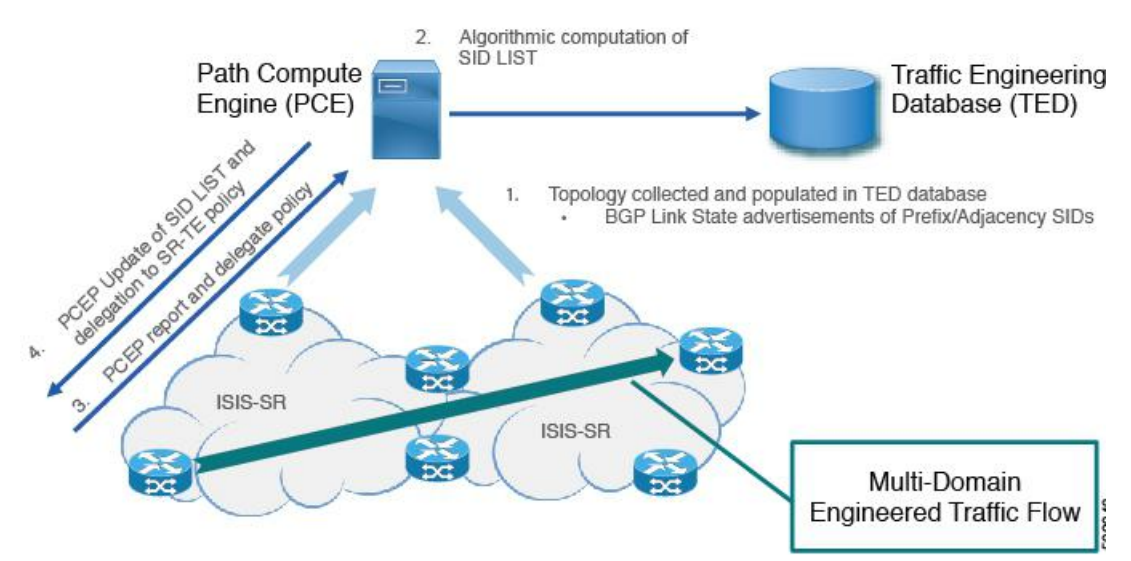

# 7.10.3 Guidelines and Limitations for SR-TE On-Demand Next Hop

SR-TE ODN has the following guidelines and limitations:

• ODN for IPv6 is not supported.

• SR-TE ODN is supported only with ISIS Underlay.

# 7.11 Configuring SR-TE

You can configure segment routing for traffic engineering.

### Before you begin

You must ensure that the MPLS segment routing feature is enabled.

### SUMMARY STEPS

- 1. configure terminal
- 2. feature mpls segment-routing traffic-engineering
- 3. segment-routing
- 4. traffic-engineering
- 5. encapsulation mpls source ipv4 *tunnel\_ip\_address*
- 6. pcc
- 7. source-adress ipv4 pcc\_source\_address
- 8. pce-address ipv4 pce\_source\_address precedence num
- 9. **on-demand color** *color\_num*
- **10.** metric-type *igp*

|         | Command or Action                                            | Purpose                                                                                                    |
|---------|--------------------------------------------------------------|----------------------------------------------------------------------------------------------------|
| Step 1  | configure terminal                                           | Enters global configuration mode.                                                                                             |
| Step 2  | feature mpls segment-routing traffic-engineering             | Enables mpls SR-TE.                                                                                                    |
| Step 3  | segment-routing                                              | Enters the segment-routing mode                                                                                               |
| Step 4  | traffic-engineering                                          | Enters the traffic engineering mode.                                                                                          |
| Step 5  | encapsulation mpls source ipv4<br>tunnel_ip_address          | Configures the source address for the SR TE Tunnel.                                                                           |
| Step 6  | рсс                                                          | Enters the PCC mode.                                                                                                    |
| Step 7  | <pre>source-adress ipv4 pcc_source_address</pre>             | Configure source address for the PCC                                                                                          |
| Step 8  | pce-address ipv4 pce_source_address <i>precedence</i><br>num | Configure IP address of the PCE.<br>The lowest numbered PCE will take precedence,<br>and the<br>other(s) be used as a backip. |
| Step 9  | on-demand color color_num                                    | Enters the on-demand mode to configure the color.                                                                             |
| Step 10 | metric-type igp                                              | Configures the metric type.                                                                                                   |

# 7.12 Configuration Example for a SR-TE ODN - Usecase

Perform the following steps to configure ODN for SR-TE. The following figure is used as a reference to explain the configuration steps.

### Figure 11: Reference Topology

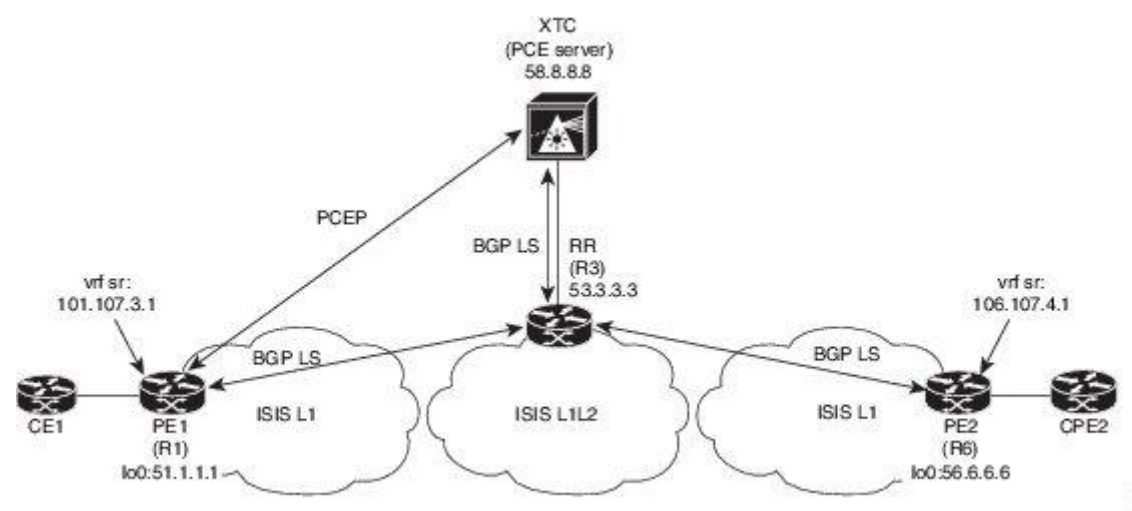

1. Configure all links with ISIS point-to-point session from PE1 to PE2. Also, configure the domains as per the above topology.

2. Enable "distribute link-state" for ISIS session on R1, R3, and R6.

```
router isis 1
net 31.0000.0000.0000.712a.00
log-adjacency-changes
distribute link-state address-
family ipv4 unicast
   bfd
   segment-routing mpls
   maximum-paths 32
   advertise interface loopback0
```

3. Configure the router R1 (headend) and R6 (tailend) with VRF interface.

### **VRF configuration on R1:**

```
interface Ethernet1/49.101
encapsulation dot1q 201
vrf member sr
ip address 101.10.1.1/24
no shutdown
vrf context
sr rd auto
address-family ipv4 unicast route-
target import 101:101 route-
target import 101:101 evpn
route-target export 101:101
route-target export 101:101 evpn
```

```
router bgp
6500 vrf sr
bestpath as-path multipath-relax
address-family ipv4 unicast
advertise l2vpn evpn
```

4. Tags VRF prefix with BGP community on R6 (tailend).

```
route-map color1001 permit 10
set extcommunity color 1001
```

5. Enable BGP on R6 (tailend) and R1 (headend) to advertise and receive VRF SR prefix and match on community set on R6 (tailend).

R6 < EVPN > R3 < EVPN > R1

### **BGP** Configuration R6:

```
router bgp 6500 address-
family ipv4 unicast
    allocate-label all
neighbor 53.3.3.3
    remote-as 6500 log-
neighbor-changes update-
source loopback0 address-
family l2vpn evpn
    send-community extended
    route-map Color1001 out
    encapsulation mpls
```

### **BGP Configuration R1:**

```
router bgp 6500 address-
family ipv4 unicast
    allocate-label all
neighbor 53.3.3.3
    remote-as 6500 log-
neighbor-changes update-
source loopback0 address-
family 12vpn evpn
send-community extended
encapsulation mpls
```

6. Enable BGP configuration on R3 and BGP LS with XTC on R1, R3.abd

### **BGP Configuration R3:**

```
router bgp 6500
router-id 2.20.1.2
address-family ipv4
unicast allocate-label all
address-family 12vpn evpn
retain route-target all
neighbor 56.6.6.6 remote-
```

```
as 6500 log-neighbor-
    changes update-source
    loopback0 address-family
    12vpn evpn
      send-community extended
      route-reflector-client
       route-map NH_UNCHANGED out
      encapsulation mpls
  neighbor 51.1.1.1
    remote-as 6500 log-
    neighbor-changes update-
    source loopback0 address-
    family 12vpn evpn
      send-community extended
      route-reflector-client
      route-map NH UNCHANGED out
      encapsulation mpls
neighbor 58.8.8.8
    remote-as 6500
       log-neighbor-changes
        update-source loopback0
        address-family link-state
    route-map NH UNCHANGED permit
      10 set ip next-hop unchanged
```

### **BGP Configuration R1:**

```
router bgp 6500
neighbor 58.8.8.8
remote-as 6500 log-
neighbor-changes update-
source loopback0 address-
family link-state
```

### **BGP Configuration R6:**

```
outer bgp 6500
neighbor 58.8.8.8
remote-as 6500 log-neighbor-
changes update-source
loopback0 address-family
link-state
```

7. Enable PCE and SR-TE tunnel configurations on R1.

```
segment-routing traffic-
engineering
pcc
source-address ipv4 51.1.1.1
pce-address ipv4 58.8.8.8
on-demand color 1001
metric-type igp
```

# 7.13 Verifying SR-TE for Layer3 EVPN

The ODN verifications are based on L3VPN VRF prefixes.

1. Verify that the PCEP session between R1 (headend and PCE server) is established.

```
Rl# show srte pce ipv4 peer

PCC's peer database:

______

Remote PCEP conn IPv4 addr: 58.8.8.8

Local PCEP conn IPv4 addr: 51.1.1.1

Precedence: 0

State: up
```

- 2. Verify BGP LS and BGP EVPN session on R1, R3 and R6 using the following commands:
- Show bgp l2vpn evpn summary
- Show bgp link-state summary
- 3. Verify that the R1 (headend) has no visibility to the R6 loopback address.

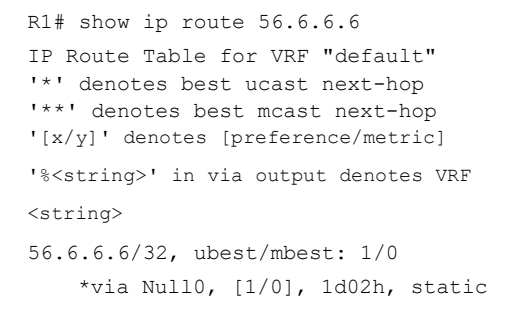

4. Verify that the VRF prefix is injected via MP-BGP in R1 VRF SR routing table.

```
Rl# show ip route vrf sr
106.107.4.1/32, ubest/mbest:
1/0
 *via binding label 100534%default, [20/0], 1d01h, bgp-6503, external, tag
6500 (mpls-vpn)
```

### **5.** Verify the SR-TE Tunnel.

```
R1# show srte policy
Policy name: 51.1.1.1|1001
   Source: 51.1.1.1
   End-point: 56.6.6.6
   Created by: bgp
   State: UP
   Color: 1001
   Insert: FALSE
   Re-opt timer: 0
                     100534
   Binding-sid Label:
   Policy-Id: 2
                             Path options count: 1
   Flags:
   Path type = MPLS
    Path-option Preference:100 ECMP path count: 1
     1. PCE Weighted: No
       Delegated PCE: 58.8.8.8
                                     Label: 101104
               Index: 1
```

```
Index: 2 Label: 201102
Index: 3 Label: 201103
```

# 7.14 Verifying the Segment Routing Configuration

To display the segment routing configuration, perform one of the following tasks:

| Command                                                     | Purpose                                                                                         |
|-------------------------------------------------------------|-------------------------------------------------------------------------------------------------|
| show bgp ipv4 labeled-unicast <i>prefix</i>                 | Displays the advertised label index and the selected local label for the specified IPv4 prefix. |
| show bgp paths                                              | Displays the BGP path information, including the advertised label index.                        |
| show mpls label range                                       | Displays the configured SRGB range of labels.                                                   |
| show route-map [map-name]                                   | Displays information about a route map, including the label index.                              |
| show running-config   inc 'feature mpls<br>segment-routing' | Displays the status of the MPLS segment routing feature.                                        |
| show running-config segment-routing                         | Displays the status of the segment routing feature.                                             |

This example shows how the **show bgp ipv4 labeled-unicast** command can be used with a prefix specification to display the advertised label index and the selected local label:

switch# show bgp ipv4 labeled-unicast 19.19.19.19/32

BGP routing table information for VRF default, address family IPv4 Label Unicast BGP routing table entry for 19.19.19.19/32, version 2 Paths: (1 available, best #1) Flags: (0x20c0012) on xmit-list, is in urib, is backup urib route, has label label af: version 2, (0x100002) on xmit-list local label: 16010 Advertised path-id 1, Label AF advertised pathid 1 Path type: external, path is valid, is best path AS-Path: 19 , path sourced external to AS 60.1.1.19 0) 60.1.1.19 (metric from (100.100.100.100) Origin IGP, MED not set, localpref 100, weight 0 Received label 3 Prefix-SID Attribute: Length: 10 Label Index TLV: Length 7, Flags 0x0 Label Index 10 Path-id 1 not advertised to any peer Label AF advertisement Path-id 1 not advertised to any peer

# 7.15 Configuration Examples for Segment Routing

The examples in this section show a common BGP prefix SID configuration between two routers.

hostname s1

This example shows how to advertise a BGP speaker configuration of 10.10.10.10/32 and 20.20.20/32 with a label index of 10 and 20, respectively. It uses the default segment routing global block (SRGB) range of 16000 to 23999.

```
install feature-set
   mpls feature-set
   mpls
   feature telnet
   feature bash-
   shell feature
   scp-server
   feature bgp
   feature mpls segment-routing
   segment-routing
   mpls vlan 1
   route-map label-index-10
     permit 10 set label-index 10
   route-map label-index-20
     permit 10 set label-index 20
   vrf context management
      ip route 0.0.0.0/0 10.30.108.1
   interface
     Ethernet1/1 no
     switchport
     ip address
     10.1.1.1/24 no
      shutdown
   interface mgmt0
 ip address dhcp
 vrf member management
interface loopback1
 ip address 10.10.10.10/32
interface loopback2
 ip address 20.20.20.20/32
line console
line vty
router bgp 1
 address-family ipv4 unicast
   network 10.10.10.10/32 route-map label-index-10
   network 20.20.20.20/32 route-map label-index-20
   allocate-label all
 neighbor 10.1.1.2 remote-as 2 address-
    family ipv4 labeled-unicast
```

This example shows how to receive the configuration from a BGP speaker.

hostname s2 install feature-set mpls

```
feature-set mpls
feature telnet
feature bash-shell
feature scp-server
feature bgp
feature mpls segment-routing
segment-routing mpls
vlan 1
vrf context management
  ip route 0.0.0.0/0 10.30.97.1 ip
  route 0.0.0.0/0 10.30.108.1
interface Ethernet1/1 no
  switchport
  ip address 10.1.1.2/24 ipv6
  address 10:1:1::2/64 no
  shutdown
interface mgmt0 ip
  address dhcp
  vrf member management
interface loopback1
  ip address 2.2.2.2/32
line console
line vty
router bgp 2
  address-family ipv4 unicast
    allocate-label all
  neighbor 10.1.1.1 remote-as 1 address-
    family ipv4 labeled-unicast
```

This example shows how to display the configuration from a BGP speaker. The **show** command in this example displays the prefix 10.10.10.10 with label index 10 mapping to label 16010 in the SRGB range of 16000 to 23999.

```
switch# show bgp ipv4 labeled-unicast 10.10.10/32
BGP routing table information for VRF default, address family IPv4 Label
Unicast BGP routing table entry for 10.10.10.10/32, version 7
Paths: (1 available, best #1)
Flags: (0x20c001a) on xmit-list, is in urib, is best urib route, is in HW, , has
  label label af: version 8, (0x100002) on xmit-list
  local label: 16010
  Advertised path-id 1, Label AF advertised path-id 1
  Path type: external, path is valid, is best path, no labeled nexthop, in rib
  AS-Path: 1 , path sourced external to AS % \left( {{{\mathbf{A}}_{{\mathbf{A}}}} \right)
    10.1.1.1 (metric 0) from 10.1.1.1
    (10.10.10.10)
      Origin IGP, MED not set, localpref 100, weight
      0 Received label 0
      Prefix-SID Attribute: Length: 10
        Label Index TLV: Length 7, Flags 0x0 Label Index 10
  Path-id 1 not advertised to any
```

```
peer Label AF advertisement
Path-id 1 not advertised to any peer
```

This example shows how to configure egress peer engineering on a BGP speaker.

```
hostname epe-as-1
 install feature-set
 mpls feature-set mpls
 feature telnet
 feature bash-
 shell feature
 scp-server
 feature bqp
 feature mpls segment-routing
 segment-routing
 mpls vlan 1
 vrf context management
   ip route 0.0.0.0/0 10.30.97.1
   ip route 0.0.0.0/0 10.30.108.1
 interface
   Ethernet1/1 no
   switchport
   ip address
   10.1.1.1/24 no
   shutdown
 interface
   Ethernet1/2 no
   switchport
   ip address
   11.1.1.1/24 no
    shutdown
  interface
   Ethernet1/3 no
   switchport
   ip address
   12.1.1.1/24 no
   shutdown
 interface
   Ethernet1/4 no
   switchport
   ip address 13.1.1.1/24
 no shutdown
interface Ethernet1/5
 no switchport
 ip address 14.1.1.1/24
 no shutdown
```

The following is an example of show ip route vrf 2 command.

show ip route vrf 2 IP Route Table for VRF "2"

```
'*' denotes best ucast next-hop '**'
denotes best mcast next-hop '[x/y]'
denotes [preference/metric]
'%<string>' in via output denotes VRF <string>
41.11.2.0/24, ubest/mbest: 1/0
    *via 1.1.1.9%default, [20/0], 13:26:48, bgp-2, external, tag 11 (mpls-
vpn) 42.11.2.0/24, ubest/mbest: 1/0, attached
    *via 42.11.2.1, Vlan2, [0/0], 13:40:52,
direct 42.11.2.1, Vlan2, [0/0], 13:40:52, local
```

The following is an example of **show forwarding route vrf 2** command.

slot 1
======
IPv4 routes for table 2/base

| Prefix   |            |             | +        | <br>+ *-        |     | Labels |
|----------|------------|-------------|----------|-----------------|-----|--------|
|          | I          | Next-hop    |          | Interface       |     |        |
|          | Partial    |             | nstall + | <br>+ +-        |     |        |
|          | +          | Drop        |          |                 |     |        |
| 0.0.0/   | 32         |             |          | NullO           |     |        |
| 127.0.0. | 0/8        | Drop        |          | NullO           |     |        |
| 255.255. | 255.255/32 | Receive     |          | sup-eth1        |     | PUSH   |
| *41.11.2 | .0/24      | 27.1.31.4   |          | Ethernet1/3     |     |        |
| 30002    | 492529     | 27.1.32.4   |          | Ethernet1/21    |     | PUSH   |
| 20002    | 100500     |             |          |                 |     |        |
| 30002    | 492329     | 07 1 00 4   |          | ment shannel 00 |     | DUQU   |
| 20000    | 400500     | 27.1.33.4   |          | port-channerzs  |     | РОЗП   |
| 30002    | 492529     | 07 11 01 4  |          | <b>D</b> +b     |     | DUQU   |
| 22222    | 400500     | 27.11.31.4  |          | Ethernet1/3.11  |     | PUSH   |
| 30002    | 492529     | 07 11 00 4  |          |                 |     | 5      |
|          |            | 27.11.33.4  |          | port-channel23  | •11 | PUSH   |
| 30002    | 492529     |             |          |                 |     |        |
|          |            | 37.1.53.4   |          | Ethernet1/53/1  |     | PUSH   |
| 29002    | 492529     |             |          |                 |     |        |
|          |            | 37.1.54.4   |          | Ethernet1/54/1  |     | PUSH   |
| 29002    | 492529     |             |          |                 |     |        |
|          |            | 37.2.53.4   |          | Ethernet1/53/2  |     | PUSH   |
| 29002    | 492529     |             |          |                 |     |        |
|          |            | 37.2.54.4   |          | Ethernet1/54/2  |     | PUSH   |
| 29002    | 492529     |             |          |                 |     |        |
|          |            | 80.211.11.1 |          | Vlan801         |     | PUSH   |
| 30002    | 492529     |             |          |                 |     |        |

#### The following is an example of show bgp l2vpn evpn summary command.

show bgp 12vpn evpn summary BGP summary information for VRF default, address family L2VPN EVPN BGP router identifier 2.2.2.3, local AS number 2 BGP table version is 17370542, L2VPN EVPN config peers 4, capable peers 1 1428 network entries and 1428 paths using 268464 bytes of memory BGP attribute entries [476/76160], BGP AS path entries [1/6] BGP community entries [0/0], BGP clusterlist entries [0/0] 476 received paths for inbound soft reconfiguration 476 identical, 0 modified, 0 filtered received paths using 0 bytes Neighbor V AS MsgRcvd MsgSent TblVer InQ OutQUp/Down State/PfxRcd 1.1.1.1 0 023:01:53 Shut (Admin) 4 11 0 0 0

1.1.1.9 4 11 4637 1836 17370542 0 023:01:40 476 023:01:53 Shut (Admin) 1.1.1.10 4 11 0 0 0 0 1.1.1.11 0 0 0 0 4 11 023:01:52 Shut (Admin) The following is an example of **show bgp l2vpn evpn** command. show bgp l2vpn evpn 41.11.2.0 BGP routing table information for VRF default, address family L2VPN EVPN Route Distinguisher: 14.1.4.1.115 BGP routing table entry for [5]:[0]:[24]:[41.11.2.0]:[0.0.0.0]/224, version 17369591 Paths: (1 available, best #1) Flags: (0x000002) on xmit-list, is not in 12rib/evpn, is not in HW Advertised path-id 1 Path type: external, path is valid, received and used, is best path Imported to 2 destination(s) AS-Path: 11 , path sourced external to AS 1.1.1.9 (metric 0) from 1.1.1.9 (14.1.4.1) Origin incomplete, MED 0, localpref 100, weight 0 Received label 492529 Extcommunity: RT:2:20 Path-id 1 not advertised to any peer Route Distinguisher: 2.2.2.3:113 BGP routing table entry for [5]:[0]:[24]:[41.11.2.0]:[0.0.0.0]/224, version 17369595 Paths: (1 available, best #1) Flags: (0x000002) on xmit-list, is not in l2rib/evpn, is not in HW Advertised path-id 1 Path type: external, path is valid, is best path Imported from 14.1.4.1:115:[5]:[0]:[24]:[41.11.2.0]:[0.0.0.0]/224 AS-Path: 11 , path sourced external to AS 1.1.1.9 (metric 0) from 1.1.1.9 (14.1.4.1)

# 7.16 Additional References

### 7.16.1 Related Documents

| Related Topic | Document Title                                                       |  |  |
|---------------|----------------------------------------------------------------------|--|--|
| BGP           | Inspur CN12900 Series INOS-CN Unicast Routing<br>Configuration Guide |  |  |

# **CHAPTER 8 Configuring MPLS Segment Routing OAM**

This chapter describes the Multiprotocol Label Switching (MPLS) segment routing OAM functionality.

# 8.1 Overview of MPLS Segment Routing OAM

BGP MPLS segment routing (SR) has been deployed on the Inspur CN12900 Series switches. As MPLS segment routing (SR) is deployed, a few diagnostic tools are required to help resolve the misconfigurations or failures in the segment routing network. Only Nil FEC is supported and none of the other FEC types are supported. The Nil FEC is the basic OAM FEC that is described in RFC-4379.

MPLS OAM provides two main functions for diagnostics purposes:

- 1. MPLS ping
- 2. MPLS traceroute

OAM draws the information from the FEC type to help diagnose the issues. The Nil FEC is not associated with a protocol like the other FEC types, and it is also not associated with a real FEC. For example, it is not associated with LDP etc. Logically, it only validates the data plane programming; it does not query the BGP or other routing protocols in the control plane unlike other FEC types.

To enable MPLS OAM on Inspur CN12900 Series switches, use the **feature mpls oam** CLI command. Use the **no feature mpls oam** CLI command to disable MPLS OAM on Inspur CN12900 Series switches.

# 8.2 Segment Routing OAM Support for LSP Ping and Traceroute

The Nil-FEC LSP ping and traceroute operations are extensions of regular MPLS ping and traceroute. Nil-FEC LSP Ping/Traceroute functionality supports segment routing and MPLS Static. It also acts as an additional diagnostic tool for all other LSP types. This feature allows operators to provide the ability to freely test any label stack by allowing them to specify the following:

- Label stack
- Outgoing interface
- Nexthop address

In case of segment routing, each segment nodal label and adjacent label along the routing path is put into the label stack of an echo request message from the initiator Label Switch Router (LSR); MPLS data plane forwards this packet to the label stack target, and the label stack target sends the echo message back.

Use the **ping mpls nil-fec labels** comma-separated-labels [**output** {**interface** tx-interface} [**nexthop** nexthop-ipaddr]] CLI command to execute a ping. Use the **traceroute mpls nil-fec labels** comma-separated-labels [**output** {**interface** tx-interface} [**nexthop** nexthop-ip-addr]] CLI command to execute a traceroute.

# 8.3 Guidelines and Limitations

See the following guidelines and limitations for configuring MPLS OAM Nil FEC:

- A maximum of 4 labels can be specified in the **ping mpls nil-fec** and **traceroute mpls nil-fec** commands. This value is enforced by querying the platform and currently Inspur CN12900 Series switches limit the label stack to 5. It means that for a Nil FEC echo request, you can specify a maximum of 4 labels because internally an extra explicit-null is added.
- The nexthop specified in the ping and traceroute commands must be a connected nexthop on the originator and it should not be a recursive nexthop.
- There is no support for treetrace.

- Nil FEC does not carry any information to identify the intended target. The packet may mis-forward at an incorrect node but the validation may return success if the packet ends up at a node after popping the non-null labels.
- Nil FEC operates on forwarding the information alone. It cannot detect the inconsistencies between the control plane and the forwarding plane by definition.
- Nil FEC ping and traceroute is not supported for deaggregator (per-VRF) labels. This includes the BGP EVPN-Layer 3 deaggregator labels.
- On Inspur CN12900 Series switches that use Broadcom chipsets, there is no support to allow the software to send a query to determine which ECMP a packet takes. It means that for MPLS traceroutes that traverse one of these switches may display an error at the next hop if there is more than one ECMP as displayed in the following example:
- D 2 6.0.0.2 MRU 1496 [Labels: 2003/explicit-null Exp: 0/0] 4 ms
- When you use OAM to test a BGP EPE LSP (for example, the last label in the ping/traceroute label stack is an EPE label), OAM only returns success if the final router has OAM enabled and MPLS is enabled on the incoming interface.

For example, if you have a setup as A---B---C, A and B are in the SR network, and B acts like a PE and C acts like a CE, B is configured with C as a BGP EPE peer (using egress-engineering on B), then C must have OAM and MPLS forwarding enabled on the incoming interface.

# 8.4 Examples for Using Ping and Traceroute CLI Commands

### Using CLI to Execute a Ping

Use the **ping mpls nil-fec labels** *comma-separated-labels* [**output** {**interface** *tx-interface*} [**nexthop** *nexthop-ip-addr*]] CLI command to execute a ping.

For example, the following command sends an MPLS packet with the outermost two labels in the label stack being 2001 and 2000 out the interface Ethernet 1/1 with a nexthop IP address of 4.0.0.2:

switch# ping mpls nil-fec labels 2001,2000 output interface e1/1 nexthop 4.0.0.2

It is mandatory that the nexthop is a connected nexthop; it is not recursively resolved.

The above CLI format is a simplified version. The [output {interface tx-interface} [nexthop nexthop-ip-addr]] is mandatory to be present in the VSH server. For example:

switch# ping mpls nil-fec labels
1,2 ? output Output options
switch# ping mpls nil-fec labels 1,2
^
% Invalid command at '^' marker.

### Using CLI to Execute a Traceroute

Use the following CLI command to execute a traceroute:

traceroute mpls nil-fec labels <comma-separated-labels> output interface <tx-interface>
nexthop <nexthop-ip-addr>

### **Displaying Show Statistics**

Use the following command to display the statistics about the echo requests sent by the local MPLS OAM service:

show mpls oam echo statistics

# **CHAPTER 9** InterAS Option B

This chapter explains the different InterAS option B configuration options. The available options are InterAS option B, InterAS option B (with RFC 3107), and InterAS option B lite. The InterAS option B (with RFC 3107) implementation ensures complete IGP isolation between the data centers and WAN. When BGP advertises a particular route to ASBR, it also distributes the label which is mapped to that route.

# 9.1 Information About InterAS

An autonomous system (AS) is a single network or group of networks that is controlled by a common system administration group and using a single, clearly defined protocol. In many cases, virtual private networks (VPNs) extend to different ASes in different geographical areas. Some VPNs must extend across multiple service providers; these VPNs are called overlapping VPNs. The connection between ASes must be seamless to the customer, regardless of the complexity or location of the VPNs.

### 9.1.1 InterAS and ASBR

Separate ASes from different service providers can communicate by exchanging information in the form of VPN IP addresses. The ASBRs use EBGP to exchange that information. The IBGP distributes the network layer information for IP prefixes throughout each VPN and each AS. The following protocols are used for sharing routing information:

- Within an AS, routing information is shared using IBGP.
- Between ASes, routing information is shared using EBGP. EBGP allows service providers to set up an interdomain routing system that guarantees loop-free exchange of routing information between separate ASes.

The primary function of EBGP is to exchange network reachability information between ASes, including information about the list of AS routes. The ASes use EBGP border edge routers to distribute the routes, which includes label-switching information. Each border edge router rewrites the next-hop and MPLS labels.

InterAS configuration supported in this MPLS VPN can include an interprovider VPN, which is MPLS VPNs that include two or more ASes, connected by separate border edge routers. The ASes exchange routes use EBGP, and no IBGP or routing information is exchanged between the ASes.

### 9.1.2 Exchanging VPN Routing Information

ASes exchange VPN routing information (routes and labels) to establish connections. To control connections between ASes, the PE routers and EBGP border edge routers maintain a label forwarding information base (LFIB). The LFIB manages the labels and routes that the PE routers and EBGP border edge routers receive during the exchange of VPN information.

The ASes use the following guidelines to exchange VPN routing information:

- Routing information includes:
- The destination network.
- The next-hop field associated with the distributing router.
- A local MPLS label
- A route distinguisher (RD1) is part of a destination network address. It makes the VPN IP route globally unique in the VPN service provider environment.

The ASBRs are configured to change the next-hop when sending VPN NLRIs to the IBGP neighbors. Therefore, the ASBRs must allocate a new label when they forward the NLRI to the IBGP neighbors.

# 9.2 InterAS Options

Inspur CN12908 platform switches support the following InterAS options:

- InterAS option A In an interAS option A network, autonomous system border router (ASBR) peers are connected by multiple subinterfaces with at least one interface VPN that spans the two ASes. These ASBRs associate each subinterface with a VPN routing and forwarding (VRF) instance and a BGP session to signal unlabeled IP prefixes. As a result, traffic between the back-to-back VRFs is IP. In this scenario, the VPNs are isolated from each other and, because the traffic is IP Quality of Service (QoS) mechanisms that operate on the IP traffic can be maintained. The downside of this configuration is that one BGP session is required for each subinterface (and at least one subinterface is required for each VPN), which causes scalability concerns as the network grows.
- InterAS option B In an interAS option B network, ASBR ports are connected by one or more subinterfaces that are enabled to receive MPLS traffic. A Multiprotocol Border Gateway Router (MP-BGP) session distributes labeled VPN prefixes between the ASBRs. As a result, the traffic that flows between the ASBRs is labeled. The downside of this configuration is that, because the traffic is MPLS, QoS mechanisms that are applied only to IP traffic cannot be carried and the VRFs cannot be isolated. InterAS option B provides better scalability than option A because it requires only one BGP session to exchange all VPN prefixes between the ASBRs must be directly connected in this option.

Some functions of option B are noted below:

- You can have an IBGP VPNv4/v6 session between Inspur CN12908 switches within an AS and you can have an EBGP VPNv4/v6 session between data center edge routers and WAN routers.
- There is no requirement for a per VRF IBGP session between data center edge routers, like in the lite version.
- - LDP distributes IGP labels between ASBRs.
- InterAS option B (with BGP-3107 or RFC 3107 implementation)
- You can have an IBGP VPNv4/v6 implementation between Inspur CN12908 switches within an AS and you can have an EBGP VPNv4/v6 session between data center edge routers and WAN routers.
- BGP-3107 enables BGP packets to carry label information without using LDP between ASBRs.
- The label mapping information for a particular route is piggybacked in the same BGP update message that is used to distribute the route itself.
- When BGP is used to distribute a particular route, it also distributes an MPLS label which is mapped to that route. Many ISPs prefer this method of configuration since it ensures complete IGP isolation between the data centers.
- InterAS option B lite Details are noted in the Configuring InterAS Option B (lite version) section.

# 9.3 Licensing Requirements for InterAS Option B

The following table shows the licensing requirements for this feature:

### Table 8: Licensing Requirements

| Product        | License Requirement                                                                                                    |
|----------------|----------------------------------------------------------------------------------------------------|
| Inspur INOS-CN | <ul> <li>MPLS Layer 3 requires an Advantage license package:</li> <li>CN129-AD-M4 for CN12904</li> <li>CN129-AD-M8 for CN12908</li> </ul> |

# 9.4 Guidelines and Limitations for Configuring InterAS Option B

The InterAS option B feature is not supported with BGP confederation AS. The Option B implementation is supported on Inspur CN12908 platform switches.

# 9.5 Configuring the Switch for InterAS Option B

You enable certain features on the switch to run InterAS option B.

### Before you begin

Ensure that you are in the correct VDC (or use the switchto vdc command). The install feature-set mpls command is available only in the default VDC, and you must enable it in default VDC.

Configure VRFs on the DC edge switches with following steps:

### SUMMARY STEPS

- 1. configure terminal
- 2. install feature-set mpls
- 3. feature mpls ldp
- 4. feature mpls l3vpn
- 5. feature bgp
- 6. vrf-context *vrf-name*
- 7. rd route-target-ext-community
- 8. address-family {ipv4 | ipv6} unicast
- 9. route-target {import | export} route-target-ext-community
- 10. copy running-config startup-config

|        | Command or Action                                                                             | Purpose                                                                                                    |
|--------|-----------------------------------------------------------------------------------------------|----------------------------------------------------------------------------------------------------|
| Step 1 | <pre>configure terminal<br/>Example:<br/>switch# configure terminal<br/>switch(config)#</pre> | Enters global configuration mode.                                                                                                    |
| Step 2 | <pre>install feature-set mpls Example: switch(config)# install feature-set mpls</pre>         | Installs the MPLS feature set in the default VDC.<br>Note You can only install and enable MPLS in<br>the<br>default VDC. Use the no form of this<br>command<br>to uninstall the MPLS feature set |
| Step 3 | <pre>feature mpls ldp<br/>Example:<br/>switch(config)# feature mpls ldp</pre>                 | Enables the MPLS LDP feature on the device<br>Note When the MPLS LDP feature is disabled<br>on the<br>device, no LDP commands are available.                                                     |
| Step 4 | feature mpls l3vpn<br>Example:                                                                | Enables the MPLS Layer 3 VPN feature.                                                                                                    |

|         | Command or Action                                                                                                    | Purpose                                                                                                    |
|---------|----------------------------------------------------------------------------------------------------|----------------------------------------------------------------------------------------------------|
|         | <pre>switch(config)# feature mpls l3vpn</pre>                                                                                         |                                                                                                    |
| Step 5  | <pre>feature bgp Example: switch(config)# feature bgp</pre>                                                                           | Enables the BGP feature.                                                                                                    |
| Step 6  | <pre>vrf-context vrf-name Example: switch(config) # vrf context VPN1</pre>                                                            | Defines the VPN routing instance by assigning a<br>VRF name and enters VRF configuration mode.<br>The vrf-name argument is any case-sensitive,<br>alphanumeric string up to 32 characters.                                                                                                    |
| Step 7  | <pre>rd route-target-ext-community Example: switch(config-vrf)# rd100:1</pre>                                                         | Configures the route distinguisher. The route-<br>distinguisher<br>argument adds an 8-byte value to an IPv4 prefix to<br>create<br>a VPN IPv4 prefix.                                                                                                    |
| Step 8  | address-family {ipv4   ipv6} unicast<br>Example:<br>switch(config-vrf)# address-family ipv4<br>unicast                                | Specifies the IPv4 or IPv6 address family type and<br>enters<br>address family configuration mode.                                                                                                    |
| Step 9  | <pre>route-target {import   export} route-target-ext-community Example: switch(config-vrf-af-ip4)# route-target import 1:1</pre>      | Specifies a route-target extended community for a VRF         as follows:         • The import keyword imports routing information from the target VPN extended community.         • The export keyword exports routing information to the target VPN extended community.         • The route-target-ext-community argument adds the route-target extended community attributes to the VRF's list of import or export route-target extended communities. |
| Step 10 | <pre>copy running-config startup-config<br/>Example:<br/>switch(config-vrf-af-ip4)# copy running-<br/>config<br/>startup-config</pre> | (Optional) Copies the running configuration to the startup configuration.                                                                                                    |

# 9.6 Configuring BGP for InterAS Option B

Configure DC Edge switches with IBGP & EBGP VPNv4/v6 with the following steps:

### Before you begin

To configure BGP for InterAS option B, you need to enable this configuration on both the IBGP and EBGP sides. Refer to Figure 1 for reference.

### SUMMARY STEPS

- 1. configure terminal
- 2. router bgp *as-number*
- **3. neighbor** *ip-address*
- 4. remote-as as-number
- 5. address-family {vpnv4 | vpnv6} unicast
- 6. send-community {both | extended}
- 1
- 7. retain route-target all
- 8. vrf vrf-name
- 9. address-family {ipv4 | ipv6} unicast
- **10.** exit
- **11.** copy running-config startup-config

|        | Command or Action                                        | Purpose                                                   |
|--------|----------------------------------------------------------|-----------------------------------------------------------|
| Step 1 | configure terminal<br>Example:                           | Enters global configuration mode.                         |
|        | switch(config)#                                          |                                                           |
| Step 2 | router bgp as-number                                     | Enters the router BGP configuration mode and assigns an   |
|        | Example:                                                 | autonomous system (AS) number to the local BGP speaker    |
|        | <pre>switch(config) # router bgp 100</pre>               | device.                                                   |
| Step 3 | neighbor ip-address                                      | Adds an entry to the BGP or multiprotocol BGP neighbor    |
|        | Example:                                                 | table, and enters router BGP neighbor configuration mode. |
| _      | <pre>switch(config-router)# neighbor 10.0.0.2</pre>      |                                                           |
| Step 4 | remote-as as-number                                      | The as-number argument specifies the autonomous system    |
|        | Example:                                                 | to which the neighbor belongs.                            |
|        | <pre>switch(config-router-neighbor)# remote-as 200</pre> |                                                           |
| Step 5 | address-family {vpnv4   vpnv6} unicast                   | Enters address family configuration mode for configuring  |

|         | Command or Action                                                                                                    | Purpose                                                                                                    |
|---------|----------------------------------------------------------------------------------------------------|----------------------------------------------------------------------------------------------------|
|         | Example:<br>switch(config-router-neighbor)# address-<br>family<br>vpnv4 unicast                                       | IP VPN sessions.                                                                                                    |
| Step 6  | <pre>send-community {both   extended} Example: switch(config-router-neighbor-af)# send- community both</pre>          | Specifies that a communities attribute should be<br>sent to<br>both BGP neighbors.                                                                                                  |
| Step 7  | <pre>retain route-target all Example: switch(config-router-neighbor-af)# retain route-target all</pre>                | (Optional). Retains VPNv4/v6 address<br>configuration on<br>the ASBR without VRF configuration.NoteIf you have a VRF configuration on the<br>ASBR,<br>this command is not required. |
| Step 8  | <pre>vrf vrf-name Example: switch(config-router-neighbor-af)# vrf VPN1</pre>                                          | Associates the BGP process with a VRF.                                                                                                    |
| Step 9  | <pre>address-family {ipv4   ipv6} unicast Example: switch(config-router-vrf)# address-family ipv4 unicast</pre>       | Specifies the IPv4 or IPv6 address family and<br>enters<br>address family configuration mode.                                                                                       |
| Step 10 | <pre>exit<br/>Example:<br/>switch(config-vrf-af)# exit</pre>                                                          | Exits IPv4 address family.                                                                                                    |
| Step 11 | <pre>copy running-config startup-config Example: switch(config-router-vrf)# copy running- config startup-config</pre> | (Optional) Copies the running configuration to the<br>startup<br>configuration.                                                                                                    |

# 9.7 Configuring the Switch for InterAS Option B (with RFC 3107 implementation)

You enable certain features on the switch to run InterAS option B.

Before you begin

Configure VRFs on the DC edge switches with following steps:

### SUMMARY STEPS

- 1. configure terminal
- 2. install feature-set mpls
- 3. feature mpls ldp
- 4. feature mpls l3vpn
- 5. feature bgp
- 6. vrf-context vrf-name
- 7. rd route-distinguisher
- 8. address-family {ipv4 | ipv6} unicast
- 9. route-target {import | export} route-target-ext-community
- **10.** copy running-config startup-config

|        | Command or Action                                                                             | Purpose                                                                                                    |
|--------|-----------------------------------------------------------------------------------------------|----------------------------------------------------------------------------------------------------|
| Step 1 | <pre>configure terminal<br/>Example:<br/>switch# configure terminal<br/>switch(config)#</pre> | Enters global configuration mode.                                                                                                    |
| Step 2 | <pre>install feature-set mpls Example: switch(config)# install feature-set mpls</pre>         | Installs the MPLS feature set in the default VDC.<br>Note You can only install and enable MPLS in<br>the<br>default VDC. Use the no form of this<br>command<br>to uninstall the MPLS feature set |
| Step 3 | <pre>feature mpls ldp Example: switch(config)# feature mpls ldp</pre>                         | Enables the MPLS LDP feature on the device<br>Note When the MPLS LDP feature is disabled<br>on the<br>device, no LDP commands are available.                                                     |
| Step 4 | <pre>feature mpls l3vpn Example: switch(config)# feature mpls l3vpn</pre>                     | Enables the MPLS Layer 3 VPN feature.                                                                                                    |
| Step 5 | <pre>feature bgp Example: switch(config)# feature bgp</pre>                                   | Enables the BGP feature.                                                                                                    |
| Step 6 | <pre>vrf-context vrf-name Example: switch(config) # vrf context VPN1</pre>                    | Defines the VPN routing instance by assigning a<br>VRF<br>name and enters VRF configuration mode.<br>The vrf-name argument is any case-sensitive,<br>alphanumeric<br>string up to 32 characters. |

|         | Command or Action                                                             | Purpose                                                                                     |
|---------|-------------------------------------------------------------------------------|---------------------------------------------------------------------------------------------|
| Step 7  | rd route-distinguisher                                                        | Configures the route distinguisher. The route-<br>distinguisher                             |
|         | Example:                                                                      | argument adds an 8-byte value to an IPv4 prefix to create                                   |
|         | <pre>switch(config-vrf)# rd100:1</pre>                                        | a VPN IPv4 prefix.                                                                          |
| Step 8  | address-family {ipv4   ipv6} unicast                                          | Specifies the IPv4 or IPv6 address family type and enters                                   |
|         | Example:                                                                      | address family configuration mode.                                                          |
|         | <pre>switch(config-vrf)# address-family ipv4 unicast</pre>                    |                                                                                             |
| Step 9  | route-target {import   export}                                                | Specifies a route-target extended community for a VRF                                       |
|         | route-target-ext-community                                                    | as follows:                                                                                 |
|         | Example:                                                                      | • The import keyword imports routing information from                                       |
|         | <pre>switch(config-vrf-af-ip4)# route-target import 1.1</pre>                 | the target VPN extended community.                                                          |
|         |                                                                               | • The export keyword exports routing<br>information to<br>the target VPN extended community |
|         |                                                                               | • The route-target-ext-community argument                                                   |
|         |                                                                               | adds the                                                                                    |
|         |                                                                               | route-target extended community attributes to                                               |
|         |                                                                               | the<br>VRF's list of import or export route-target                                          |
|         |                                                                               | extended<br>communities.                                                                    |
| Step 10 | copy running-config startup-config                                            | (Optional) Copies the running configuration to the                                          |
|         | Example:                                                                      | startup                                                                                     |
|         | Command or Action                                                             | Purpose                                                                                     |
|         | <pre>switch(config-vrf-af-ip4)# copy running-<br/>config startup-config</pre> |                                                                                             |

# 9.8 Configuring BGP for InterAS Option B (with RFC 3107 implementation)

Configure DC Edge switches with IBGP & EBGP VPNv4/v6 along with BGP labeled unicast family with following steps:

### SUMMARY STEPS

- 1. configure terminal
- 2. router bgp *as-number*
- 3. address-family {vpnv4 | vpnv6} unicast
- 4. redistribute direct route-map tag

- 5. allocate-label all
- 6. exit
- 7. neighbor *ip-address*
- 8. remote-as as-number
- 9. address-family {ipv4|ipv6} labeled-unicast
- **10.** retain route-target all
- **11**. exit
- **12.** neighbor *ip-address*
- **13.** remote-as as-number
- 14. address-family {vpnv4|vpnv6} unicast
- 15. exit
- **16.** address-family {vpnv4|vpnv6} unicast
- **17.** Repeat the process with ASBR2
- **18.** copy running-config startup-config

|        | Command or Action                                                                                                    | Purpose                                                                                                    |
|--------|----------------------------------------------------------------------------------------------------|----------------------------------------------------------------------------------------------------|
| Step 1 | <pre>configure terminal<br/>Example:<br/>switch# configure terminal<br/>switch(config)#</pre>                                   | Enters global configuration mode.                                                                                                  |
| Step 2 | <pre>router bgp as-number Example:   switch(config)# router bgp 100</pre>                                                       | Enters the router BGP configuration mode and<br>assigns an<br>autonomous system (AS) number to the local BGP<br>speaker<br>device. |
| Step 3 | <pre>address-family {vpnv4   vpnv6} unicast Example: switch(config-router-neighbor)# address- family vpnv4 unicast</pre>        | Enters address family configuration mode for<br>configuring<br>IP VPN sessions.                                                    |
| Step 4 | <pre>redistribute direct route-map tag Example:    switch(config-router-af)# redistribute    direct    route-map loopback</pre> | Redistributes directly connected routes using the<br>Border<br>Gateway Protocol.                                                   |
| Step 5 | allocate-label all Example: switch(config-router-af)# allocate-label all                                                        | Configures ASBRs with the BGP labeled unicast<br>address<br>family to advertise labels for the connected<br>interface.             |
| Step 6 | exit                                                                                                    | Exits address family router configuration mode and                                                                                 |

|         | Command or Action                                                                                                    | Purpose                                                                                                    |
|---------|----------------------------------------------------------------------------------------------------|----------------------------------------------------------------------------------------------------|
|         | <b>Example:</b><br>switch(config-router-af)# exit                                                                                   | enters<br>router BGP configuration mode.                                                                                                    |
| Step 7  | <pre>neighbor ip-address Example: switch(config-router)# neighbor 10.1.1.1</pre>                                                    | Configures the BGP neighbour's IP address, and<br>enters<br>router BGP neighbour configuration mode.                                                                                     |
| Step 8  | <pre>remote-as as-number<br/>Example:<br/>switch(config-router-neighbor)# remote-as 100</pre>                                       | Specifies the BGP neighbour's AS number.                                                                                                    |
| Step 9  | <pre>address-family {ipv4 ipv6} labeled-unicast Example: switch(config-router-neighbor)# address- family ipv4 labeled-unicast</pre> | Configures the ASBR with the BGP labeled unicast<br>address<br>family to advertise labels for the connected<br>interface.<br>Note This is the command that implements<br>RFC<br>3107.    |
| Step 10 | <pre>retain route-target all Example: switch(config-router-neighbor-af)# retain route-target all</pre>                              | (Optional). Retains VPNv4/v6 address<br>configuration on<br>the ASBR without VRF configuration.<br>Note If you have a VRF configuration on the<br>ASBR,<br>this command is not required. |
| Step 11 | exit<br>Example:<br>Switch(config-router-neighbor-af)# exit                                                                         | Exits router BGP neighbor address family<br>configuration<br>mode and returns to router BGP configuration<br>mode.                                                                       |
| Step 12 | <pre>neighbor ip-address Example: switch(config-router)# neighbor 10.1.1.1</pre>                                                    | Configures a loopback IP address, and enters router<br>BGP<br>neighbor configuration mode                                                                                                |
| Step 13 | <pre>remote-as as-number Example: switch(config-router-neighbor)# remote-as 100</pre>                                               | Specifies the BGP neighbor's AS number.                                                                                                    |
| Step 14 | address-family {vpnv4 vpnv6} unicast<br>Example:                                                                                    | Configures the ASBR with the BGP VPNv4<br>unicast<br>address family.                                                                                                    |

|         | Command or Action                                                                                                    | Purpose                                                                                                    |
|---------|----------------------------------------------------------------------------------------------------|----------------------------------------------------------------------------------------------------|
|         | <pre>switch(config-router-vrf)# address-family ipv4 unicast</pre>                                                                     |                                                                                                    |
| Step 15 | <pre>exit<br/>Example:<br/>switch(config-vrf-af)# exit</pre>                                                                          | Exits IPv4 address family.                                                                                                    |
| Step 16 | <pre>address-family {vpnv4 vpnv6} unicast Example: switch(config-router-vrf)# address-family ipv4 unicast</pre>                       | Configures the ASBR with the BGP VPNv4<br>unicast<br>address family.                                                                           |
| Step 17 | Repeat the process with ASBR2                                                                                                    | Configures ASBR2 with option B (RFC 3107)<br>settings<br>and implements complete IGP isolation between<br>the two<br>data centers DC1 and DC2. |
| Step 18 | <pre>copy running-config startup-config<br/>Example:<br/>switch(config-router-vrf)# copy running-<br/>config<br/>startup-config</pre> | (Optional) Copies the running configuration to the startup configuration.                                                                      |

# **CHAPTER 10 IETF RFCs Supported for Label Switching**

This appendix lists the IETF RFCs supported for label switching on the device.

# 10.1 IETF RFCs Supported for Label Switching

This table lists the IETF RFCs supported for label switching on the device.

| RFCs                                        | Title                                                                                                    |
|---------------------------------------------|----------------------------------------------------------------------------------------------------|
| RFC 3107                                    | Carrying Label Information in BGP-4                                                                             |
| RFC 7752                                    | North-Bound Distribution of Link-State and Traffic<br>Engineering (TE) Information Using BGP                    |
| Draft-ietf-idr-bgpls-segment-routing-epe-05 | Segment Routing BGP Egress Peer Engineering<br>BGP-LS Extensions<br>draft-ietf-idr-bgpls-segment-routing-epe-05 |